# South Coast Air Quality Management District Annual Emissions Reporting (AER)

Help and Support Manual for the AER Reporting Tool

Revised December 2021

# **Table of Contents**

| INTRODUCTION                                                      | 1  |
|-------------------------------------------------------------------|----|
| AER Reporting Tool Features                                       | 1  |
| Internet Browser Requirements                                     | 2  |
| Navigation                                                        | 2  |
| Import Data from Last Year Link                                   | 3  |
| General Tips                                                      | 5  |
| Common Mistakes                                                   | 5  |
| How to Get Help and Support                                       | 6  |
| How to Submit a Completed AER                                     | 6  |
| How to Amend an Annual Emission Report                            | 8  |
| Greenhouse Gases (GHG) General Information                        | 11 |
| GHG Useful Links                                                  | 11 |
| Detail Comparison of State and Federal GHG Reporting Requirements | 14 |
| GETTING STARTED                                                   | 15 |
| New User Registration                                             | 15 |
| Existing User Log-In                                              | 17 |
| Resetting Password                                                | 17 |
| Update User Profile                                               | 20 |
| ACCESSING THE FACILITY'S AER AND COMPLETING THE REPORT            | 20 |
| Accessing Facility Data                                           | 20 |
| Importing Previous Year Data                                      | 22 |
| 1. Facility Information                                           | 25 |
| 2. Status Update                                                  | 30 |
| 3. Combustion Fuel Specification                                  |    |
| 4. Emission Source (ES) Classification                            |    |
| Tank Data Import                                                  |    |
| Defining Emission Source                                          | 39 |
| Two Navigation Paths                                              | 41 |
| Process/Equipment Samples                                         | 46 |
| P1 – External Combustion Sample                                   | 46 |
| P2 – Other Process Emissions Sample                               | 51 |
| Reporting Non-Routine Operations                                  | 54 |
| 5. Report Process Emissions                                       | 59 |
| 6. Perform Data Validation                                        | 60 |
| 7. Review Summaries                                               | 61 |
| Criteria Pollutants Summary                                       | 61 |
| Greenhouse Gas                                                    | 66 |
| Total Emissions and Fees                                          | 66 |
| 7. Print Facility Report                                          | 68 |
| 8. Report Submission                                              | 69 |
| Exporting Data to Excel                                           | 81 |
| FACTORS                                                           | 83 |
| Common Conversion Factors                                         | 83 |
| REFERENCES                                                        | 83 |
| List of TACs and ODCs for Form TACS                               | 83 |

# **INTRODUCTION**

The Annual Emissions Reporting (AER) Program provides facilities that are subject to Rule 301(e) with a new computer tool (AER Reporting Tool) to estimate emissions for criteria pollutants (VOC, NOx, SOx, CO and PM), Specific Organic Compounds (HFC & HCFC) and toxic air contaminants/ozone depleting compounds (TAC/ODC) and prepare the annual emission reports.

# AER Reporting Tool Features

**Work at your own pace -** Users can stop a session anytime. Entered and saved data is automatically stored and will remain in the South Coast AQMD's central database. Users will be logged out automatically if a session is inactive for a long period.

**Security -** Only registered users will be able to use the AER Reporting Tool. Facility ID# and PIN Code are required to access facility information.

**Flexibility** - The AER Reporting Tool allows a single user to access multiple facilities with separate ID#'s and PIN codes. Likewise, multiple users can concurrently work on different sections of an emission report for a single facility.

**Ease of Access -** AER Reporting Tool is a web-based program that allows users access to the reporting process using a personal computer from anywhere with an internet connection. Please check "Internet Browser Requirements" below for compatibility.

**Ease of Navigation -** Users can navigate to different sections of an emissions report and check the reporting progress.

**Emissions Sources** - The AER Reporting Tool uploads permitted equipment as Emission Sources (ES). The permit profile contains devices identified by ES# and, sometimes, other information such as Permit Device Id (D, C or E), Permit Number (Permit NO), Application Number (A/N).

**Default Emission Factors -** The AER Reporting Tool contains default emission factors for certain limited types of operations/processes/equipment. Additional default factors are available in a separate guidance document posted on the South Coast AQMD <u>AER web page</u>. Default emission factors should only be used when source-specific data is not available.

**Importing of Tank Emissions** – Users may import batch emissions data from liquid storage tanks using EPA's TANKS format. Storage tanks must be properly identified with the ES# matching those listed in the facility permit profile. Detailed guidelines are available on the AER web page on how to import the results into the AER reporting tool.

**Importing of Previous Year Data -** This command is available on the AER Reporting Tool Home Page for importing and merging previous year's emissions data with current uploaded permit profile, with exception to throughput data.

**Export to Excel -** This command is available for users to export all emission sources and process data into an Excel spreadsheet.

**Reporting Emissions from Similar Equipment -** The AER Reporting Tool allows the user to build a model for one emission source (i.e., combustion equipment) and apply it to similar emission sources in order to minimize redundant data entry. For detailed instructions and restrictions, see the document titled "Guidelines for Reporting Emissions from Multiple Identical Devices/Equipment."

**On-line Help and Support** – Available in electronic form. No more hard-copy guidelines to thumb through.

# **Internet Browser Requirements**

Supported browsers:

- Microsoft Edge
- Internet Explorer
- Firefox, and
- Chrome
- •

Compatibility View must be turned <u>off</u> for Internet Explorer users. Cookies and Javascript execution must be enabled in the browser.

# **Navigation**

Every screen in the AER Reporting Tool displays the navigation toolbar along the top of the screen and along the left side of the screen. The links will take users to different parts of the reporting tool.

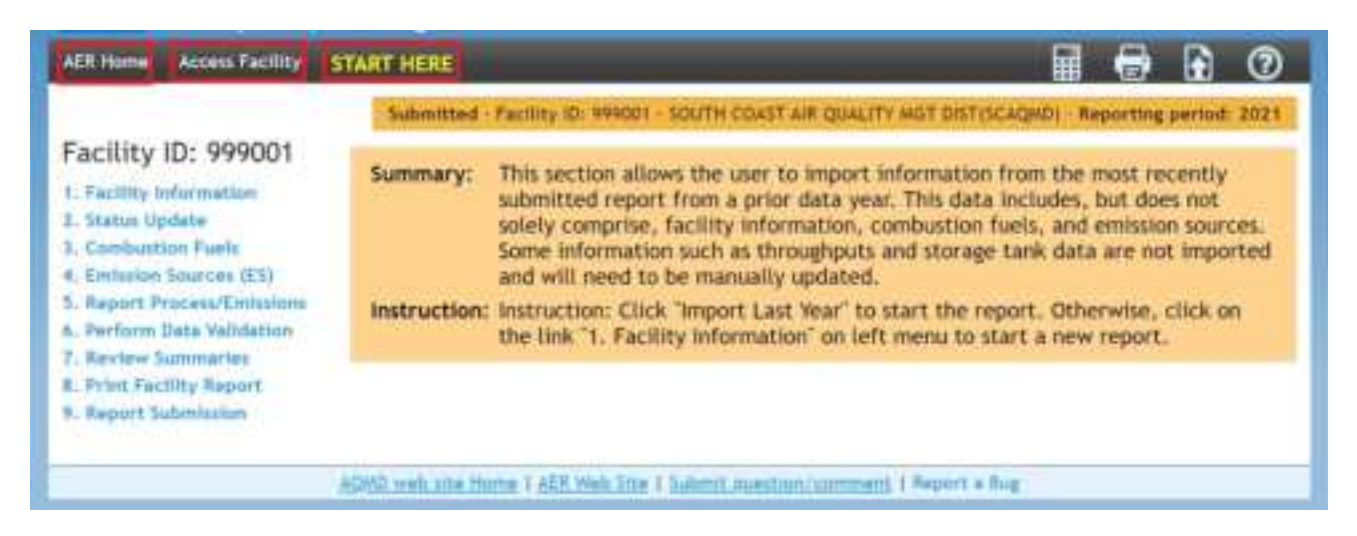

**AER Home** - This is the starting point where existing users can log in with username and password (created by the user during the registration process) or request to reset a forgotten password. This page also provides a link so that new users can register to use the tool.

Access Facility - Clicking on this tab will take users to the main page of the AER Reporting Tool where users can select the reporting year to work on or access a different facility.

**START HERE-** This is the starting page where users can download data from the previous AER or navigate to different sections of a facility's annual emission report.

**Conversion Calculator Icon Button** - It is not an ordinary calculator. Clicking on this icon will open a conversion tool for a limited number of units.

**Print Icon Button** - Clicking this icon allows users to print the page they are working on, similar to the "print screen" function on most computers. Note: If you wish to print a full list of emission sources from a facility's permit profile, please select the "Print Preview" button on the Emission Source (ES) Classification page, instead of the printer icon.

**Upload Supporting Documentations Icon Button -** Clicking on this icon will open a tool for uploading supporting documents in electronic form. There is no limit on the number of documents for uploading. Each file must be 5 megabytes (MB) or less.

Help and Support - Clicking on this icon will open the AER Reporting Tool Help and Support Manual, which contains detailed instructions on how to use the web tool as well as a listing of default emission factors for select equipment/ processes.

# Import Data from Last Year Link

Clicking the START HERE link on the brown menu bar will take the user to the Facility Home Page.

Clicking on the Import Last Year link will import available data from the previous reporting year to the current report.

| AER Home Access Facility                                                                                                    | START HERE 📰 🖶 🔒 🕐                                                                                                    |  |
|----------------------------------------------------------------------------------------------------|----------------------------------------------------------------------------------------------------|--|
| Facility ID: 999125<br>1. Facility Information<br>2. Status Update<br>3. Combustion Fuels<br>4. Emission Sources (ES)<br>5. Report Process/Emissions<br>6. Perform Data Validation<br>7. Review Summaries<br>8. Print Facility Report | Work In Progress - Facility ID: 999125 - SOUTH COAST AIR QUALITY MGT DIST(SCAQMD) - Reporting period: 2021         Summary:       This section allows the user to import information from the most recently submitted report from a prior data year. This data includes, but does not solely comprise, facility information, combustion fuels, and emission sources. Some information such as throughputs and storage tank data are not imported and will need to be manually updated.         Instruction:       Instruction: Click "Import Last Year" to start the report. Otherwise, click on the link "1. Facility Information" on left menu to start a new report. |  |
| 9. Report Submission                                                                                                    | Click here to Import Last Year information                                                                                                    |  |
|                                                                                                    | AQMD web site Home   AER Web Site   Submit question/comment   Report a Bug                                                                                                    |  |

# Left Navigation Menu:

| AER Home Access Facility                                                                                               | START HERE                                                                           | 🖬 🖶 🔂 ⊘                                                                                                    |
|----------------------------------------------------------------------------------------------------|--------------------------------------------------------------------------------------|----------------------------------------------------------------------------------------------------|
|                                                                                                    | Work In Progress - Facility ID:                                                      | 999125 - SOUTH COAST AIR QUALITY MGT DIST(SCAQMD) - Reporting period: 2021                                                                                                    |
| Facility ID: 999125                                                                                                    | Facility Informatio                                                                  | n                                                                                                    |
| Facility Information     General Info     A82588 Info     Status Update     Combustion Fuels     Emission Sources (ES) | Summary: This secti<br>classifica<br>Instruction: Verify tha<br>informati<br>report. | on contains the facility's general information such as business<br>tion, business location, operating schedule, and contact information.<br>It all pre-filled information is correct and fill in any missing<br>on. All areas with a Red Asterisk (*) must be filled to submit the |
| 5. Report Process/Emissions<br>6. Perform Data Validation                                                              | General Facility Info                                                                |                                                                                                    |
| 7. Review Summaries<br>8. Print Facility Report<br>9. Report Submission                                                | Facility ID<br>Reporting Year<br>RECLAIM<br>RECLAIM Designation<br>Title V           | 999125<br>2021<br>R2N                                                                                                    |
|                                                                                                    | AB2588<br>- AB2588 Phase<br>- AB2588 Reporting Year                                  | 1A                                                                                                    |

**1. Facility Information** - The link on this menu opens the facility information page where users can input facility information, provide facility operational status], and enable special features for the tool to create specialized reports.

**2. Build Report Structure** - This link opens the Status Update page, which informs the South Coast AQMD about any changes in business operating status.

**3.** Combustion Fuels - This link opens combustion fuel specification section. This section must be completed before combustion emission sources can be completed in the Process pages.

**4. Emission Source (ES)** – This link opens the Emission Sources (ES) Classification page. The table with a green table on this page lists all emission sources. Emission sources are also referred to as devices.

**5. Report Process/Emissions** - This link opens a page containing worksheets based on Emission Source Group Categories (e.g., external combustion, internal combustion, other processes, etc.) as defined by the user in the previous steps. By clicking on the "Open" link next to an emission source on these worksheets, users can begin entering specific data to calculate emissions.

**6. Perform Data Validation** - Clicking this link will execute the preliminary quality control procedures and display warnings and errors. Warnings alert users to review the entered data for reasonableness and accuracy. Errors require users to revisit and correct the data. Once all errors have been corrected, users can submit the report.

7. Review Summaries - Clicking this link opens emissions summary pages for criteria pollutants, toxic air contaminants, greenhouse gases (if GHGs are selected for reporting), and associated emissions fees.

Criteria Pollutants - Link for a summary of criteria pollutants emissions.

**Toxic (TAC/ODC) Pollutants** - Link for a summary of toxic air contaminants (TAC) and ozone depleting compounds (ODC) emissions, including the AER Toxic Fees Breakdown which provides a detailed accounting of toxic emissions and applicable toxics fees. **GHG Pollutants** - Link for a summary of greenhouse gases emissions.

Fees- Link for summary of emissions subject to fees and associated fees due.

# 8. Print Facility Report –

**Print Full AER PDF Report (all listed below)** – Clicking on this check box allows the user to select all sections of the AER PDF Report to print.

**Print Individual PDF Sections** - Clicking on individual check boxes allows the user to selectively generate and print the reports in pdf format for recordkeeping purposes.

**Excel Reports -** Clicking the Download Report button will export all reported emission sources and process data into an Excel spreadsheet. Clicking on the Download TAC Report button will export all reported TAC emission sources and process data, and associated emission fees into an Excel spreadsheet. The TAC Report also includes facility information, and total and individual summaries of each type of TAC emission fee.

**9. Report Submission -** Clicking this link opens the report submittal page, where users should perform a final review of emissions data prior to submitting the annual emissions report in electronic form.

**Request Amendments Button** - Clicking this link will enable users to submit proposed amendments to a submitted report. For detailed instructions, see the guideline document titled, "How to Amend an Annual Emission Report."

# **General Tips**

South Coast AQMD periodically reviews selected Annual Emissions Reports to verify accuracy, completeness, and correct fee payment. Carefully noting the following tips can help minimize possible emission and fee discrepancies:

- Follow all instructions.
- Make sure units of measure are correct. Common conversion factors have been provided in the AER Reporting Tool to assist with unit conversions and emission calculations.
- Document all emission factors other than default factors. Upload documentation with report submittal as needed including, but not limited to: Material Safety Data Sheets; CEMS summary data; South Coast AQMD pre-approved source test results; permit evaluation data or rule/permit emissions limits or BACT emissions requirements.
- Use comment fields as needed to provide additional explanation.

# Common Mistakes

Review this list to avoid mistakes when completing your annual emissions report (AER):

- Late submittal due to a delay in issuing the check for emission fees. The report is completed on time. However, a delay in issuing the check for emission fees causes the report to be submitted past the deadline, thus incurring a surcharge. Anticipate a delay in approval and issuing of the check from facility's headquarters or central office to avoid a late surcharge.
- Reporting emissions from fuel combustion in mobile equipment such as forklifts, bulldozers, and tractors.

Emissions from self-propelled on-road or off-road mobile source vehicles should not be reported in this program.

- Reporting liquid fuel (e.g., diesel) in wrong units. The default emission factors provided for burning of liquid fuel or fuel dispensing are given in pounds per 1,000 gallons (lbs/1000 gals, or lbs/Mgal). Therefore, please convert all liquid fuel used or dispensed to 1,000 of gallons when using the default emission factors.
- Annual throughput units not consistent with emission factor units. Throughput units must be consistent with emission factor units to ensure that emissions are calculated correctly (in pounds). For example, if you report material usage (throughput) in pounds, then your emission factor units should be in pounds of pollutant per pound of material used (i.e., lb/lb). If reporting throughput in gallons, then your emission factor units should be in pounds of pollutant per gallon of material used (i.e., lb/gal).

# How to Get Help and Support

Support is available from South Coast AQMD staff between 8:00 a.m. and 5:00 p.m., Tuesday through Friday through the following channels.

• Help Hotline: (909) 396-3660

South Coast AQMD staff will be available to provide immediate responses to the extent possible.

- E-mail: <u>aer@aqmd.gov</u> Always include Facility ID# with inquiries.
- Internet: <u>http://www.aqmd.gov/home/regulations/compliance/annual-emission-reporting</u> Information relative to the AER Program is incorporated herein. The AER Reporting Tool Help and Support includes specific instructions for each screen, supplemental instructions, tables of default emission factors, etc. In addition, other useful information is available on the web such as the South Coast AQMD rules and Clean Air Solvents.
- In-Person:

Scheduled in-person/virtual appointments may be arranged upon request. Support staff will help you with your questions on how to enter your data into the Annual Emissions Reporting system. There is no charge for this service. However, support staff cannot enter the data and submit the report for facility. Please call the AER Hotline at (909) 396-3660 or email to aer@aqmd.gov . Appointment times are limited and usually fill up rapidly the last three weeks before the reporting deadline.

# How to Submit a Completed AER

Submitting a completed report is done entirely online.

Once the AER has been reviewed for completeness and verified for accuracy, the user should run Data Validation to ensure that there are no errors or warnings. If all errors have been corrected, and warnings have been reviewed, users should navigate to the Report Submission Process and complete the following steps:

- 1) Click on the "Generate AER Submission Report" button, which will create one pdf and two Excel files of your completed report. Once the reports have been generated, please review the final documents prior to submittal.
- 2) Following report generation, users will be routed to the Certify and Submit Generated AER Report page. Once the final report has been reviewed, check the three boxes indicating "I have read and accepted this document" in Step 1 on the Certify and Submit Generated AER Report page.
  - If any corrections to the AER are deemed necessary upon review, proceed to Step 2 and click the "Cancel Generated Report & Modify Report Data" button to return to the AER data entry module. Note: Clicking this button will only delete the pdf and Excel files generated in the previous step and will not delete any entered AER data.
- 3) At Step 2, read the South Coast AQMD Certification Statement, then check the two boxes acknowledging and agreeing with the Certification Statement.
- 4) Next, for security and identity verification purposes, you are required to enter your user password and facility pin code.

5) Finally, click on the "Certify & Submit AER Report" button to electronically deliver the AER data to the South Coast AQMD database. A confirmation email will be generated by the AER Reporting Tool and sent to the AER user.

Once the report has been submitted, you will be redirected to the online payment portal, where you can pay your emission fees via credit card or e-check. The online payment option is only available to you for the initial submittal and when total emission fee for the submitted report is less than \$300,000.

If you prefer or are required to pay via check, please print the "AER Payment Voucher" and include it with your check. Mail the AER Payment Voucher along with any fee payments to the South Coast AQMD in the provided envelope. If a different envelope is used, please mail the required forms and fees to the following address:

> South Coast Air Quality Management District Annual Emission Reporting Program File No. 54493 Los Angeles, CA 90074-4493

If a messenger service is used (or hand delivered), the package should be delivered to Cash Management at South Coast AQMD Headquarters at the address listed below in Diamond Bar on or before 5:00 p.m. on the last day of the filing period. Please note that South Coast AQMD is closed on Mondays.

South Coast Air Quality Management District ATTN: Cash Management Annual Emission Reporting Program 21865 Copley Drive Diamond Bar, CA 91765-4178

### How to Amend an Annual Emission Report

# How to Amend Calendar Year 2019 or Later Annual Emission Reports Using the AER Reporting Tool

Amendments to the 2019 AERs or later can be made within the AER Reporting Tool.

1. Click on Report Submission on the right-hand menu of the AER Reporting Tool.

| AER Home Access Facility                                           | START HERE              | II 🖶 🔂 🔿                                                                                |
|--------------------------------------------------------------------|-------------------------|-----------------------------------------------------------------------------------------|
|                                                                    |                         | Request Amendment - Facility ID: 999125 - ABC Tracking Company - Reporting period: 2019 |
| Facility ID: 999125                                                | Report An               | nendments Process                                                                       |
| 1. Facility Information<br>2. Status Update<br>3. Combustion Puels | STEP: 1. Rev            | ew Original Submission                                                                  |
| 4. Emission Sources (ES)                                           | AER Report              | Files                                                                                   |
| 5. Report Process/Emissions<br>6. Perform Data Validation          | 00021121                | T092751-ReportE0(3629)-AER Report - Facility/E(999125) Reporting/Rec(2019).pdf          |
| 7. Review Summaries                                                | 020211216               | T092758-ReportED(3629)-AER Report - FacEth/ED(999125) Reporting/Year(2019).star         |
| 8. Print Facility Report<br>9. Report Submission                   | 02021121                | T092804-ReportE0(3629)-AER TAC Report - Facility/0(999125) Reporting/inar(2019).abs     |
|                                                                    | 02021121                | T093351-Report(D(3629)-XniSubmissionReport-Report(D(3629)-020211216-T093351.xni         |
|                                                                    | STEP: 2. Req            | uest AER Report Amendments                                                              |
|                                                                    | Please prov             | Augeb Report Amendments<br>ide reason for requesting report amendments:                 |
|                                                                    | Please ope<br>Device ID | n the 2019 ABR for amendment. We forgot to add PM emissions for<br>15.                  |

- 2. Enter the reason for your amendment in the text box and click the gold request button (see screenshot above).
- 3. You will see a confirmation note on the screen. You will be sent an email confirming the amendment submittal and be assigned an AER staff member who will assist you with the amendment process.

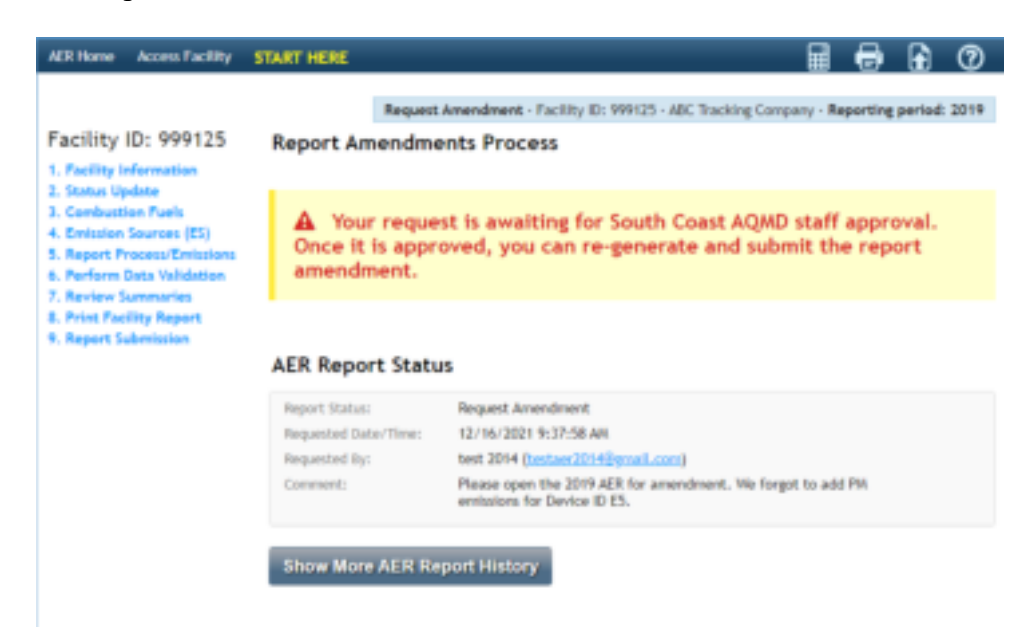

# How to Amend 2018-2013 Annual Emission Reports Using the AER Reporting Tool

Prior to 2019 emissions reporting, the AER Reporting Tool is not able to accept online amendments in its current design. In order to facilitate amendments, please follow these steps:

- 1. Print the reports with relevant data to be amended,
- 2. On the print-out, manually strikeout the INCORRECT DATA,
- 3. Write the NEW DATA above the old one,
- 4. Correct the new total emissions on the Summaries,
  - a. If amended total emissions resulted in <u>underpayment</u> of emission fees, refer to Rule 301(e)(10)(C) and (D),
  - b. If amended total emissions resulted in <u>overpayment</u> of emission fees (or refund), refer to Rule 301(e)(9)(B),
  - c. For amendments <u>with NO FEE impact</u>, please refer to Rule 301(e)(9)(A) for a non-refundable standard evaluation fee.

DO NOT send additional emissions/evaluation fees or surcharges. Finance Billing Services will send an invoice for any additional fees or surcharges after the amendment process is complete.

5. Submit the authorized (signed) amendment and applicable fees to:

South Coast Air Quality Management District AER Program 21865 Copley Drive Diamond Bar, CA 91765

# How to Amend 2013-2008 Annual Emission Reports Using Old AER Reporting Tool

For amending calendar year 2008-2013 annual emission reports submitted under the old AER-Web Tool, users must follow these steps:

- 1. Login to the AER-Web Tool (at <u>http://www3.aqmd.gov/webappl/wc/security/login.aspx</u>) using username and password registered with that old tool,
- 2. After entering facility ID, select the AER year to amend,
- 4. On the AER-Web Tool menu bar click Forms & Reports tab,
- 3. Select and Re-generate All Report,
- 4. Select and print Summary Forms (S, X, A, C, CU, TACS and CR if applicable). Sign on Form X,
- 5. Select and print the AER form(s) to amend. (i.e. B1, B2, B3, B4, TAC, etc.),
- 5. On the print-out, manually strikeout the INCORRECT DATA,
- 6. Manually write the NEW DATA above the old one,

- 7. Correct the new total emissions on the Summary Forms (C, CU, S, TACS).
- If amended total emissions resulted in underpayment of emission fees, refer to Rule 6. 301(e)(10)(C) and (D).
- 7. If amended total emissions resulted in overpayment of emission fees (or refund), refer to Rule 301(e)(9)(B).
- 8. If amendment was submitted after one year and sixty days from the official due date with NO FEE impact, the amendment should include a non-refundable standard evaluation fee. Please refer to Rule 301(e)(9)(A) for evaluation fee rate.
- 9. Submit ALL amended forms, signed Form X, and applicable fees to the South Coast AQMD Headquarters listed above.

# Review of the amendments can result in any of the following actions:

- Additional Fees Additional fees are subject to the surcharge provisions and time frame outlined earlier under the "Underpayment Surcharge" section. Emission data will be updated accordingly after the amendment has been verified.
- **<u>Refund</u>** A refund may be made as a result of the amendment only if a written claim for refund • is filed with South Coast AQMD within one year and sixty days from the official due date, or three years in case of South Coast AQMD errors (not including revisions to applicable emission factors). However, the facility emissions will be updated accordingly, after the amendment has been verified.
- **Denial** As a result of South Coast AQMD evaluation, the amendment or fee refund may be denied. This action can be appealed to the Fee Review Committee. See "Other Fee Issues" in Help and Support manual.

Any questions regarding amending AERs can be emailed to AER staff at aer@aqmd.gov or by calling the AER Support Hotline at (909) 369-3660.

## Non-Payment/Late Payment Surcharge

If no fee payment is received by South Coast AQMD or postmarked by the deadline of the reporting period, a surcharge shall be assessed and the emission fee due shall be increased as follows:

| When payment is received late:                                        | Emission fees and surcharge due are as below: |  |  |
|-----------------------------------------------------------------------|-----------------------------------------------|--|--|
| • Less than 30 days,                                                  | Unpaid fees +5%                               |  |  |
| • 30 to 90 days,                                                      | Unpaid fees +15%                              |  |  |
| • 91 days to one year,                                                | Unpaid fees +25%                              |  |  |
| • More than one year,                                                 | Unpaid fees +50%*                             |  |  |
| * Based on fee schedules in effect at the time the emissions occurred |                                               |  |  |

If emission fees are paid on time, but the amount paid is determined to be underestimated, total fees due shall be calculated as follows:

Within one year after the seventy-fifth (75<sup>th</sup>) day from the official due date:

| If the payment was |                                | Underpayment and surcharge due are as below: |
|--------------------|--------------------------------|----------------------------------------------|
| •                  | Less than 90% of amount due,   | Underpayment + 15%                           |
| •                  | 90% or more of the amount due, | Underpayment $+0\%$                          |

After one year and seventy five days from the official due date, all underpayments as determined by the District or as disclosed by the facility will be assessed a 50 percent surcharge on the underpayment, calculated based on the fee schedules in effect when the emissions actually occurred.

# Refund Request

Rule 301(e)(9)(B) requires all requests for refund of overpayment of emission fees be submitted in writing. A written request can be in the form of letter, email, Facility Status Update, or a negative fee figure as calculated and displayed on Fees Due Summary. Refund requests are considered valid if submitted within one year and seventy-five days from the official due date. Note that credit from previous year cannot be applied toward the current year's Annual Emissions Report fees.

# Other Fee Issues

Facility may contact the South Coast AQMD Fee Review Committee for the following matters:

- Financial hardships;
- Alleged District billing or fee errors; and
- Surcharges assessments.

Coordinator for the Fee Review Committee can be contacted at (909) 396-3529. More information relative to Fee Review Committee can be found at the following web page: <u>http://www.aqmd.gov/home/permits/fees</u>

Questions related to billing or payment may be direct to South Coast AQMD Finance Billing Services toll free at 866-888-8838 from inside California, or call (909) 396-2900.

# **Greenhouse Gases (GHG) General Information**

The GHG reporting in AER Reporting Tool is optional for estimating facility's carbon footprint for information purpose.

GHG Useful Links

US EPA: http://www.epa.gov/

Climate Change: <u>http://www.epa.gov/climatechange/</u> What EPA is doing: <u>http://www.epa.gov/climatechange/EPAactivities.html</u> What you can do: <u>http://www.epa.gov/climatechange/wycd/</u>

If you are required to report emissions under EPA's Greenhouse Gas Reporting Program <a href="http://www.epa.gov/ghgreporting/">http://www.epa.gov/ghgreporting/</a>

CARB: <u>http://www.arb.ca.gov/homepage.htm</u>

Climate Change: <u>http://www.arb.ca.gov/cc/cc.htm</u>

AB 32: <u>http://www.arb.ca.gov/cc/ab32/ab32.htm</u>

In 2006, the Legislature passed and Governor Schwarzenegger signed AB 32, the Global Warming Solutions Act of 2006, which set the 2020 greenhouse gas emissions reduction goal into law. It directed the California Air Resources Board (ARB or Board) to begin developing discrete early actions to reduce greenhouse gases while also preparing a scoping plan to identify how best to reach the 2020 limit.

Cap & Trade: http://www.arb.ca.gov/cc/capandtrade/capandtrade.htm

Cap-and-trade is a market based regulation that is designed to reduce greenhouse gases (GHGs) from multiple sources. Cap-and-trade sets a firm limit or "cap" on GHGs and minimize the compliance costs of achieving AB 32 goals.

Mandatory Reporting: http://www.arb.ca.gov/cc/reporting/ghg-rep/ghg-rep.htm

The Mandatory Reporting Regulation of AB 32 requires greenhouse gases by major sources to report their greenhouse gases emissions.

Reporting Verification: http://www.arb.ca.gov/cc/reporting/ghg-ver/ghg-ver.htm

The Mandatory Reporting Regulation of AB 32 requires the third-party verification of their GHG emissions data reports verified each year by an ARB-accredited verification body, beginning in 2010 for 2009 emissions.

Compliance Offset Program: http://www.arb.ca.gov/cc/capandtrade/offsets/offsets.htm

The Cap-and-Trade Regulation of AB 32 allows for the registration and reporting of offset projects, which would eventually result in the issuance of offset credits. These ARB offset credits may be used by regulated facilities to meet their compliance obligation.

Offset Verification: http://www.arb.ca.gov/cc/capandtrade/offsets/verification/verification.htm

The Cap-and-Trade Regulation of AB 32 requires the third-party verification of all GHG emission reductions or removal enhancements before any ARB offset credits may be issued.

| Description          | CARB                                                                                                    | EPA                                                                                                    |
|----------------------|----------------------------------------------------------------------------------------------------|----------------------------------------------------------------------------------------------------|
| Guiding<br>Principle | Capture approximately 87% of California's<br>GHG emissions. Provides inventory for<br>facilities in Cap and Trade program and<br>provides accounting for CA inventory to meet<br>goals of AB32.                                                         | Capture approximately 85% of US<br>GHG emissions through reporting<br>by direct emitters as well as<br>suppliers of fossil fuels and<br>industrial gases and manufacturers<br>of heavy-duty and off-road vehicles<br>and engines.                 |
|                      | $\approx$ 800 facilities required to report                                                                                                    | $\approx$ 13,000 facilities required to report                                                                                                    |
| Gases<br>Reported    | CO <sub>2</sub> , CH <sub>4</sub> , N <sub>2</sub> O, PFCs, HFCs, SF <sub>6</sub> , NF <sub>3</sub> <sup>*</sup><br>(* includes other fluorinated compounds not<br>listed, most facilities report CO <sub>2</sub> , CH <sub>4</sub> , N <sub>2</sub> O) | CO <sub>2</sub> , CH <sub>4</sub> , N <sub>2</sub> O, PFCs, HFCs, SF <sub>6</sub> ,<br>NF <sub>3</sub> <sup>*</sup><br>(*includes other fluorinated<br>compounds, most facilities report<br>CO <sub>2</sub> , CH <sub>4</sub> , N <sub>2</sub> O) |

# **Overview Comparison of State and Federal GHG Reporting Requirements**

| Description    | CARB                                                                                                    | EPA                                                                                                    |
|----------------|----------------------------------------------------------------------------------------------------|----------------------------------------------------------------------------------------------------|
| Applicability  | <ul> <li>Facilities emitting ≥ 10,000 metric tons CO<sub>2</sub>e<br/>Abbreviated reporting for facilities &lt; 25,000<br/>MT CO<sub>2</sub>e using default emission factors except<br/>for suppliers or electric power entities.<br/>Required – refineries, electricity generating<br/>units under 40 CFR part 75, cement, lime, and<br/>nitric acid producers.</li> <li>Fuel and CO<sub>2</sub> suppliers that produce, import,<br/>and/or deliver quantities that would result<br/>through use in California emissions ≥ 10,000<br/>metric tons CO<sub>2</sub>e.</li> <li>Petroleum and natural gas producers - includes<br/>onshore and offshore production.<br/>Emissions from producer's ≥ 10,000 metric<br/>tons CO<sub>2</sub>e for process and stationary</li> <li>combustion.<br/>Emissions from producer's ≥ 25,000 metric<br/>tons CO<sub>2</sub>e must also include fugitive and</li> <li>vented emissions.</li> </ul> | Downstream facilities emitting<br>25,000 metric tons or more of CO <sub>2</sub> e<br>per year.                                                               |
|                |                                                                                                    | Upstream suppliers of fossil fuels,<br>industrial GHGs, and vehicle/<br>engine manufacturers (includes<br>aircraft engine manufacturers,<br>marine diesels). |
|                | Direct stationary combustion emissions                                                                                                    | Indirect sources not required                                                                                                    |
|                | Specified process and fugitive emissions                                                                                                    |                                                                                                    |
| Reporting      | Fuel usage by fuel type                                                                                                    | reported are the emissions that                                                                                                    |
| beepe          | Indirect energy usage (electricity in kWh and thermal in BTU)                                                                                                    | would result from combustion or use of the products supplied.                                                                                                |
| Use of<br>CEMS | May use CEMS to determine emissions.                                                                                                    | May use CEMS to determine emissions.                                                                                                    |
|                | Annual, calendar year report.                                                                                                    | Annual, calendar year report.                                                                                                    |
| Timeframe      | April 10 or June 1st, depending on industry.                                                                                                    | Report 2010 data by March<br>31st. Engine and vehicle<br>manufacturers outside of light duty<br>start reporting CO <sub>2</sub> for 2011 model               |
|                | Verification by September 1st                                                                                                    | year, other GHGs required to report<br>in subsequent years.<br>No verification deadline.                                                                     |
|                | Third-party CARB accredited                                                                                                    |                                                                                                    |
| Verification   | Annually for sources above 25,000 MT CO <sub>2</sub> e and all operators in Cap and Trade                                                                                                    | Self-certification with EPA<br>emissions verification.                                                                                                    |

| Description                                | CARB                                                                                                    | EPA                                                                                                    |
|--------------------------------------------|----------------------------------------------------------------------------------------------------|----------------------------------------------------------------------------------------------------|
| Falling<br>Below<br>Reporting<br>Threshold | Allowed to stop reporting if emissions fall below reporting level for three years.                                                                                                    | Cease reporting after 5 consecutive<br>years of emissions below 25,000<br>mtCO <sub>2</sub> e, 3 consecutive years of<br>emissions below 15,000 mtCO <sub>2</sub> e,<br>or if emitting process is shut down. |
| Biomass                                    | Account and report biomass emissions separately.                                                                                                    | Account and report biomass emissions separately.                                                                                                    |
| De Minimis                                 | No more than 3% of facilities overall emissions<br>including emissions from biomass derived<br>fuels, not to exceed 20,000 MT<br>CO <sub>2</sub> e. Emissions must be reported but<br>estimation methods can be used with verifier<br>concurrence. GWPs in regulation still apply. | None                                                                                                    |
| Link to<br>Regulation                      | http://www.arb.ca.gov/regact/2010/ghg2010/gh<br>g2010.htm                                                                                                    | http://www.arb.ca.gov/cc/reporting/<br>ghg-rep/regulation/mrr-<br>regulation.htm                                                                                                    |
| Link to GHG<br>Reporting                   | http://www.arb.ca.gov/cc/reporting/ghg-<br>rep/reported-data/ghg-reports.htm                                                                                                    | https://ghgreporting.epa.gov/ghg/lo<br>gin.do                                                                                                    |
|                                            |                                                                                                    |                                                                                                    |

# Detail Comparison of State and Federal GHG Reporting Requirements

The <u>GHG Reporting Database</u> is a free online tool that compares federal, regional, state and voluntary greenhouse gas (GHG) reporting requirements. Funded by U.S. EPA, the database helps organizations navigate the patchwork of GHG regulations, which include the federal Greenhouse Gas Reporting Program (GHGRP), California's Mandatory Reporting Regulation (MRR), and state-by-state Regional Greenhouse Gas Initiative (RGGI) requirements.

The database allows users to search the database by keyword, conduct side-by-side program comparisons, and search for variation in requirements between specific reporting programs or U.S. EPA sub-part. There is also a community forum that allows database users to ask questions as well as share information and insights.

Access the database at: <u>http://usghgclearinghouse.org/CLEARINGHOUSE/</u>.

# **GETTING STARTED**

This section includes instructions and procedures for accessing the AER Reporting Tool. The following screen displays the place where new users can start the registration process; existing users can log in or request to reset Password or find the Username, if forgotten.

| South Coast<br>Air Quality Management District<br>Welcome to South Coast AQMD Annual Emission                                                                                                    | You are not logged in.                                                                                                    |
|----------------------------------------------------------------------------------------------------|----------------------------------------------------------------------------------------------------|
| About AQMD Annual Emissions Reporting (AER)                                                                                                    | User Login                                                                                                    |
| The South Coast Air Quality Management District's (AQMD's) Annual<br>Emission Reporting (AER) program was developed to track emissions of<br>air contaminants from permitted facilities. Emission fees are also<br>assessed based on reported data. The data collected by AER is used to<br>update the comprehensive emissions inventory for the AQMD, which<br>includes Orange County, the non-desert portions of Los Angeles and<br>San Bernardino counties, and the Riverside county areas west of the<br>Palo Verde Valley.<br>This annual emissions inventory of pollutants and source categories is<br>essential to effectively design and evaluate clean air strategies to<br>comply with state and federal public health standards. | Username:<br>Password:<br>Sign In<br>Forgot your username or password? Click Here<br>New User? Complete a one-time registration process.<br>Register here<br>After establishing a user account, you can access and update the AERs<br>for your facility(ies) using AQWD-assigned access pin codes.  |
| The AER is required for all facilities subject to Rule 301(e) and 301(l)<br>(10), Additional information on the AER Program can be found at                                                                                                    | Notice                                                                                                    |
| www.agmd.gov/aer/aer.html                                                                                                    | All information entered on this computer system may be monitored,<br>recorded, read, copied, and disclosed by and to authorized personnel for<br>official purposes. Access or use of this computer system by any person,<br>whether authorized or unauthorized, constitutes consent to these terms. |
| AQND web site Home I AER Web Site 1 S                                                                                                    | ubmit guestion/comment   Report a Bug                                                                                                    |

# New User Registration

New users are required to register to access the AER Reporting Tool. Clicking on the "Register here" button will bring user to the registration screen as shown below. Note that fields marked with an asterisk (\*) are mandatory and user's email must be a <u>valid and unique email</u> for communication and tracking purposes. During registration, users will create their own individual USERNAME and PASSWORD.

|                                                                                                    |                                          |                     |                          | 01                                                |
|----------------------------------------------------------------------------------------------------|------------------------------------------|---------------------|--------------------------|---------------------------------------------------|
| ser Registration                                                                                                    |                                          |                     |                          |                                                   |
| anglete the information<br>of street user bash to 42                                                                                                    | Selev. Fields were<br>9 Program forme (r | 7 are thandatory is | man "Mar Up", a low with | te sent to the registered email bes for confirmat |
| User Profile                                                                                                    |                                          |                     |                          |                                                   |
| Unarrante                                                                                                    |                                          | 100                 |                          |                                                   |
| Email                                                                                                    |                                          |                     | (4)                      |                                                   |
| Title                                                                                                    |                                          |                     |                          |                                                   |
| Post Same                                                                                                    |                                          | 1                   |                          |                                                   |
| Last Name                                                                                                    |                                          | +1                  |                          |                                                   |
| Petoward.                                                                                                    |                                          | 104                 |                          |                                                   |
| Confirm Password                                                                                                    |                                          | 1.                  |                          |                                                   |
| Work Address                                                                                                    |                                          |                     |                          |                                                   |
| Campany                                                                                                    |                                          |                     |                          |                                                   |
| Street Direction                                                                                                    | 191                                      |                     |                          |                                                   |
| Street Humber                                                                                                    |                                          |                     |                          |                                                   |
| Street Hare                                                                                                    |                                          | +                   |                          |                                                   |
| Street Saffie                                                                                                    | 191                                      |                     |                          |                                                   |
| Suite                                                                                                    |                                          |                     |                          |                                                   |
| City                                                                                                    |                                          |                     |                          |                                                   |
| State                                                                                                    | California                               |                     | iwi -                    |                                                   |
| 20                                                                                                    | 13.                                      |                     | 100                      |                                                   |
| Dip Faser                                                                                                    |                                          |                     |                          |                                                   |
| Work Phone                                                                                                    |                                          |                     |                          |                                                   |
| Prote Hatber                                                                                                    | 1                                        | 104                 |                          |                                                   |
| Fee Handler                                                                                                    | ( )                                      |                     |                          |                                                   |
| Contract of Contract of Contra |                                          |                     |                          |                                                   |

Upon "Sign Up", the tool will acknowledge the registration with a summary as shown in the next section.

# **Registration Summary**

#### Create User Complete

| Ana Bree user profile has been created.                                                                                                    |
|----------------------------------------------------------------------------------------------------|
| Please dose this screen. To complete the AQMD ALR registration process, please click on the link sent to the provided L mail Address: that will confirm you e mail address and bring you back to the AQMD ALR web application. |
| Usomame: Anabree<br>L mail: breeanablazicevici <sup>2</sup> gmail.com<br>Hitle:<br>Hirst Name: Ana<br>Last Name: Uree                                                                                                    |
| Work Address                                                                                                    |
| Company: ABC<br>Street Number:<br>Street Name: Deach<br>Street Suffix: BLVD<br>Street Direction:<br>Suffe:                                                                                                    |
| City: Huntington Beach<br>State: CA<br>Zip: 92617<br>Zip Four:                                                                                                    |
| Work Phone                                                                                                    |
| Phone Number: 714 996-8837 Ext.<br>For Number:                                                                                                    |

An email with link for confirmation of the registration will be sent to the valid email address in the user profile as illustrated in the image below. The link for confirmation will stay active for <u>72 hours</u>. It is essential that the user confirms the registration within the allotted time. Upon confirmation, the tool will activate user account and direct user back to the AER Program home page.

| AER website E-mail address confirmation                                                                                                    | ÷ Ø                                                                      |
|----------------------------------------------------------------------------------------------------|--------------------------------------------------------------------------|
| aer@aqmd.gov<br>to me .                                                                                                    | 10:30 (2 minutes ago) 🕅 🔺 💌                                              |
| New user was created with this E-mail on AER website. Please confirm E-mail by v<br>aqmd.gov/Public/ConfirmUser?t=8lQ24Z0dpxdida0MfE%252BPpCxqnAD%252FKU | isiting <u>http://aerreportingtoolpro.</u><br>7 <u>o5a2MI5yL18A%253D</u> |
| If you have any issues please contact us:<br>E-mail: <u>aer@aqmd.gov</u><br>AER Hotline: <u>909-396-3660</u>                                             |                                                                          |

# **Existing User Log-In**

Once registered, returning users can log into the AER Reporting Tool using the registered Username and Password. For problems with LOG-IN, please contact program Help and Support via an e-mail to <u>aer@aqmd.gov</u>, or call the AER Help and Support Hotline at 909-396-3660.

## **Resetting Password**

The tool also allows user to reset a password, if forgotten. Note that the requestor must provide the registered email address as shown in image #1 below; otherwise, the tool will display an error message as shown in image #2 below.

To reset your password, click on the blue link.

### Image #1

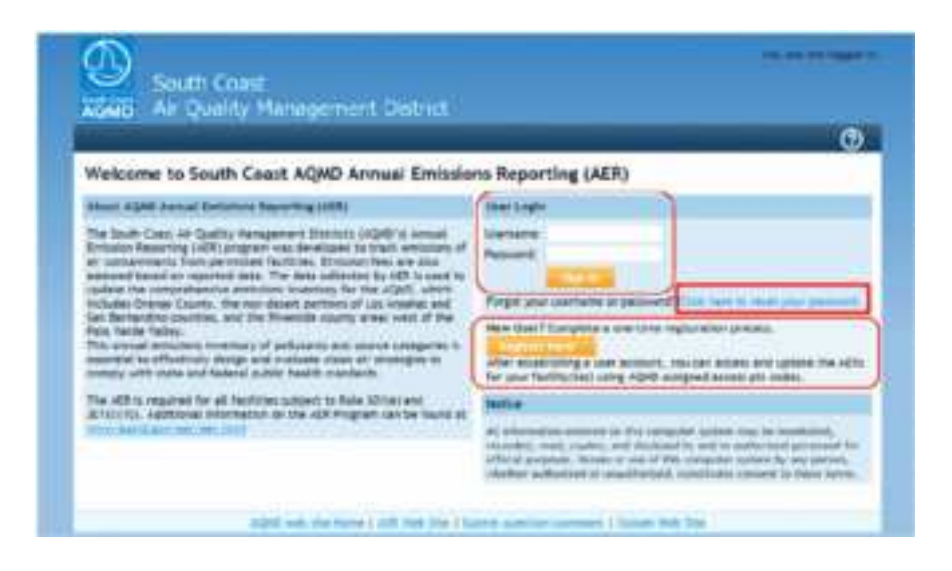

#### Image #2

AER Home Access Facility

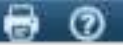

60

#### Welcome to South Coast AQMD Annual Emissions Reporting (AER)

#### About AQMD Annual Emissions Reporting (AER)

The South Coast Air Quality Hanagement District's (AQWD's) Annual. Emission Reporting (AER) program was developed to track emissions of air contaminants from permitted facilities. Emission fees are also assessed based on resorted data. The data collected by AER is used to update the comprehensive emissions inventory for the AQWD, which includes Drange County, the non-desert portions of Los Angeles and San Bernardino counties, and the Riverside county areas west of the Paio Verde Valley.

This annual emissions inventory of pollutants and source categories is essential to effectively design and evaluate clean air strategies to cumply with state and federal public health standards.

The AER is required for all facilities subject to Rule 301(e) and 301(l) (10). Additional information on the AER Program can be found at more sound, and per (see 30m)

#### User Login

Know your username and password! Back to login form.

If your e-mail address is registered as valid user address, the link with additional information will be sent to you. Please check your e-mail in few minutes.

E-mail: [aer@agmd.gov ]

New User? Complete a one-time registration process

Concept for a little in

After establishing a user account, you can access and update the AERs for your facility(jes) using AQ4D assigned access pin codes.

#### Nation

All information entered on this computer system may be incritioned, recorded, read, copied, and disclosed by and to authorized personnel for efficial purposes. Access or use of this computer system by any person, whether authorized or unauthorized, constitutes consent to these terms.

#### Image #3

#### AER Home Access Facility

#### Welcome to South Coast AQMD Annual Emissions Reporting (AER)

#### About AQMD Annual Emissions Reporting (AER)

The South Coast Air Quality Management District's (AQMD's) Annual Emission Reporting (AER) program was developed to track emissions of air contaminants from permitted facilities. Emission fees are also assessed based on reported data. The data collected by AER is used to update the comprehensive emissions inventory for the AQMD, which includes Orange County, the non-desert portions of Los Angeles and San Bernardino counties, and the Riverside county areas west of the Palo Verde Valley.

This annual emissions inventory of pollutants and source categories is essential to effectively design and evaluate clean air strategies to comply with state and federal public health standards.

The AER is required for all facilities subject to Rule 301(e) and 301(l) (10). Additional information on the AER Program can be found at <u>www.aomd.eov/aer/aer/html</u>

#### User Login

Know your username and password? Back to login form

If your e-mail address is registered as valid user address, the link with additional information will be sent to you. Please check your e-mail in few minutes.

E-mail: aer@aqmd.com

No record of this email has been found, please register as a user.

New User? Complete a one-time registration process.

negister nere

After establishing a user account, you can access and update the AERs for your facility(ies) using AQMD-assigned access pin codes.

Notice

All information entered on this computer system may be monitored, recorded, read, copied, and disclosed by and to authorized personnel for official purposes. Access or use of this computer system by any person, whether authorized or unauthorized, constitutes consent to these terms. Once the registered email address of the active user is entered, a link with a reset password token will be sent to the requestor's email as shown.

Here is a sample of email with link to reset password. NOTE that the registered Username is also included in the email.

| AER web site retrieve password token                                                                                                    |
|----------------------------------------------------------------------------------------------------|
| aer@aqmd.gov                                                                                                    |
| Sent: Fri 3/14/2014 9:18 AM                                                                                                    |
| To: bblazicevic@ecotek.com                                                                                                    |
| A password reset was requested for account with username bblazicevic.<br>If you didn't submit this request, ignore this email.<br>Your password can be reset by visiting <u>http://aerreportingtoolpro.aqmd.gov/Public/ResetPassword?</u><br><u>t=JC3Vi1S60dtLhLa8yJDNaQbPTZhVknUVtyq%252FzvzOBwzhpVM58%252Bkn6E%252FeM4XEFZ%252B%252B</u> |
| If you have any issues please contact us:<br>E-mail: <u>aer@aqmd.gov</u><br>AER Hotline: 909-396-3660                                                                                                    |

Clicking on the link included in the email will take the user to the password reset screen as shown below.

| and the second second se |      |                        |
|----------------------------------------------------------------------------------------------------|------|------------------------|
| leset User Password                                                                                                    |      |                        |
|                                                                                                    | <br> | Contract of California |
|                                                                                                    |      |                        |
| which have seemed as a second                                                                                                    |      |                        |
|                                                                                                    |      |                        |

Once your password has been reset you can login in with your username and new password by clicking the AER Home button on the top left corner.

| South Coast            | Annual Dates                                               |   |
|------------------------|------------------------------------------------------------|---|
| Repet pattword         |                                                            | 0 |
| Tel Teneri in ine anne | nig ringet. Die Allerand annen einer seine annen.          |   |
| 194                    | and to be a set of the ball been a new lower in the Andrew |   |

## **Update User Profile**

Users can always update their User profile by following the "Edit Profile" link under Username at the top right corner of the tool as shown. Make sure to always "Save" any changes.

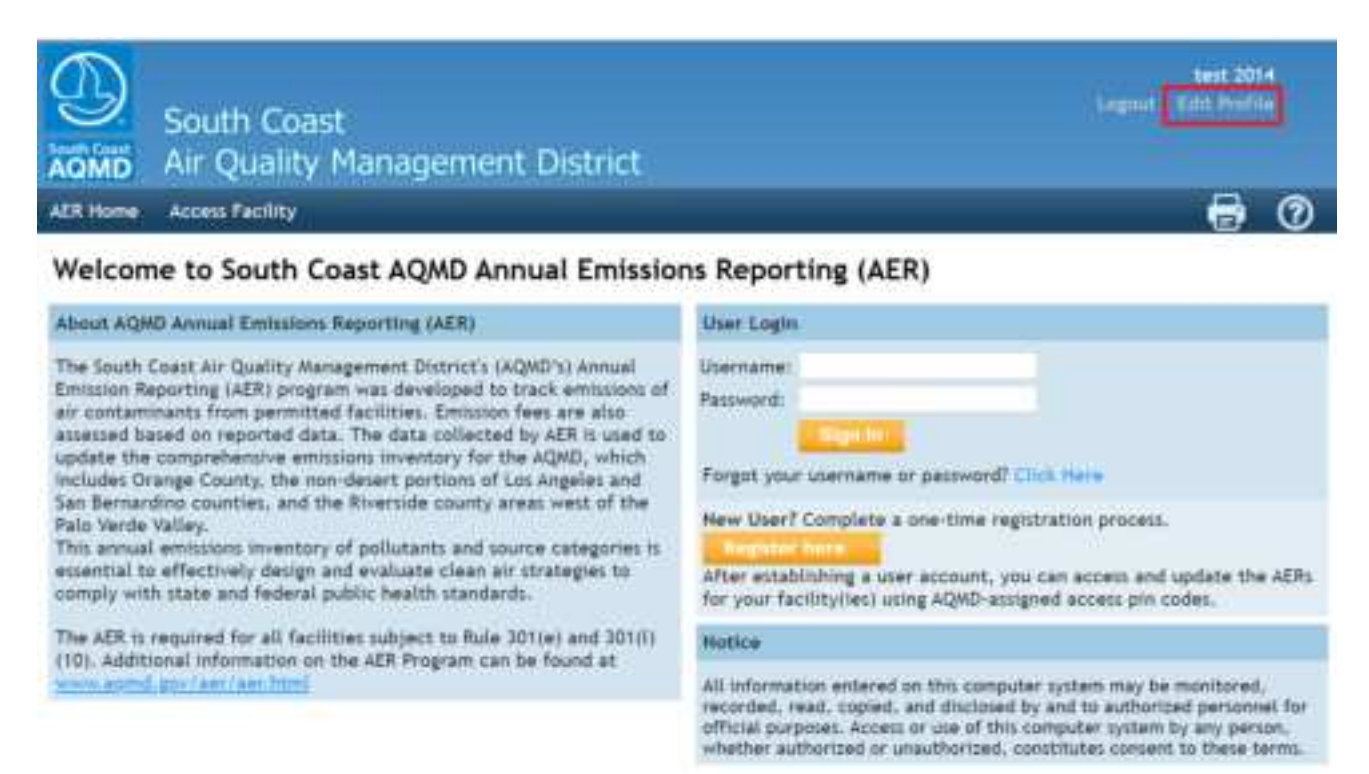

# ACCESSING THE FACILITY'S AER AND COMPLETING THE REPORT

This section contains information and instructions for accessing facility information, entering emission data, preparing and submitting the reports.

### **Accessing Facility Data**

Accessing facility data for preparing and reporting emissions requires two important pieces of information: Facility ID# and PIN code. The combination of ID# and PIN serves as a key to open the gate for accessing the facility permit profile where emission data can be reported for each device. PIN codes are issued by the South Coast AQMD for each Facility ID and must be entered exactly as presented.

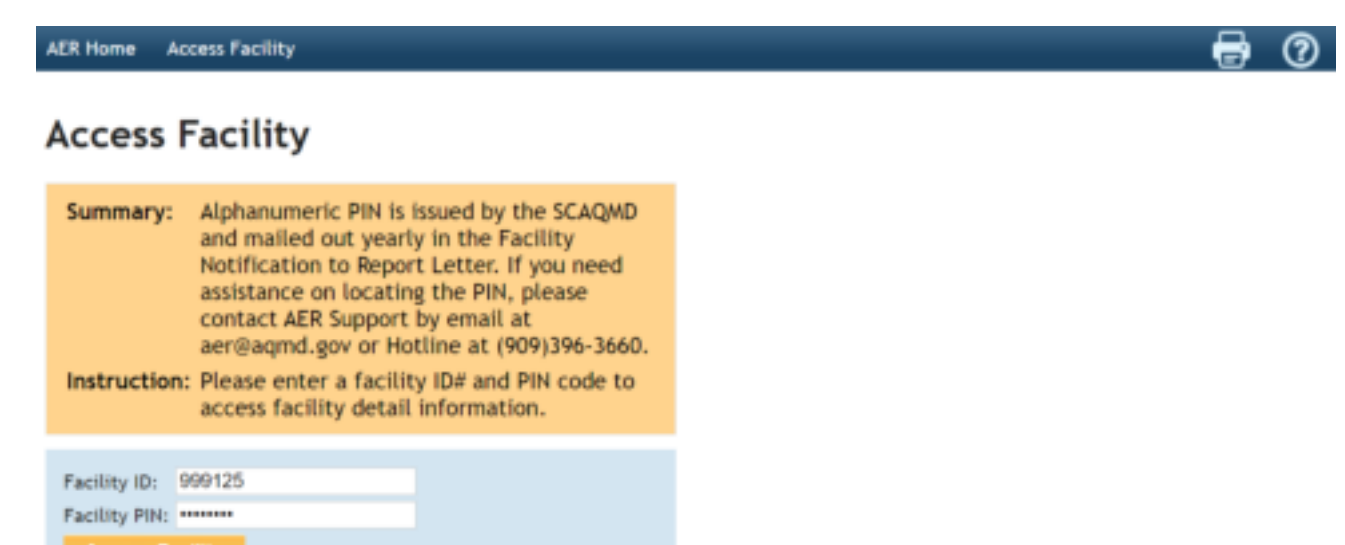

Revised December 2021

### AER Reporting Tool – Help and Support Manual

Upon successful access to a facility's information, the tool will open the facility's home screen where the facility's basic information such as ID#, name, and address are presented. User can access the facility's device level emission data for a specific year by clicking on the "Open..." link adjacent to the desired reporting year, as shown below. At any time, the user can access a different facility by entering the Facility ID# and PIN on the "Access Different Facility" section located on the right side of the screen, as shown below. Please note that users may not work on more than one facility at a time. Attempting to enter data for multiple facilities simultaneously (e.g., attempting to access more than one facility by logging in using multiple browser tabs/windows at the same time) may result in data loss or other system errors.

| AER Home Browse Faciliti                                                                                                    | ies Access Facility                                                                                        | Facility Home                                                             | 🖶 🔒 😨                                                                                                    |
|----------------------------------------------------------------------------------------------------|----------------------------------------------------------------------------------------------------|---------------------------------------------------------------------------|----------------------------------------------------------------------------------------------------|
| Select Reporting Year                                                                                                    |                                                                                                    |                                                                           | Access Different Facility                                                                                                    |
| You have successfully logg                                                                                                    | ed on to facility ID 999                                                                                   | 914                                                                       | Summary: Alphanumeric PIN is issued by the SCAQMD                                                                                                    |
| Facility Information<br>Facility ID: 999914<br>Facility name: ABC<br>Address: 123 1st<br>City: LOS ANGELES<br>ZIP: 90063                   |                                                                                                    |                                                                           | and mailed out yearly in the Facility<br>Notification to Report Letter. If you need<br>assistance on locating the PIN, please<br>contact AER Support by email at<br>aer@aqmd.gov or Hotlne at (909)396-3660.<br>Instruction: Please enter a facility ID# and PIN code to<br>access facility detail information. |
| Please select a reporting ye<br>"OPEN" button for desired re<br>AER Program.<br>If you do not see the report<br>contact AQWD AER Hotline a | ear from the list below (<br>eporting year) in order<br>ting period you want to<br>at 909-396-3660 or aer( | by clicking on the<br>to begin using the<br>work on, please<br>seqmd.gov. | Facility ID:<br>Facility PIN:<br>Access Facility                                                                                                    |
| Year Status Dea                                                                                                    | adline Submittal Date                                                                                      |                                                                           |                                                                                                    |
| 2012 Work In Progress 3/5                                                                                                    | 5/2013                                                                                                    | Open                                                                      |                                                                                                    |
| 2013 Work In Progress 3/4                                                                                                    | 4/2014                                                                                                    | Open                                                                      |                                                                                                    |
| 2014 Submitted 6/4                                                                                                    | 4/2015 1/20/2016                                                                                           | Open                                                                      |                                                                                                    |
| 2015 Work In Progress 3/1                                                                                                    | 1/2016                                                                                                    | Open                                                                      |                                                                                                    |
| 2016 Work In Progress 3/2                                                                                                    | 2/2017                                                                                                    | Open                                                                      |                                                                                                    |
| 2017 Work In Progress 3/16                                                                                                    | 6/2018                                                                                                    | Open                                                                      |                                                                                                    |
| 2018 Work In Progress 3/19                                                                                                    | 9/2019                                                                                                    | Open                                                                      |                                                                                                    |
| 2019 Work In Progress 4/17                                                                                                    | 7/2020                                                                                                    | Open                                                                      |                                                                                                    |
| 2020 Submitted 3/17                                                                                                    | 7/2021 7/20/2021                                                                                           | Open                                                                      |                                                                                                    |
| 2021 Available 3/17                                                                                                    | 7/2022 🤇                                                                                                   | Open                                                                      |                                                                                                    |
|                                                                                                    |                                                                                                    |                                                                           |                                                                                                    |

## **Facility Home**

The START HERE page allows users to import information from previous AERs. User's that want to use data imported from the previous reporting year should click on the link "Import Last Year" info. A previous AER must have been submitted using the AER Web Tool to use the data import feature.

## **Importing Previous Year Data**

A previous AER must have been submitted using the AER Web Tool in order to use the data import feature. In the following Facility Home screen, click the link to "Import Last Year" to import the Reporting Structure from the previous year's AER.

| AER Home Access Facility                                                                                                    | START HERE       | ■ 🖶 🔂 🧿                                                                                                    |  |  |  |
|----------------------------------------------------------------------------------------------------|------------------|----------------------------------------------------------------------------------------------------|--|--|--|
| Facility ID: 999125<br>1. Facility Information<br>2. Status Update<br>3. Combustion Fuels<br>4. Emission Sources (ES)<br>5. Report Process/Emissions<br>6. Perform Data Validation | Work In Progress | Facility ID: 999125 - SOUTH COAST AIR QUALITY MGT DIST(SCAQMD) - Reporting period: 2020<br>This section allows the user to import information from the most recently<br>submitted report from a prior data year. This data includes, but does not<br>solely comprise, facility information, combustion fuels, and emission sources.<br>Some information such as throughputs and storage tank data are not imported<br>and will need to be manually updated.<br>Instruction: Click "Import Last Year" to start the report. Otherwise, click on<br>the link "1. Facility Information" on left menu to start a new report. |  |  |  |
| 7. Review Summaries<br>8. Print Facility Report<br>9. Report Submission Click here to Import Last Year information                                                                 |                  |                                                                                                    |  |  |  |
| AOMD web site Home   AER Web Site   Submit guestion/comment   Report a Bug                                                                                                    |                  |                                                                                                    |  |  |  |

A pop-up message will warn the user that importing last year's data will erase any data entered in the current year. Click "Yes" to continue with Import:

| AER Home Access Facility                                                                                                    | START HERE                                                                                                    | 0 1 🖶 🗑                                                                                                    |
|----------------------------------------------------------------------------------------------------|----------------------------------------------------------------------------------------------------|----------------------------------------------------------------------------------------------------|
| Facility ID: 999125<br>1. Facility Information<br>2. Status Update<br>3. Combination Puels<br>4. Emission Sources (ES)<br>5. Report Process Unidation<br>7. Review Summaries<br>1. Print Facility Report<br>9. Report Submittion | Work in Progress - Decisity do: 1999/25 - South Coast all Quality no<br>Su<br>Su<br>A This operation will erase most of information<br>currently present in facility report. Are you sure<br>you want to continue?<br>The The Technology Continue? | tion from the most recently<br>sata includes, but does not<br>on fuels, and emission sources,<br>rage tank data are not imported<br>in report. Otherwise, click on<br>to start a new report. |
|                                                                                                    | 4040 vehicles 1 ASCHESTIN Section and according 1 P                                                                                                    | porta Pag.                                                                                                    |

A report will be provided once the data is successfully imported:

| AER Home Browse Facilities                                                                                                    | Access Facility                                                                                                    | Facility Home                                                                                                    | 🖩 🖶 🔂 (                                                     | 3   |
|----------------------------------------------------------------------------------------------------|----------------------------------------------------------------------------------------------------|----------------------------------------------------------------------------------------------------|-------------------------------------------------------------|-----|
| N                                                                                                    | Vork In Progress                                                                                                    | Facility ID: 999001 - SOUTH COAST AIR QUALITY MGT DIST(SCAQ                                                                                                    | MD) · Reporting period: 20                                  | 021 |
| Facility ID: 999001       This is the Facility Home Page which specifies the main elements of the Alplease click on Help icon. The main AER elements are accessible on menu clicking on Section name below.         2. Status Update       Click here to Import Last Year information         3. Combustion Fuels       Click here to Import Last Year information         4. Emission Sources (ES)       Import Last Year information         5. Report Process/Emissions       Fotal Elapsed Time (in seconds): 5.7186047.         8. Print Facility Report       Longe L Interconde | This is the Faci<br>please click on<br>clicking on Sec<br>Click here t                                                                                                    | lity Home Page which specifies the main elements of the AER Pro<br>Help Icon. The main AER elements are accessible on menu on th<br>tion name below.                                                                                                    | ogram. For detail Instructio<br>e left, and on this page by | 305 |
|                                                                                                    | t Year - results<br>sed Time (in seconds): 5.7186047.                                                                                                    |                                                                                                    |                                                             |     |
| 9. Report Submission                                                                                                    | 3   1m<br>3   1m<br>3   1m | porting from year 2020 into year 2021<br>porting hotspots from year 2020<br>ported fuel: Gasoline<br>ported fuel: LPG<br>ported fuel: LPG<br>ported fuel: Natural Gas<br>ported fuel: Natural Gas<br>ported fuel: Landfill Gas (Biogas)<br>ported fuel: Distillate Fuel Oil No. 2 (Diesel)<br>ported emission source: ES32<br>ission source is editable.<br>ported emission source: ES33<br>ission source is editable.<br>ported emission source: ES34<br>ission source is editable.<br>ported emission source: ES35<br>ission source is editable.<br>ported emission source: ES35<br>ission source is editable.<br>ported emission source: ES36<br>ission source is editable.<br>ported emission source: ES36<br>ission source is editable.<br>ported emission source: ES38<br>ission source is editable.<br>ported emission source: ES38<br>ission source is editable.<br>ported emission source: ES38<br>ission source is editable.<br>ported hotspots from year 2020 |                                                             |     |

During uploading of facility's permit profile, the current permit profile is compared to the previous year data and the matching emission sources (ESs) are assigned the same AER Device ID (ES number). ESs are matched first by Permit Device ID, then by Application Number (A/N) and the indicator for ESs uploaded from facility permit profile last year.

During import, all data from "last year" will be imported except:

- Throughput,
- Proposed NAICS for Next Year in Facility Information,
- Proposed SIC for Next Year in Facility Information,
- Status Code in Facility Information,
- Status Code Year if any, in Facility Information,
- Facility Status Update data,
- Fee Summary installments and postmark date,
- Imported EPA TANKS process data (ES data is imported, but all process data is blocked),
- Any data on Upset Worksheet.

After importing data from last year, click on the1. Facility Information link in the left-side menu to begin updating data for the current reporting year.

| AER Home Access Facility                                                                                                    | START HERE                                          | 🖬 🖶 🔒 🕐                                                                                                    |
|----------------------------------------------------------------------------------------------------|-----------------------------------------------------|----------------------------------------------------------------------------------------------------|
|                                                                                                    | Work In Progress                                    | Facility ID: 999125 - SOUTH COAST AIR QUALITY MGT DIST(SCAQMD) - Reporting period: 2020                                                                                                    |
| Facility ID: 999125 1. Facility Information 2. Status Update 3. Combustion Fuels 4. Emission Sources (ES) 5. Report Process/Emissions | Summary:                                            | This section allows the user to import information from the most recently<br>submitted report from a prior data year. This data includes, but does not<br>solely comprise, facility information, combustion fuels, and emission sources.<br>Some information such as throughputs and storage tank data are not imported<br>and will need to be manually updated. |
| 6. Perform Data Validation                                                                                                    | Instruction                                         | Instruction: Click "Import Last Year" to start the report. Otherwise, click on<br>the link "1. Facility Information" on left menu to start a new report.                                                                                                    |
| 9. Report Submission                                                                                                    | Click here to<br>Import Last<br>Total Elaps         | ed Time (in seconds): 3.171921.                                                                                                    |
|                                                                                                    | Level   Mes                                         | sage                                                                                                    |
|                                                                                                    | 3   Imp<br>3   Imp<br>3   Imp<br>3   Imp<br>3   Imp | orting from year 2019 into year 2020<br>orted fuel: Distillate Fuel Oil No. 2 (Diesel)<br>orted fuel: Natural Gas<br>orted emission source: ES20                                                                                                    |
|                                                                                                    |                                                     |                                                                                                    |

# **1. Facility Information**

The following screen will be displayed after clicking on the "1. Facility Information" link on the navigation menu located at the left side of the screen. This page contains the facility's general information that is extracted from the South Coast AQMD Permitting database. It also identifies the facility as subject to various programs: local (i.e., RECLAIM), state level (i.e., AB2588), and federal level (i.e., Title V). Please verify the equipment location address and enter the Mailing Address (if different from equipment location). Notify South Coast AQMD if any errors or discrepancies are noted in the "Equipment Location" section. Note that all fields marked with a red asterisk (\*) are mandatory and must be completed before submitting the report.

| AER Home                                                                                     | <b>Browse Facilities</b>                          | Access Facility                                   | Facility Home                                                                                                    | <b>a</b> 🖶                                               | £                                  | 0         |
|----------------------------------------------------------------------------------------------|---------------------------------------------------|---------------------------------------------------|----------------------------------------------------------------------------------------------------|----------------------------------------------------------|------------------------------------|-----------|
|                                                                                              | ٧                                                 | Vork In Progress                                  | Facility ID: 999001 - SOUTH COAST AIR QUALITY MGT DIST(SCAQMD                                                                                                    | ) · Reporting                                            | period:                            | 2021      |
| Facility I                                                                                   | Facility ID: 999001 Facility Information          |                                                   |                                                                                                    |                                                          |                                    |           |
| Facility Information     General Info     A82588 Info     Status Update     Combustion Fuels |                                                   | Summary:                                          | This section contains the facility's general information s<br>classification, business location, operating schedule, and<br>Verify that all pre-filled information is correct and fill ir<br>information. All areas with a Red Asterisk (*) must be fill<br>report. | uch as busi<br>d contact in<br>any missir<br>led to subr | iness<br>nformati<br>ng<br>nit the | ion.      |
| 4. Emission 3<br>5. Report Pr<br>6. Perform 5                                                | Sources (ES)<br>ocess/Emissions<br>ata Validation | General Facil                                     | ity Info                                                                                                    |                                                          |                                    |           |
| 7. Review St<br>8. Print Faci<br>9. Report Su                                                | ummaries<br>lity Report<br>bmission               | Facility ID 99<br>Reporting<br>Year 20<br>RECLAIM | 9001<br>121<br>8                                                                                                    |                                                          |                                    |           |
|                                                                                              |                                                   | RECLAIM<br>Designation                            | 2N                                                                                                    |                                                          |                                    |           |
|                                                                                              |                                                   | A82588                                            |                                                                                                    |                                                          |                                    |           |
|                                                                                              |                                                   | - A82588 1/                                       |                                                                                                    |                                                          |                                    |           |
|                                                                                              |                                                   | - A82588<br>Reporting<br>Year                     | 8                                                                                                    |                                                          |                                    |           |
|                                                                                              |                                                   | AFR                                               |                                                                                                    |                                                          |                                    |           |
|                                                                                              |                                                   | CTR N                                             |                                                                                                    |                                                          |                                    |           |
|                                                                                              |                                                   | - MRR                                             | Mandatory Reporting Regulation                                                                                                    |                                                          |                                    |           |
|                                                                                              |                                                   | - MRR CARB                                        | 56543643                                                                                                    |                                                          |                                    |           |
|                                                                                              |                                                   | - Over 250<br>tons/yr<br>(pte)                    | 🗹 Over 250 tons/yr (pte) non-attainment pollutants or precursors                                                                                                    |                                                          |                                    |           |
|                                                                                              |                                                   | - High<br>Priority                                | Facilities categorized as high priority for toxics                                                                                                    |                                                          |                                    |           |
|                                                                                              |                                                   | - Other                                           | Other Facilities                                                                                                    |                                                          |                                    |           |
|                                                                                              |                                                   | Country                                           | OR ANGELER V                                                                                                    |                                                          |                                    |           |
|                                                                                              |                                                   | Air Basin S                                       | OUTH COAST V                                                                                                    |                                                          |                                    |           |
|                                                                                              |                                                   | CPWE Fee<br>Exemption                             | Facility located over 1 mile from any sensitive receptor is exemp                                                                                                    | ot from Cance                                            | r-Potency                          | y Weighte |
|                                                                                              |                                                   | Latitude                                          |                                                                                                    |                                                          |                                    |           |
|                                                                                              |                                                   | Longitude                                         |                                                                                                    |                                                          |                                    |           |
|                                                                                              |                                                   |                                                   |                                                                                                    |                                                          |                                    |           |

The "Other Information" section requires the user to enter additional information relative to the facility's operations. It also provides options for the user to further classify facility's activities as well as types of information or emissions to be tracked, including Greenhouse Gases (GHG). Note that fields with a red asterisk are mandatory fields.

#### Other Information

| NAICS                             |                                      |       |
|-----------------------------------|--------------------------------------|-------|
| Proposed NAICS for Next<br>Year   | NAICS                                |       |
| SIC                               |                                      |       |
| Proposed SIC for Next Year        | SICS                                 |       |
| Brief Description of<br>Operation |                                      |       |
| Industry Type                     |                                      | · ·   |
| Facility Operating Status         | × ]*                                 |       |
| Check here to include GHG         |                                      |       |
| Check here if your facility prov  | luces electricity                    |       |
| Check here to report fugitive e   | missions subject to Rule 1173 and/or | 1176- |
| Check here for Small Regimes      | as defined in Rule 107.              |       |

Check this box to report non-routine emissions such as Upsets, Break-down, Spills, Start-up, Shut-down, and Turn-around.

The "Contacts" section provides the user with spaces to enter contact information and the facility's operating schedule. Information entered on each Facility Information section must be saved (by clicking the "Save" button at the bottom left of the screen) before user can move on the next screen.

If the preparer and authorized Facility Representative are the same as the Main contact, then the boxes under Preparer and Authorized Facility Representative can be checked.

| Contacts                      |            |                   |                                       |
|-------------------------------|------------|-------------------|---------------------------------------|
| Main Contact                  |            |                   |                                       |
| First Name                    | John       |                   | •                                     |
| Last Name                     | Smith      |                   | •                                     |
| Title                         |            |                   |                                       |
| Telephone #                   | (123)4     | 56-1234 * Ext.    |                                       |
| Fax #                         | ( )        |                   |                                       |
| Email                         | js@aer.con | n                 | ]•                                    |
| Preparer Same as Main Contact |            |                   |                                       |
| Authorized Facility Repres    | entative   |                   |                                       |
| Operating Schedule            |            |                   |                                       |
| Average Hours Per Day         | 8          |                   |                                       |
| Average Days Per Week         | 5          |                   |                                       |
| Average Weeks Per Year        | 52         | •                 |                                       |
| Data Confidentiality          |            |                   |                                       |
| Data is Confidential          | Please     | note that all emi | ssion details are NOT confidential!!! |
| Comments:                     |            |                   |                                       |

#### Save updated information

You must click the following button if changes in this form should be saved.

Save

The following screens are designated for facilities that are subject to quadrennial reporting of toxic air contaminants (TACs) under California's AB2588 program. The information will help South Coast AQMD staff in estimating the facility's Priority Score.

| Facility ID: 999125                                                                                                    | AB2                                                 | 2588 Facilit                              | y Info           |       |           |   |  |
|----------------------------------------------------------------------------------------------------|-----------------------------------------------------|-------------------------------------------|------------------|-------|-----------|---|--|
| 1. Facility Information                                                                                                    | Class                                               |                                           |                  |       |           |   |  |
| General Info     ALESISE Info      Status Update      Combustion Fuels      Emission Sources (ES)      Report Process/Emissions      Perform Data Validation      Review Summaries      Data Fuelburg Summaries | Utos<br>Worku<br>Iden<br>Dess<br>Dist<br>UTM<br>UTM | er *<br>itifier<br>cription<br>ance<br>LE | n.               |       |           |   |  |
| P. Report Submission                                                                                                    |                                                     |                                           | <b>Chevrolit</b> |       |           |   |  |
|                                                                                                    | ider<br>Des<br>Dist<br>UTN<br>UTN                   | itilier<br>cription<br>ance<br>( E<br>L N | n                |       |           |   |  |
|                                                                                                    | Sensit                                              | tive<br>sport Semithe<br>seline           |                  |       |           |   |  |
|                                                                                                    | ID                                                  | Description                               | UTME             | UTM N | Elevation | - |  |
|                                                                                                    | Add<br>Butic                                        | tings<br>building                         |                  |       |           |   |  |

# **Residential and Worker Receptors (mandatory):**

Facilities preparing their quadrennial update (once every four years) for the AB2588 Program must provide the distance (in feet) from their facility to the nearest residential and worker receptors. Clicking on the "Edit" or "Add" button will pop up a data entry screen as shown in the following images.

- Identifier (mandatory): User defined IDs for the receptors, max four characters. For example, RR01, WR01, etc.
- **Description** (non-mandatory): User defined description of the receptor. The purpose of the description is to help user document facility's entered data.
- **Distance (mandatory):** Distances in **feet** from the primary emission source to the nearest residential and worker receptors.
- UTM E & UTM N (non-mandatory): <u>Universal Transverse Mercator</u> (UTM) coordinates (East and North) if available and known. Units can be either meters or kilometers.

### AER Reporting Tool – Help and Support Manual

### Receptor data sample:

| Edit Recep  | tor                   |       | 4      |
|-------------|-----------------------|-------|--------|
| Identifier  | WR01                  | < *   |        |
| Description | Closest Work Receptor |       | 0      |
| Distance    | 30                    | n.* . |        |
| UTME        | 312345                | m 🗸   |        |
| UTM N       | 3123456               | m v   |        |
|             |                       | OK    | Cancel |

# Fence Line and Building Information (non-mandatory)

Although not required, users can enter their facility's property boundary (or fence-line) and building information for dispersion modeling.

- Building Identifier, Corner ID & Descriptions, and Tier are to be defined by user.
- UTM E & N coordinates must be entered in meters or kilometers.
- Elevation above sea level must be entered in feet or meters.

Fence-line corner data sample:

| Corner ID   | NW              |                     |   |
|-------------|-----------------|---------------------|---|
| Description | North West come | r next to the river | 0 |
| UTME        | 368300          | m 🗸                 |   |
| UTM N       | 3753100         | m 🗸                 |   |
| Financia    | 20              | 11 1                |   |

Building data sample:

| BLD1           | × *                           |                                     |
|----------------|-------------------------------|-------------------------------------|
| Production bui | iding #1                      | 0                                   |
| 20             | πv                            | 1                                   |
|                | -                             | Constant of                         |
|                | BLD1 <br>Production bui<br>20 | BLD1  × *<br>Production building #1 |

Tier data sample:

| er | ×             |
|----|---------------|
| 1  | ×             |
| 15 | ft 🗸          |
|    |               |
|    | OK Cancel     |
|    | er<br>1<br>15 |

# 2. Status Update

The next two screens are designated for facilities with status changes (if any). If the Fees Due in the Fee Summary is negative (due to paid Installments), an additional section for a Refund Request will automatically be displayed (not shown). Again, data must be saved before user can move on to the next screen.

| AER Home Browse Facilities                                                                                                    | Access Facility          | Facility Home                                                                                                    | II 🖶 🔂 🕐                                                                                                    |  |  |  |
|----------------------------------------------------------------------------------------------------|--------------------------|----------------------------------------------------------------------------------------------------|----------------------------------------------------------------------------------------------------|--|--|--|
| ٧                                                                                                    | Vork In Progress         | Facility ID: 999001 - SOUTH COAST AIR QUALITY MG                                                                                                    | T DIST(SCAQMD) · Reporting period: 2021                                                                                               |  |  |  |
| Facility ID: 999001                                                                                                    | Status Update            |                                                                                                    |                                                                                                    |  |  |  |
| Facility Information     Status Update     General Status Update     General Status Update     Emission Sources (ES)     Report Process/Emissions     Perform Data Validation     Review Summaries | Summary:<br>Instruction: | This section informs the South Coast AQMD a<br>operating status.<br>Select one or more status changes that appli<br>period. If no changes have occurred, select<br>subject to reporting per Rule 301e please or<br>aer@aqmd.gov or Hotline at (909)396-3660. | about any changes in business<br>ly to the facility for this reporting<br>"No Changes". If facility is not<br>ontact the AER staff at |  |  |  |
| 8. Print Facility Report<br>9. Report Submission                                                                                                    | Status Update            | •                                                                                                    |                                                                                                    |  |  |  |
|                                                                                                    | Facility ID              | 999001                                                                                                    |                                                                                                    |  |  |  |
|                                                                                                    | □No Change               |                                                                                                    |                                                                                                    |  |  |  |
|                                                                                                    | Facility Shute           | Pacility Shutdown                                                                                                    |                                                                                                    |  |  |  |
|                                                                                                    | Change of Ov             | vnership                                                                                                    |                                                                                                    |  |  |  |
|                                                                                                    | Change in Eq             | uipment Location                                                                                                    |                                                                                                    |  |  |  |
|                                                                                                    | Emissions are            | zero for this year's report, or emissions reduced by                                                                                                    | 50%                                                                                                    |  |  |  |
|                                                                                                    | Use of Altern            | ative Calculation methodology                                                                                                    |                                                                                                    |  |  |  |
|                                                                                                    | Other                    |                                                                                                    |                                                                                                    |  |  |  |
|                                                                                                    | Refund Requi             | εst<br>£ \$ 11,000.00                                                                                                    |                                                                                                    |  |  |  |
|                                                                                                    | Explanation              | C                                                                                                    |                                                                                                    |  |  |  |
|                                                                                                    | Save updated             | information                                                                                                    |                                                                                                    |  |  |  |
|                                                                                                    | You must click           | the following button if changes in this form should be                                                                                                    | aved.                                                                                                    |  |  |  |

### 3. Combustion Fuel Specification

Clicking on the first Bold blue bar (or "OPEN" or "Combustion Fuels" on the left navigation menu) will open a screen that displays the overview of the combustion fuels listed by the facility. To allow the user to build a list of fuels specific to a facility's operations click "Add New Fuel".

| AER Home                                                    | Browse Facilities                                                                                                    | Access F     | acility Facility Home                 |            |         |                         | ⊞ ı       | 🖶 🔒          | 0       |
|-------------------------------------------------------------|----------------------------------------------------------------------------------------------------|--------------|---------------------------------------|------------|---------|-------------------------|-----------|--------------|---------|
|                                                             |                                                                                                    | Work In P    | rogress · Facility ID: 999001         | - SOUTH CO | AST AIR | QUALITY MGT DIST(SCAQMD | )) · Repo | orting perio | d: 2021 |
| Facility I                                                  | ID: 999001                                                                                                    | Combu        | stion Fuels Specification             |            |         |                         |           |              |         |
| 2. Status Up<br>3. Combus                                   | Summary: This section informs the South Coast AQMD of the combustion fuels (fuels     being humad) that were used in the facility       |              |                                       |            |         |                         |           | s            |         |
| 4. Emission<br>5. Report Pr<br>6. Perform I<br>7. Review St | 4. Emission Sources (ES)     5. Report Process/Emissions     6. Perform Data Validation     include fuels used exclusively in vehicles. |              |                                       |            |         |                         |           | ot           |         |
| 8. Print Fac<br>9. Report Su                                | ility Report<br>Ibmission                                                                                                    | Add New Fuel |                                       |            |         |                         |           |              |         |
|                                                             |                                                                                                    | Action       | Fuel Name                             | HHV        | Default | Comment                 |           | Data Source  | Name    |
|                                                             |                                                                                                    | Open         | Distillate Fuel Oil No. 2<br>(Diesel) | 138.00     | YES     |                         |           |              |         |
|                                                             |                                                                                                    | Open         | Natural Gas                           | 1,028.00   | YES     |                         |           |              |         |
|                                                             |                                                                                                    | Open         | LPG                                   | 92.00      | YES     |                         |           |              |         |
|                                                             |                                                                                                    | Open         | Gasoline                              | 125.00     | YES     |                         |           |              |         |
|                                                             |                                                                                                    | Open         | Digester Gas (Biogas)                 | 841.00     | YES     |                         |           |              |         |
|                                                             |                                                                                                    | Open         | Landfill Gas (Biogas)                 | 841.00     | YES     |                         |           |              |         |
|                                                             |                                                                                                    | Open         | Propane                               | 91.00      | YES     |                         |           |              |         |
|                                                             |                                                                                                    |              |                                       |            |         |                         |           |              |         |
|                                                             |                                                                                                    | AQMD we      | b site Home   AER Web Site            | I Submit q | estion/ | comment   Report a Bug  |           |              |         |

Clicking on the "Add New Fuel" link will send user to the "Edit Combustion Fuel Data" screen. Click on the down arrow in the fuel field to see a list of all fuels that are applicable in the South Coast AQMD.

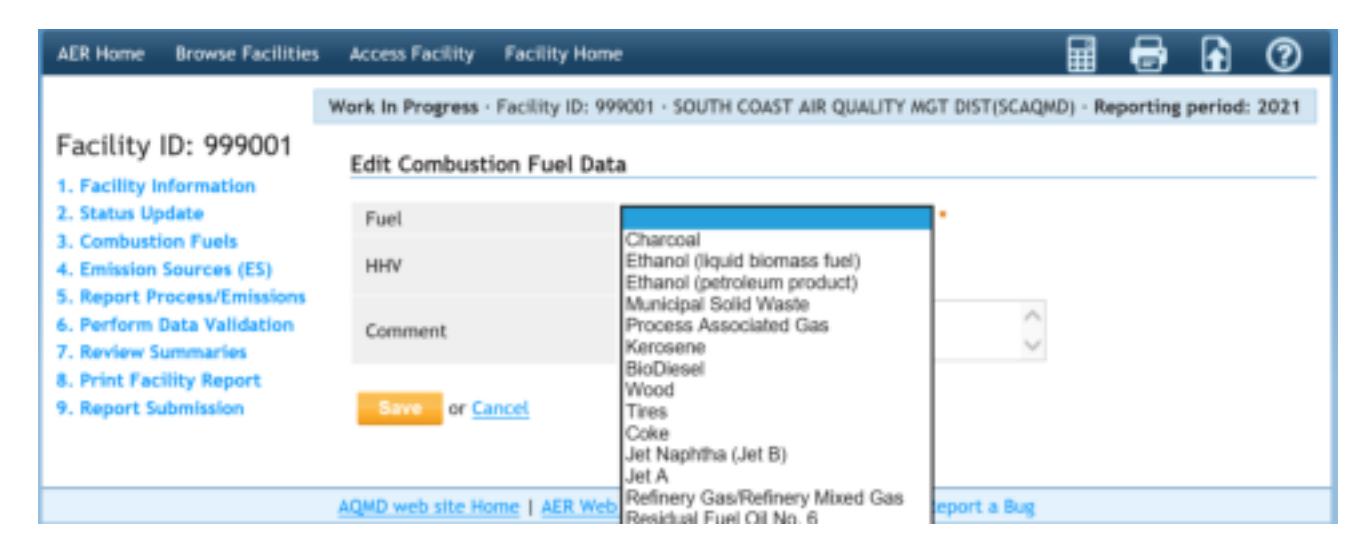

By selecting any fuel, the tool will display a default high heating value (HHV) for consideration.

| AER Home Browse Facilit                                                       | ies Access Facility Fa | acility Home                                       | 🖬 🖶 🔂 🕐                             |
|-------------------------------------------------------------------------------|------------------------|----------------------------------------------------|-------------------------------------|
|                                                                               | Work In Progress - Fac | cility ID: 999001 - SOUTH COAST AIR QUALITY MGT DI | ST(SCAQMD) - Reporting period: 2021 |
| Facility ID: 999001                                                           | Edit Combustion        | Fuel Data                                          |                                     |
| 2. Status Update                                                              | Fuel                   | Natural Gas 🗸 *                                    |                                     |
| 3. Combustion Fuels<br>4. Emission Sources (ES)<br>5. Report Process/Emission | нни                    | Use Default<br>1,028.00 mm8tu/mmscf                |                                     |
| 6. Perform Data Validation<br>7. Review Summaries                             | Comment                |                                                    | $\bigcirc$                          |
| 8. Print Facility Report<br>9. Report Submission                              | Save of Cance          | <del>d</del>                                       |                                     |
|                                                                               | AQMD web site Home     | AER Web Site   Submit question/comment   Report    | t a Bug                             |

If non-default HHV is available, the user can uncheck the "use default" box and enter the actual value as shown in the next screen. Spaces are provided for user to elaborate on the source of non-default HHV. Upload supporting documentation for the new HHV value, if available.

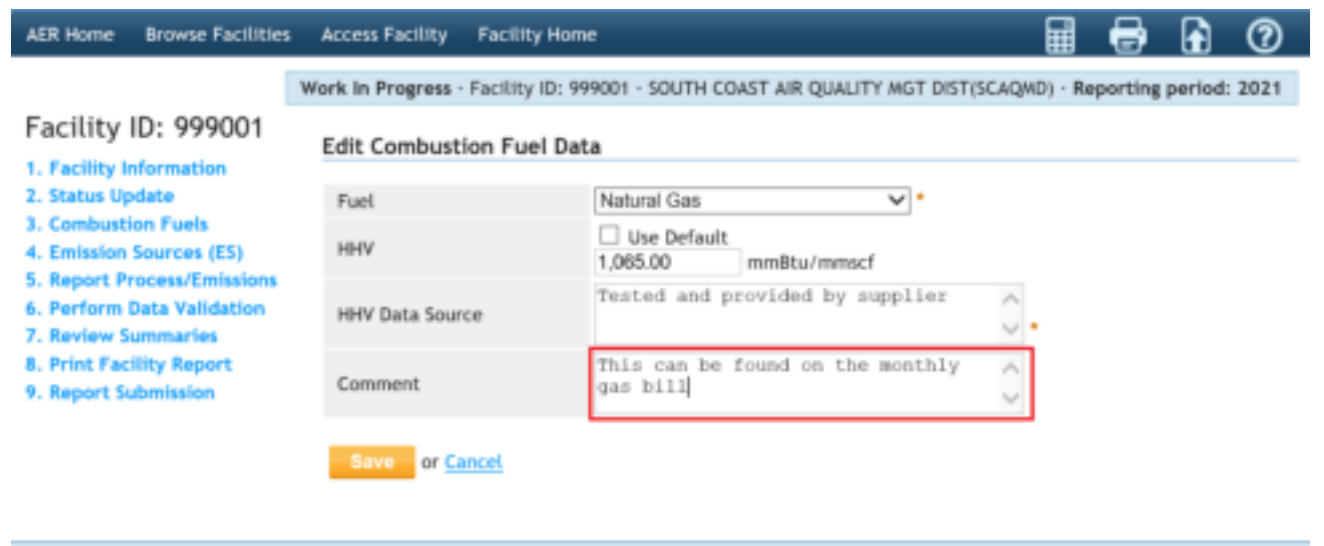

AQWD web site Home | AER Web Site | Submit question/comment | Report a Bug

### AER Reporting Tool – Help and Support Manual

Data must be saved before user can move on to the next section for classifying the emission sources (ES). This can be done by clicking on the "Next" button at the bottom of the screen or following the "Emission Sources (ES)" link on the left navigation menu. Prior to continuing to the next step of data entry, please ensure all combustion fuels used at the facility have been entered on this page. Fuels not included on this page will not be available for selection in other data entry pages.

| AER Home Browse Facilities                                                                                                    | Access Facilit                                                                                                    | y Facility Home          |            |         | <b>a</b>                             | 6 6                     |  |
|----------------------------------------------------------------------------------------------------|----------------------------------------------------------------------------------------------------|--------------------------|------------|---------|--------------------------------------|-------------------------|--|
| ٧                                                                                                    | Vork In Progres                                                                                                    | is · Facility ID: 999001 | · SOUTH CO | AST AIF | R QUALITY MGT DIST(SCAQMD) -         | Reporting period: 2021  |  |
| Facility ID: 999001                                                                                                    | Form data                                                                                                    | is successfully saved    | ł.         |         |                                      |                         |  |
| 1. Facility Information<br>2. Status Update<br>3. Combustion Fuels                                                                                               | Combustion Fuels Specification                                                                                                    |                          |            |         |                                      |                         |  |
| 4. Emission Sources (ES)<br>5. Report Process/Emissions<br>6. Perform Data Validation<br>7. Review Summaries<br>8. Print Facility Report<br>9. Report Submission | Summary:         This section informs the South Coast AQMD of the combustion fuels (fuels being burned) that were used in the facility.           Instruction:         Click on "Add New Fuel" to specify all the combustion fuels (fuels being burned) that were used in the facility during this reporting period. Do not include fuels used exclusively in vehicles. |                          |            |         |                                      |                         |  |
|                                                                                                    | Add New F                                                                                                    | •                        |            |         |                                      |                         |  |
|                                                                                                    | Action                                                                                                    | Fuel Name                | HHV        | Default | Comment                              | Data Source Name        |  |
|                                                                                                    | Open Distilla<br>(Diese                                                                                                    | ate Fuel Oil No. 2<br>() | 138.00     | YES     |                                      |                         |  |
|                                                                                                    | Open Natura                                                                                                    | al Gas                   | 1,028.00   | YES     |                                      |                         |  |
|                                                                                                    | Open LPG                                                                                                    |                          | 92.00      | YES     |                                      |                         |  |
|                                                                                                    | Open Gasoli                                                                                                    | ne                       | 125.00     | YES     |                                      |                         |  |
|                                                                                                    | Open Digest                                                                                                    | er Gas (Biogas)          | 841.00     | YES     |                                      |                         |  |
|                                                                                                    | Open Landfi                                                                                                    | II Gas (Biogas)          | 841.00     | YES     |                                      |                         |  |
|                                                                                                    | Open Propa                                                                                                    | ne                       | 91.00      | YES     | This can be found an the monthly one | Tested and any ideal by |  |
|                                                                                                    | Open Natura                                                                                                    | al Gas                   | 1,065.00   |         | bill                                 | supplier                |  |
|                                                                                                    |                                                                                                    |                          |            |         |                                      |                         |  |
|                                                                                                    | AQMD web site                                                                                                    | Home   AER Web Site      | Submit q   | estion/ | comment   Report a Bug               |                         |  |

# 4. Emission Source (ES) Classification

This page allows the classification of emission sources (ES). Click on the "Emissions Sources" link on the left navigation menu or the second blue bar in the Build Reporting Structure to go to the next screen for an overview of the emission sources at the facility based on South Coast AQMD's permit database. A list of devices is preloaded for each facility. If the list of devices is not available in the South Coast AQMD database, the user must add the devices manually by clicking the "Add New Emission Source" link. If the device to be entered has a valid South Coast AQMD permit, it should be referenced using the appropriate permit Application Number (A/N). User can also sort the Emission Sources table by clicking on the header of the column to be sorted. User can sort similar equipment by entering keywords in the "Search" box located above the ES list (e.g., to view a list of only the boilers, enter "boiler" in the search field and the list will display all equipment with the word "boiler" in the permit equipment description). Clicking the "Print Preview" button above the ES list will enable the user to print the entire ES list.

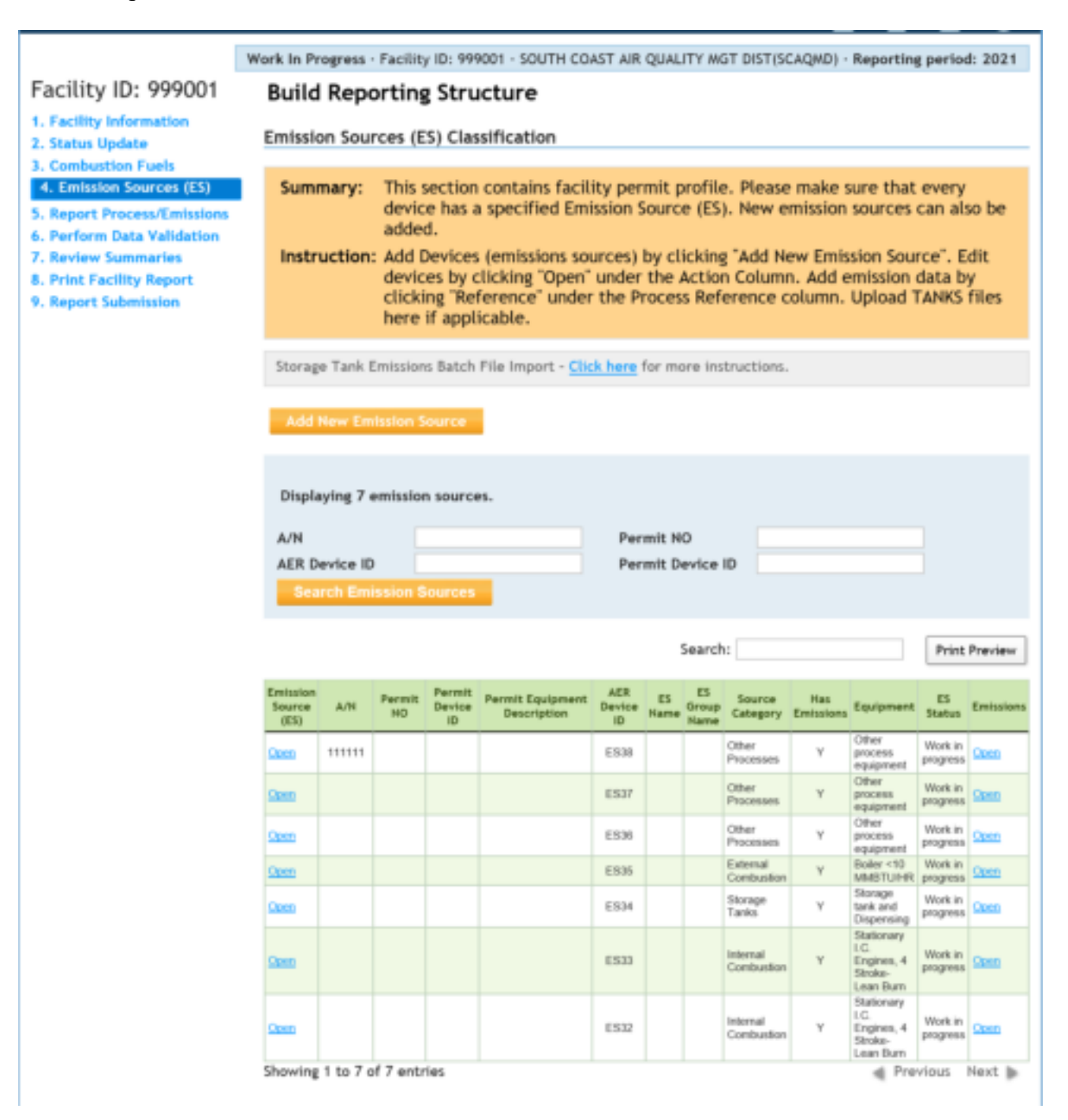
The next few screens provide user with a closer look at different parts of this screen for data entry. The top part of this screen contains one useful tool: Storage tank emissions data import.

#### Tank Data Import

Instructions for importing storage tank data files can be found in "Guidelines for Importing Storage Tank Data into the New AER System" posted in the "Guideline Documents" section of the main AER webpage.

#### **Adding an Emission Source**

An Emission Source (ES) can be added for one of the following cases:

- 1. Equipment that does not require a written permit (Rule 219) or un-permitted operation,
- 2. An additional device connected within an existing permit listed in the facility permit profile, and
- 3. A permitted source that is missing from the facility permit profile.

The examples below illustrate how a facility can add an ES to the facility permit profile. All three cases begin by clicking the "<u>Add New Emissions Source</u>" button at the Emission Sources (ES) Classification screen, as shown in the image below. Clicking the "Add New Emissions Source" button will open the "Edit Emission Source" window.

| AFR Home - Browse Facilities                                            | Access Facility     | Tack                             | Ty Hone                                  |                                                                 |                             |                       |                           |                                 | F                           | 1 🖶                             | •                          | 0                   |   | h |
|-------------------------------------------------------------------------|---------------------|----------------------------------|------------------------------------------|-----------------------------------------------------------------|-----------------------------|-----------------------|---------------------------|---------------------------------|-----------------------------|---------------------------------|----------------------------|---------------------|---|---|
|                                                                         | Work in Progres     | · Facilit                        | y ID: 99                                 | 900x - 900TH CO                                                 | AST AR                      | QUA                   | TT H                      | GT DISTUS                       | CAQMIT                      | Asportin                        | g perio                    | a: 2021             |   |   |
| Facility ID: 999001                                                     | Build Rep           | portin                           | g Stru                                   | ucture                                                          |                             |                       |                           |                                 |                             |                                 |                            |                     |   | h |
| 1. Facility Information<br>2. Status Update                             | Emission So         | urces (l                         | ES) Cla                                  | ssification                                                     |                             |                       |                           |                                 |                             |                                 |                            |                     | _ |   |
| A. Emission Sources (ES)                                                | Summary             | This                             | section                                  | contains facil                                                  | ity per                     | mit (                 | profile                   | e. Please                       | make                        | sure that                       | every                      | han                 |   |   |
| 5. Report Process/Emissione<br>6. Perform Data Volidation               |                     | adde                             | id.                                      | a specified Lm                                                  | ission :                    | Sourc                 | E 103                     | ). new e                        | mission                     | sources                         | cana                       | so be               | 1 |   |
| 7. Review Summaries<br>8. Print Facility Report<br>9. Report Submission | Instructio          | n: Add<br>devii<br>click<br>here | Device<br>ces by i<br>ing 'Re<br>if appl | s (emissions so<br>clicking "Open"<br>ference" unde<br>licable. | urces)<br>"under<br>r the P | by cl<br>the<br>roces | lickin<br>Actio<br>Is Ref | g "Add N<br>n Colum<br>erence o | ew Emi<br>n. Add<br>column. | ssion Sou<br>emission<br>Upload | rce". E<br>data b<br>TANKS | idit<br>ty<br>files |   |   |
|                                                                         | Storage Tari        | Grittia                          | ns Batch                                 | File Impart - 🚺                                                 | ch here                     | hii m                 | ole in                    | eructions.                      |                             |                                 |                            |                     |   |   |
|                                                                         | and the second      |                                  | willing the                              |                                                                 |                             |                       |                           |                                 |                             |                                 |                            |                     |   |   |
|                                                                         |                     |                                  |                                          | -                                                               |                             |                       |                           |                                 |                             |                                 |                            |                     |   |   |
|                                                                         | Displaying          | t emissio                        | n seure                                  | 86.C                                                            |                             |                       |                           |                                 |                             |                                 |                            |                     |   |   |
|                                                                         | A/N                 |                                  |                                          |                                                                 | Pe                          | resit: N              | 0                         |                                 |                             |                                 |                            |                     |   |   |
|                                                                         | AER Device          | ID                               | -                                        |                                                                 | Per                         | mit D                 | evice                     | ID                              |                             |                                 |                            |                     |   |   |
|                                                                         | Berniste            | -                                |                                          | -                                                               |                             |                       |                           |                                 |                             |                                 |                            |                     |   |   |
|                                                                         |                     |                                  |                                          |                                                                 |                             |                       | Searci                    | ht )                            |                             |                                 | Print                      | Preview             |   | L |
|                                                                         | foliace are<br>(E1) | Perett                           | Aurent<br>Bantza<br>B                    | Perest Englander<br>Description                                 | alt<br>Bevice<br>20         | 11<br>1400 0          | AS<br>Group<br>Harry      | heaves<br>Category              | Pas<br>Demotion             | toroners                        | 1)<br>Tietys               | Remains             |   |   |
|                                                                         | -                   | 8                                |                                          |                                                                 | 6218                        |                       |                           | Cition<br>Processes             | 12                          | Citrar<br>(room)                | Real and                   | and in              |   |   |
|                                                                         | (m)                 |                                  |                                          |                                                                 | ssir                        |                       |                           | 120ml<br>Processes              | 29                          | (Dear<br>process                | State or                   | iten.               |   | Ģ |

## Case 1: Adding equipment that does not require a written permit (Rule 219) or un-permitted operation

In the "Edit Emission Source" window (below), enter the "ES Name" as the Rule 219 equipment name (e.g., Rule 219 - Ink jet printer). Identify the "Operating ES Status" by selecting from the drop-down list. Next, classify the equipment/operation by clicking on the orange button labeled "Determine Emission Source Group Type." Once you have classified the equipment/operation, click "Save and Proceed to Process Reporting."

| AER Home                                                                                     | Browse Facilities                                                                  | Access Facility Facility Hor                                                                                                    | ne                                                                                                    |                                         | 0                                         | Image: A start of the start of the start | 0           |  |  |  |
|----------------------------------------------------------------------------------------------|------------------------------------------------------------------------------------|----------------------------------------------------------------------------------------------------|----------------------------------------------------------------------------------------------------|-----------------------------------------|-------------------------------------------|----------------------------------------------------------------------------------------------------|-------------|--|--|--|
|                                                                                              |                                                                                    | Work In Progress · Facility ID: 9                                                                                                    | 99001 - SOUTH COAST AIR QUALITY MGT DIST(SCAQ                                                                                                    | MD) · Re                                | porting                                   | period:                                                                                                    | 2021        |  |  |  |
| Facility I                                                                                   | D: 999001                                                                          | Edit Emission Source                                                                                                    |                                                                                                    |                                         |                                           |                                                                                                    |             |  |  |  |
| 2. Status Up<br>3. Combusti<br>4. Emission 5<br>5. Report Pr<br>6. Perform 0<br>7. Review Se | date<br>on Fuels<br>Sources (ES)<br>ocess/Emissions<br>Nata Validation<br>ammaries | Instruction: Add new e<br>specificat<br>best refie<br>Red Astern<br>populated                                                                                                    | emissions sources using information found on<br>ions, or identifying placards. Select the Oper<br>ct the device's operation for this reporting p<br>isk (*) must be addressed. Note: Some device<br>, verify that the information is correct | permit<br>rating E<br>eriod.<br>es have | ts, man<br>ES Statu<br>All area<br>been p | ufactu<br>us that<br>as with<br>pre-                                                                                                    | urers<br>ha |  |  |  |
| 8. Print Faci                                                                                | lity Report                                                                        | Permitted                                                                                                    |                                                                                                    |                                         |                                           |                                                                                                    |             |  |  |  |
| 9. Report Su                                                                                 | omission                                                                           | Uploaded                                                                                                    |                                                                                                    |                                         |                                           |                                                                                                    |             |  |  |  |
|                                                                                              |                                                                                    | A/N                                                                                                    |                                                                                                    |                                         |                                           |                                                                                                    |             |  |  |  |
|                                                                                              |                                                                                    | Permit No                                                                                                    |                                                                                                    |                                         |                                           |                                                                                                    |             |  |  |  |
|                                                                                              |                                                                                    | Permit Device ID                                                                                                    |                                                                                                    |                                         |                                           |                                                                                                    |             |  |  |  |
|                                                                                              |                                                                                    | AER Device ID w                                                                                                    | will be assigned upon saving                                                                                                    |                                         |                                           |                                                                                                    |             |  |  |  |
|                                                                                              |                                                                                    | ES Name                                                                                                    | Ink Jet Printer                                                                                                    |                                         |                                           |                                                                                                    |             |  |  |  |
|                                                                                              | Operating ES Status                                                                | Normal Operation                                                                                                    |                                                                                                    |                                         |                                           |                                                                                                    |             |  |  |  |
|                                                                                              | Comment                                                                            | Bule 219 exempt equipment                                                                                                    |                                                                                                    |                                         |                                           |                                                                                                    |             |  |  |  |
|                                                                                              |                                                                                    | Emission Source Category                                                                                                    | Categorize Emission Source                                                                                                    |                                         |                                           |                                                                                                    |             |  |  |  |
|                                                                                              |                                                                                    | Design Capacity                                                                                                    | 0                                                                                                    |                                         | ~                                         | 1                                                                                                    |             |  |  |  |
|                                                                                              |                                                                                    | Do you track non-routine<br>operations (i.e. Process<br>Upset / Break-Down, or<br>Startup / Shutdown /<br>Turnaround, or Spills)<br>separately from routine<br>operations for this emission<br>source? |                                                                                                    |                                         |                                           |                                                                                                    |             |  |  |  |
|                                                                                              |                                                                                    | Save or Save and re<br>Save and proceed to Pro<br>Optional: Save and Mark                                                                                                    | turn to List of Emission Sources or<br>cess Reporting or <u>Cancel</u><br>as Completed Click here to <u>delete</u> this emission<br>click here to <u>delete</u> this emission                                                                | on sourc                                | e and as                                  | sociate                                                                                                    | d data.     |  |  |  |
|                                                                                              |                                                                                    | AQMD web site Home   AER We                                                                                                    | tb Site   Submit guestion/comment   Report a Bug                                                                                                    |                                         |                                           |                                                                                                    |             |  |  |  |

# Case 2: Adding a source connected with an existing permit listed in the facility permit profile (i.e., there is more than one device associated with an existing application number.)

An example of when this would be applicable is if there is a permitted control device attached to basic equipment which is not listed in the permit profile. In this example, both devices may be associated with the same permit application number (A/N), but the emissions would be reported under the basic equipment. The "Operating ES Status" for the control equipment should be marked as "Not Generating Emissions." (Note: Some control devices, such as afterburners/oxidizers, will have reportable emission from fuel combustion). To add the basic equipment in this example, first, in the "Edit Emission Source" window (below), indicate this is connected to a permitted device by clicking the checkbox for "Permitted." From the drop-down list of available permitted devices, select the appropriate application number (A/N) for that device. Identify the operating status, classify the equipment/operation, and then click "Save and Proceed to Process Reporting".

| Work in Progress - Facility ID: 999001 - SOUTH COAST AIR QUALITY HIGT DISTIGLAGUD) - Reporting period         Facility ID: 999001         1. Facility ID: 199001         2. Status Update         3. Combatition Fuels         4. Emission Sources (ES)         5. Report Process/Emissions         6. Perform Data Validation         7. Review Summaries         8. Print Facility Report         9. Report Submassion         Perform Data Validation         7. Review Summaries         8. Print Facility Report         9. Report Submassion         Perform Data Validation         7. Review Summaries         9. Print Facility Report         9. Report Submassion         Permit Bencies ID         A/N         111111         AED Device ID         AER Device ID         AER Device ID         AER Device ID         AER Device ID         ES Name         Operating ES Status         Normal Operation Source *         Design Capacity         Design Capacity         Design Capacity         Design Capacity         Design Capacity         Design Capacity         Design Capacity                                                                                                    | AER Home                                                                                  | Browse Facilities                                                                                                    | Access Facility Fa                                    | ility Home                                                                                                    | 🔜 🖶 🔂 🕐                                                                                                    |                    |                                   |  |
|----------------------------------------------------------------------------------------------------|-------------------------------------------------------------------------------------------|----------------------------------------------------------------------------------------------------|-------------------------------------------------------|----------------------------------------------------------------------------------------------------|----------------------------------------------------------------------------------------------------|--------------------|-----------------------------------|--|
| Facility ID: 999001         1. Facility Information         2. Status Update         3. Combustion Founds         4. Emission Sources (ES)         3. Report Process/Initiations         6. Perform Data Validation         7. Review Summaries         8. Print Facility Report         9. Report Submitiation         9. Report Submitiation         0. Print Facility Report         9. Report Submitiation         0. Print Facility Report         0. Perform Data Validation         7. Review Summaries         0. Print Facility Report         9. Report Submitiation         Via Facility Report         9. Report Submitiation         0. Print Facility Report         0. Derive Report Bill         0. Print Ro         Permit Bill         0. Derive Rife Construction         0. Status         0. Normal Operation         0. Status         0. Status         0. Status         0. Status         0. Status         0. Status         0. Status         0. Status         0. Status         0. Status         0. Status         0. Status                                                                                                    |                                                                                           |                                                                                                    | Work In Progress - Fac                                | NEV ID: 999001 - SOUTH COAST AIR QUALITY MGT DIS                                                                                                    | T(SCAQMD) · Reporting period: 2021                                                                                           |                    |                                   |  |
| 2. Status Update 3. Combustion Fuels 4. Emission Searces (ES) 5. Report Process/Emission 6. Perform Data Validation 7. Review Summaries 6. Print Facility Report 7. Review Summaries 6. Print Facility Report 7. Review Summaries 7. Report Submitsion 9. Report Submitsion 9. Report Submitsion 9. Permit Device ID 9. Permit No 9. Permit No 9. Permit Device ID 9. Permit Device ID 9. Mormal Operation 9. Status 1. Device ID 9. Comment 1. Comment 1. Comment 2. Status 1. Device ID 1. Comment 2. Status 1. Device ID 2. Status 2. Status 2. Normal Operation 2. Status 2. Normal Operation 3. Permit Device ID 3. Report Submitsion 3. Permit Device ID 4. Report Submitsion 3. Permit Device ID 4. Permit Searce 4. Device ID 4. Device ID 4. Device | Facility                                                                                  | ID: 999001                                                                                                    | Edit Emission Sou                                     | rce                                                                                                    |                                                                                                    |                    |                                   |  |
| A. Print Facility Report  Permitted Uploaded  A/H Permitt No Permit Device ID AER Device ID AER Device ID AER Device ID Comment Comment Emission Source Category Design Capacity Design Capacity Design Capa  | 2. Status Up<br>3. Combusts<br>4. Emission<br>5. Report Pr<br>6. Perform 1<br>7. Review 5 | date<br>on Fuels<br>Sources (ES)<br>occes/Enitution<br>Data Validation<br>ummaries                                                                                 | Instruction: Ad<br>sp<br>be<br>Re<br>po               | d new emissions sources using information for<br>cifications, or identifying placards. Select the<br>treflect the device's operation for this repo<br>d Asterisk (*) must be addressed. Note: Some<br>pulated, verify that the information is correc | und on permits, manufacturers<br>e Operating ES Status that<br>rting period. All areas with a<br>devices have been pre-<br>t |                    |                                   |  |
| L. Report Submitation Uploaded A/N Permit No Permit No Permit Device ID AER Device ID AER Device ID ES Name Operating ES Status Comment Comment Emission Source Category Celogentie Emission Source  Design Capacity Do you track non-routine operations (U.e. Process Upset (Small-Down, or Startup / Shutdown /                                                                                                    | Print Fac                                                                                 | litty Report                                                                                                    | Permitted                                             | . M                                                                                                    |                                                                                                    |                    |                                   |  |
| A/H<br>Permit No<br>Permit Device ID<br>AER Device ID<br>AER Device ID<br>S Name<br>Operating ES Status<br>Comment<br>Emission Source Category<br>Design Capacity<br>Design Capacity<br>Do you track non-routine<br>operations (i.e. Process<br>Uppot /Break-Down, or<br>Startup / Shutdown /                                                                                                    | Report 54                                                                                 | dimitation .                                                                                                    | Uploaded                                              |                                                                                                    |                                                                                                    |                    |                                   |  |
| Permit No     Add New       Permit Device ID     wilk be assigned upon saving       E5 Name                                                                                                    |                                                                                           |                                                                                                    | A/H                                                   | A/H                                                                                                    | 171171                                                                                                    |                    |                                   |  |
| Permit Device ID   AER Device ID   Will be assigned upon saving   ES Name   Operating ES Status   Comment   Emission Source Category   Design Capacity   Do you track non-routine operations (i.e. Process Upset / Break-Down, or Startup / Sbuttlown /                                                                                                    |                                                                                           |                                                                                                    | Permit No                                             | Add New                                                                                                    |                                                                                                    |                    |                                   |  |
| AER Device ID wilk be assigned upon saving<br>ES Name<br>Operating ES Status<br>Comment<br>Emission Source Category<br>Design Capacity<br>Do you track non-routine<br>operations (i.e. Process<br>Upset /Break-Down, or<br>Startup / Shutdown /                                                                                                    |                                                                                           |                                                                                                    | Permit Device ID                                      |                                                                                                    |                                                                                                    |                    |                                   |  |
| ES Name<br>Operating ES Status Normal Operation **<br>Comment<br>Emission Source Category<br>Design Capacity 0<br>Do you track non-routine<br>operations (i.e. Process<br>Upset /Break-Down, or<br>Startup / Shutdown /                                                                                                    |                                                                                           |                                                                                                    |                                                       | AER Device ID                                                                                                    | will be assigned upon saving                                                                                                 |                    |                                   |  |
| Operating ES Status     Normal Operation       Comment     Image: Comment Comment Com                                                         |                                                                                           | ES Name                                                                                                    |                                                       |                                                                                                    |                                                                                                    |                    |                                   |  |
| Comment Emission Source Category Design Capacity Do you track non-routine operations (i.e. Process Upset /Break-Down, or Startup / Shutdown /                                                                                                    |                                                                                           | Operating ES Statu                                                                                                    | Normal Operation                                      | -                                                                                                    |                                                                                                    |                    |                                   |  |
| Emission Source Category<br>Design Capacity Do you track non-routine<br>operations (i.e. Process<br>Upset /Break-Down, or<br>Startup / Shutdown /                                                                                                    |                                                                                           | Comment                                                                                                    |                                                       | 0                                                                                                    |                                                                                                    |                    |                                   |  |
| Design Capacity 0 Do you track non-routine operations (i.e., Process Upset /Break-Down, or Startup / Shutdown /                                                                                                    |                                                                                           |                                                                                                    |                                                       |                                                                                                    |                                                                                                    | Emission Source Ca | tegory Categorine Emission Dource |  |
| Do you track non-routine<br>operations (i.e. Process<br>Upset /Break-Down, or<br>Startup / Shutdown /                                                                                                    |                                                                                           |                                                                                                    | Design Capacity                                       | 0                                                                                                    | ~                                                                                                    |                    |                                   |  |
| separately from routine<br>operations for this emission<br>source?                                                                                                    |                                                                                           | Do you track non-r<br>operations (i.e. Pin<br>Upset /Break-Down<br>Startup / Shutdow<br>Turnaround, or Spi<br>separately from ro<br>operations for this<br>source? | utine<br>cess<br>, or<br>/<br>is)<br>tine<br>emission |                                                                                                    |                                                                                                    |                    |                                   |  |
|                                                                                                    |                                                                                           | Optimist: Silve a                                                                                                    | Click here to delete the                              | s emission source and associated data                                                                                                    |                                                                                                    |                    |                                   |  |

# Case 3: Adding a permitted source that is missing from the facility permit profile (i.e., application number is not available in the drop-down list)

In the "Edit Emission Source window (below), indicate (check the box for "Permitted") this is a permitted device; select "Add New" from the drop down list of application number (A/N) for that device; type in the application and permit number; select the operating status, and emission source group type; then, click "Save and Proceed to Process Reporting."

| AER Home Browse Facilities                                                                                                    | Access Facility                                                                                                    | Facility Hom                                                                                                    | e .                                                                                                    | Ħ                                       | 8                                         | æ                                    | 0            |  |  |
|----------------------------------------------------------------------------------------------------|----------------------------------------------------------------------------------------------------|----------------------------------------------------------------------------------------------------|----------------------------------------------------------------------------------------------------|-----------------------------------------|-------------------------------------------|--------------------------------------|--------------|--|--|
|                                                                                                    | Work In Progress                                                                                                    | Facility ID: 9                                                                                                    | 99001 · SOUTH COAST AIR QUALITY MGT DIST(SCAQ                                                                                                    | MD) · Re                                | porting                                   | period:                              | 2021         |  |  |
| Facility ID: 999001                                                                                                    | Edit Emission Source                                                                                                    |                                                                                                    |                                                                                                    |                                         |                                           |                                      |              |  |  |
| 2. Status Update<br>3. Combustion Fuels<br>4. Emission Sources (ES)<br>5. Report Process/Emissions<br>6. Perform Data Validation<br>7. Review Summaries<br>8. Print Facility Report | Instruction                                                                                                    | Add new er<br>specification<br>best reflect<br>Red Asteris<br>populated,                                                                                             | missions sources using information found on<br>ons, or identifying placards. Select the Oper<br>t the device's operation for this reporting p<br>k (*) must be addressed. Note: Some device<br>verify that the information is correct | permi<br>rating l<br>period.<br>es have | ts, man<br>ES Statu<br>All area<br>been p | ufactu<br>is that<br>as with<br>ore- | irers<br>1 a |  |  |
| 8. Print Facility Report<br>9. Report Submission                                                                                                    | Permitted<br>Uploaded<br>A/N<br>Permit No<br>Permit No<br>Permit Device<br>AER Device ID<br>ES Name<br>Operating ES S<br>Comment<br>Emission Source<br>Design Capacit<br>Do you track in<br>operations (i.a.<br>Upset /Break-<br>Startup / Shut<br>Turnaround, o<br>separately fro<br>operations for<br>source?<br>Save or<br>Save and pro- | ID<br>tatus<br>tatus<br>c Category<br>ty<br>on-routine<br>Process<br>Down, or<br>down /<br>r Spills)<br>m routine<br>this emission<br>Save and rete<br>oceed to Proc |                                                                                                    |                                         | ~                                         | ]                                    |              |  |  |
|                                                                                                    | Optional: Sa                                                                                                    | ve and Mark a                                                                                                    | Click here to delete this emission                                                                                                    | on sourc                                | e and as                                  | sociated                             | d data.      |  |  |
|                                                                                                    | AQMD web site H                                                                                                    | me   AER We                                                                                                    | Site   Submit question/comment   Report a Bug                                                                                                    |                                         |                                           |                                      |              |  |  |

#### **Defining Emission Source**

Clicking on the "Open" link in the first column (labelled "Action") of the Emission Source list will open the "Edit Emission Source" screen for a specific device, as shown below. Note that each emission source is identified by applicable information including Application Number (A/N), Permit Number, Permit Device ID, and AER Device ID as shown in the screen below. The information including Equipment Description is uploaded from the South Coast AQMD permit database. Data entry by user is illustrated in the next several screens.

| AER Hume                                                                                              | Browne Facilities                                                                                                    | Access Facility Facility Ha                                                                                                    |                                                                                                    | H 🖶 🔂 🕐                                                                                               |
|----------------------------------------------------------------------------------------------------|----------------------------------------------------------------------------------------------------|----------------------------------------------------------------------------------------------------|----------------------------------------------------------------------------------------------------|----------------------------------------------------------------------------------------------------|
| Facility ID: 999001                                                                                   | Work in Progress - Facility ID: 1<br>Edit Emission Source                                                                                                | 199001 - SOUTH COAST AIR GRALITY HOT DISTIGCA                                                                                                    | QHD) Reporting period: 2021                                                                                                    |                                                                                                    |
| 1. Facility 6<br>2. Status 0<br>3. Combust<br>4. Emission<br>5. Report P<br>6. Perform<br>7. Review 5 | 2. Status Update<br>3. Combustion Foels<br>4. Emission Sources (ES)<br>5. Report Process/Emissions<br>6. Perform Data Validation<br>7. Review Suttmartes | Instruction: Add new of specificat best refie Red Aster populated                                                                                                    | emissions sources using information found o<br>ions, or identifying placards. Select the Op<br>ct the device's operation for this reporting<br>isk (*) must be addressed. Note: Some devi<br>, verify that the information is correct | on permits, manufacturers<br>erating ES Status that<br>period. All areas with a<br>ces have been pre- |
| I. Print Fac                                                                                          | itty Report                                                                                                    | Parttittad                                                                                                    | 2                                                                                                    |                                                                                                    |
| 9. Report S                                                                                           | aborhaliam                                                                                                    | University                                                                                                    | ñ                                                                                                    |                                                                                                    |
|                                                                                                    |                                                                                                    | A/II                                                                                                    | 111111 (111111 )                                                                                                    |                                                                                                    |
|                                                                                                    |                                                                                                    | Parrerit lin                                                                                                    |                                                                                                    |                                                                                                    |
|                                                                                                    |                                                                                                    | Permit Device ID                                                                                                    |                                                                                                    |                                                                                                    |
|                                                                                                    |                                                                                                    | AFE Device ID                                                                                                    | will be acciented upon saving                                                                                                    |                                                                                                    |
|                                                                                                    |                                                                                                    | ES Name                                                                                                    |                                                                                                    |                                                                                                    |
|                                                                                                    |                                                                                                    | Doerating FS Status                                                                                                    | Territolal Objections                                                                                                    |                                                                                                    |
|                                                                                                    |                                                                                                    | Convent                                                                                                    | Not Generating Environme<br>Pagitive Components Reported Under<br>Not in Operation<br>Shut Down or Removed                                                                                                    |                                                                                                    |
|                                                                                                    |                                                                                                    | Emission Source Category                                                                                                    | Duplicate                                                                                                    |                                                                                                    |
|                                                                                                    |                                                                                                    | Design Capacity                                                                                                    | 0                                                                                                    | ¥                                                                                                    |
|                                                                                                    |                                                                                                    | Do you track non-mutine<br>operations ().e. Process<br>Upnet /Break-Down, or<br>Startup / Shatdown /<br>Tornaround, or Spilla)<br>separately fram routine<br>operations for this emission<br>source? | a                                                                                                    |                                                                                                    |

Select an operating status for an ES. The following table defines each Operating ES Status type.

| Operation ES Status      | Definition                                                     |
|--------------------------|----------------------------------------------------------------|
| Normal Operation         | Operated during the Reporting Period and operation resulted in |
| Normal Operation         | emissions                                                      |
| Not Generating Emissions | Operated but was not generating emissions                      |
| Not in Operation         | Did not operate during the reporting period                    |
| Shut Down or Romoved     | ES permanently shut down or removed prior to the reporting     |
| Shut-Down of Kenloved    | period                                                         |
| Duplicate                | Duplicate device (ES) number                                   |

For control device that generates emissions (e.g., afterburners, etc.), select ES Status "Normal Operation" and report associated emissions. For control device that does not generate emissions (e.g., absorbers, baghouses, filters, etc.), select ES Status "Not Generating Emissions" (normal operation and not an emission source).

Note that by selecting the first choice, which is "normal operation", the tool offers a button to "Categorize Emission Source". Other selections will not enable this button. The "Comment" field is for user to elaborate the details relative to this device. The "ES Name" field should also be completed

to identify any specific information about the device that is not described in the Permit Equipment Description or Comment fields.

| AER Home                                                                             | Browse Facilities                                                                     | Access Facility Facili                                                                                                    | ty Horse                                                                                                    |                                          | 8                                           | Ð                                 | 0           |  |  |  |  |
|--------------------------------------------------------------------------------------|---------------------------------------------------------------------------------------|----------------------------------------------------------------------------------------------------|----------------------------------------------------------------------------------------------------|------------------------------------------|---------------------------------------------|-----------------------------------|-------------|--|--|--|--|
|                                                                                      |                                                                                       | Work In Progress - Facilit                                                                                                    | y ID: 999001 - SOUTH COAST AIR QUALITY MGT DIST(SCAQ)                                                                                                    | MD) · Re                                 | porting p                                   | periodi                           | 2021        |  |  |  |  |
| Facility                                                                             | ID: 999001                                                                            | Edit Emission Source                                                                                                    |                                                                                                    |                                          |                                             |                                   |             |  |  |  |  |
| 2. Status Uj<br>3. Combust<br>4. Embolon<br>5. Report P<br>6. Perform<br>7. Review S | xlate<br>Ion Fuels<br>Sources (ES)<br>rocess/Emissions<br>Data Validation<br>ummaries | Instruction: Add speci<br>best<br>Red a<br>popu                                                                                                    | new emissions sources using information found on<br>fications, or identifying placards. Select the Oper<br>reflect the device's operation for this reporting p<br>Isterisk (*) must be addressed. Note: Some device<br>lated, verify that the information is correct | permit<br>rating E<br>seriod.<br>es have | ts, man<br>15 Statu<br>All area<br>1 been p | ufactu<br>s that<br>s with<br>re- | rers<br>i a |  |  |  |  |
| 8. Print Fac                                                                         | lity Report<br>abritation                                                             | Permitted<br>Uploaded<br>A/N<br>Permit No<br>Permit Device ID<br>AER Device ID<br>ES Name<br>Operating ES Status<br>Comment<br>Emission Source Categ<br>Design Capacity<br>De you track non-neut<br>operations ().s. Proce<br>Upset / Break-Down, or<br>Startup / Shutdown /<br>Turnareand, or Spills<br>separately from routil<br>operations for this em<br>source? |                                                                                                    |                                          | Y                                           |                                   |             |  |  |  |  |
|                                                                                      |                                                                                       | Optional: Save and                                                                                                    | Mark as Completed Click here to <u>delete</u> this emission                                                                                                    | on sourc                                 | e and as                                    | sociate                           | ő data.     |  |  |  |  |
|                                                                                      |                                                                                       | AQMD web site Home   A                                                                                                    | ER Web Site    Submit question/comment    Report a Bug                                                                                                    |                                          |                                             |                                   |             |  |  |  |  |

Clicking on the "Determine Emission Source Group Type" button (above) will bring up a screen with 7 category options for the device, as shown below.

| Categorize E                                                                                                   | mission                                                                                                    | Source              |                           |                                                       |                          | ж        |  |  |  |  |
|----------------------------------------------------------------------------------------------------|----------------------------------------------------------------------------------------------------|---------------------|---------------------------|-------------------------------------------------------|--------------------------|----------|--|--|--|--|
| Permitted                                                                                                    | A/N                                                                                                    | Permit No           | Permit Device ID          | Permit Equipment Description                          | AER Device ID            | ES Name  |  |  |  |  |
| No                                                                                                    |                                                                                                    |                     |                           |                                                       | ESnull                   |          |  |  |  |  |
| <ol> <li>External<br/>following</li> <li>Internal<br/>following</li> <li>Spray Co</li> <li>Other UI</li> </ol> | <ol> <li>External Combustion Equipment (e.g., boiler, dryer, oven, furnace, heater, afterburner, flare, kiln or incinerator) <u>click here</u> to select one the following Equipment:</li> <li>Internal Combustion Equipment (e.g., internal combustion engine (excluding vehicles), turbine or micro turbine) <u>click here</u> to select one of the following Equipment:</li> <li>Spray Coating/Spray Booth (e.g., coatings, solvents, adhesives, etc.) <u>click here</u> to select one of the following Equipment:</li> <li>Other Use of Organics (e.g., coatings, solvents, inks, adhesives, etc.) except in Spray Coating/Spray Booth, <u>click here</u> to select one of the following Equipment:</li> </ol> |                     |                           |                                                       |                          |          |  |  |  |  |
| following<br>5. Liquid St                                                                                      | <ol> <li>Other Use of Organics (e.g., coatings, solvents, inks, adhesives, etc.) except in Spray Coating/Spray Booth, <u>click here</u> to select one of the<br/>following Equipment:</li> <li>Liquid Storage Tank (e.g., Underground, Aboveground, Small Tanks, Dispension Systems) (Sick here to select one of the following Equipment)</li> </ol>                                                                                                    |                     |                           |                                                       |                          |          |  |  |  |  |
| 6. Fugitive                                                                                                    | Compone                                                                                                    | nts (Emission Leak  | s from Process Component  | ts per Rule 462, 1173 and 1176), <u>click here</u> to | select all applicable Eq | ulpment: |  |  |  |  |
| 7. Other Pr                                                                                                    | ocesses (o                                                                                                    | does not fit in any | of the groups mentioned a | bove), click <u>click here</u> to mark "Other Process | Equipment":              |          |  |  |  |  |
|                                                                                                    |                                                                                                    |                     |                           |                                                       | Save                     | Cancel   |  |  |  |  |

Under category #1, FURNACE is displayed as an external combustion source, which is applicable for this device according to the permit description shown right above the categories list, as shown above. User then selects "Furnace <10 MMBTU/HR" because this emission source is rated at 6 MMBTU/HR and clicks on "Save" as shown in the image below.

| Permittud     | A/N                  | Permit             | Dernit<br>Deutre<br>10 | Parmit Equipment Description                                                                                                    | AEII ES<br>Device ES<br>10                               |
|---------------|----------------------|--------------------|------------------------|----------------------------------------------------------------------------------------------------|----------------------------------------------------------|
| -             | 123457               | 700117             | 87                     | FURNACE, FORGE, NO. 8, NATURAL GAS, WITH LOW NOX BURNER, & MINE<br>BURNER, NATURAL GAS, HAUCK MEG, COMPANY, MODEL SVG-125, WITH 1<br>WHETWHR | PUHR WITH A/NC 377043C8<br>OW NOX BURNER, 6 TOTAL: 1 ESH |
| 1. Ext<br>ful | immat Co<br>owing Ex | mbustie<br>pipmant | l Egsipm               | nt (e.g., boller, dryer, oven, farnase, heater, aftarburner, flare, klin                                                                     | or incinerator) <u>click here</u> to select one the      |
| 10            | Boller -             | (30 MM)            | STUCHE.                | C Heater <10 MM870/HH                                                                                                    |                                                          |
|               | Boiler 1             | 0.100 #            | METU/H                 | C Heater 10-100 MHBTU/                                                                                                    | HBL                                                      |
| 0             | Boller I             | 100 MR             | HH/UTE                 | Heater >100 HHBTU/H                                                                                                    | L                                                        |
| 0             | Over «               | 10 MMB             | TU/HR                  | 🗔 Space/Water heater - n                                                                                                    | nt related to a process <10 MMBTU/M                      |
| 10            | Oven 3               | 0-100 M            | MBTU/H                 | Afterburner <10 MMBT                                                                                                    | (/HB.                                                    |
| 0             | Over >               | 100 MM             | BTU/HR                 | C Atterburner 10-100 MM                                                                                                    | BTU/HAL                                                  |
| 0             | Dryer -              | 10 MM              | TUNK                   | C Atterburner >100 MMB                                                                                                    | UMR                                                      |
|               | Dryer 1              | G-100 M            | METL/H                 | L 🗆 40/m                                                                                                    |                                                          |
| 0             | Dryer 3              | 100 10             | ANY,UTU                | Incineratue                                                                                                    |                                                          |
|               | Furnaci              | = <10 M            | METU/HE                | C flara                                                                                                    |                                                          |
| 12            |                      |                    |                        |                                                                                                    |                                                          |

In this example, in addition to burning fuel, this furnace also processes material. User then scrolls down to category #7 and checks the "Other Process Equipment". User can change the selection or cancel the classification with "Cancel" button. Clicking on "Save" button will bring user back to "Edit Emission Source" screen.

| regurate consistent autoritie                                                                                                   |                                                                                                    |   |
|----------------------------------------------------------------------------------------------------|----------------------------------------------------------------------------------------------------|---|
| Furnace < 10 MMETL/HR.                                                                                                    | D Flam                                                                                             |   |
| C Furnace 10-100 MMBTU/HR                                                                                                    | C chartroller                                                                                      |   |
| Furnace >100 HMBTU/HR                                                                                                    | <ul> <li>Deep fat Fryers</li> </ul>                                                                |   |
| In addition to burning fuels, if this device p<br>materials, make sure box "Other Process Er<br>checked under Category 7 below. | rocesses other<br>missions" is                                                                     |   |
| <ol> <li>Internal Combustion Egisprivent (e.g., internal combust<br/>following Egispment:</li> </ol>                            | tion empire (excluding vehicles), turtime or micro tartime) <u>click here</u> to select one of the |   |
| 3. Spray Coating/Spray Booth (e.g., coatings, solvents, a                                                                       | dhasives, wtr.) click here to select one of the following Equipment:                               | 1 |
| <ol> <li>Other Use of Organics (e.g., coatings, solvents, inks, a<br/>following Equipment:</li> </ol>                           | dhealves, etc.) except in Spray Coating/Spray Broth, <u>utcl. here</u> to select one of the        |   |
| 5. Liquid Storage Tank (e.g. Underground, Aboveground,                                                                          | Small Tanks, Dispensing Systems) <u>(Stathers</u> to select one of the following Equipment:        |   |
| 6. Puglitive Components (Emission Loaks from Process Co                                                                         | mponents per Bule 462, 1172 and 1170), click here to select all applicable Equipment:              |   |
| 7. Other Processes (does not fit in any of the aroung men                                                                       | filoned above), click check here to mark "Other Process Equipment":                                |   |
| all official a formulation future and an analy of the Broutha and                                                               |                                                                                                    |   |

### **Two Navigation Paths**

After defining an ES, the AER Reporting Tool presents two (2) paths (navigation options) for reporting emissions. User can access a Process by:

Path #1: Define all ESs first, then go through worksheets and complete all Processes, or Path #2: Go straight to next step to work on the process and report emissions.

**PATH #1 - Save and Return to List of Emission Sources**: clicking on this button will save the data and return user to the emission source profile where user can continue with another device prior to starting Process reporting.

| AER Home Browse Facilities                                                                                                    | Access Facility Facility Hor                                                                                                    | ·· 🖬 🖶 🔂 🕐                                                                                                    |
|----------------------------------------------------------------------------------------------------|----------------------------------------------------------------------------------------------------|----------------------------------------------------------------------------------------------------|
|                                                                                                    | Work In Progress · Facility ID: 9                                                                                                    | 99001 - SOUTH COAST AIR QUALITY MGT DIST(SCAQMD) - Reporting period: 2021                                                                                                    |
| Facility ID: 999001                                                                                                    | Edit Emission Source                                                                                                    |                                                                                                    |
| 2. Status Update<br>3. Combustion Fuels<br>4. Emission Sources (ES)<br>5. Report Process/Emissions<br>6. Perform Data Validation<br>7. Review Summaries | Instruction: Add new e<br>specificati<br>best refle<br>Red Asteri<br>populated                                                                                                    | emissions sources using information found on permits, manufacturers<br>ions, or identifying placards. Select the Operating ES Status that<br>ct the device's operation for this reporting period. All areas with a<br>isk (*) must be addressed. Note: Some devices have been pre-<br>, verify that the information is correct |
| 8. Print Facility Report                                                                                                    | Permitted                                                                                                    | 2                                                                                                    |
| 9. Report Submission                                                                                                    | Uploaded                                                                                                    |                                                                                                    |
|                                                                                                    | A/N                                                                                                    | 111111 111111 🗸                                                                                                    |
|                                                                                                    | Permit No                                                                                                    |                                                                                                    |
|                                                                                                    | Permit Device ID                                                                                                    |                                                                                                    |
|                                                                                                    | Permit Equipment<br>Description                                                                                                    | 0                                                                                                    |
|                                                                                                    | AER Device ID                                                                                                    | ES38 Assign new ID                                                                                                    |
|                                                                                                    | ES Name                                                                                                    |                                                                                                    |
|                                                                                                    | Operating ES Status                                                                                                    | Normal Operation                                                                                                    |
|                                                                                                    | Comment                                                                                                    | 0                                                                                                    |
|                                                                                                    | Emission Source Category                                                                                                    | Other Processes Categorize Emission Source                                                                                                    |
|                                                                                                    | Equipment                                                                                                    | Other process equipment                                                                                                    |
|                                                                                                    | Design Capacity                                                                                                    | 0.000000                                                                                                    |
|                                                                                                    | Do you track non-routine<br>operations (i.e. Process<br>Upset /Break-Down, or<br>Startup / Shutdown /<br>Turnaround, or Spills)<br>separately from routine<br>operations for this emission<br>source? |                                                                                                    |
|                                                                                                    | Save or Save and ret                                                                                                    | urn to List of Emission Sources or                                                                                                    |
|                                                                                                    | Save and proceed to Proc                                                                                                    | cess Reporting or <u>Cancel</u>                                                                                                    |
|                                                                                                    | Optional: Save and Mark                                                                                                    | as Completed Click here to delete this emission source and associated data.                                                                                                    |
|                                                                                                    |                                                                                                    |                                                                                                    |
|                                                                                                    | AQMD web site Home   AER We                                                                                                    | b Site   Submit question/comment   Report a Bug                                                                                                    |

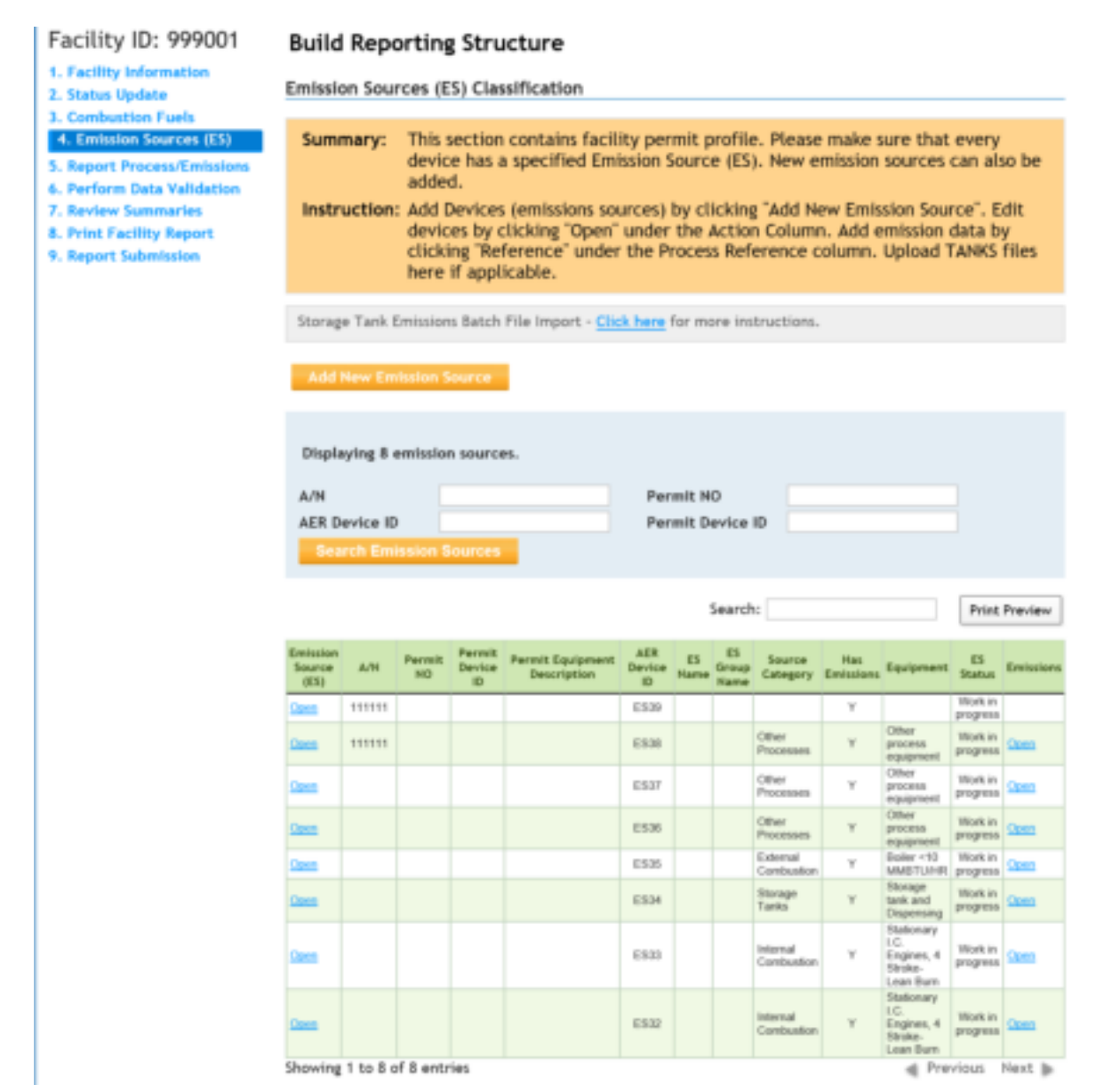

#### AER Reporting Tool – Help and Support Manual

The tool provides an alternative look at the reporting structures that were built during the process emission source classification. The emission sources are grouped by the selected categories as highlighted in BLUE at both: Report Process/Emissions overview and left navigation menu. By clicking on "Report Process/Emissions" on this screen (or on the left navigation menu), user will be able to see a list of all worksheets that were assigned based on information provided on Emission Sources. As an alternative, user can access emission sources, assigned processes or add new processes from here for reporting emission by categories.

| AER Home                                                                                                    | Browse Facilities                                                                       | Access Facility                                  | Facility Home                                                                                                    | ₽                         | 7                    |                   | 0            |
|----------------------------------------------------------------------------------------------------|-----------------------------------------------------------------------------------------|--------------------------------------------------|----------------------------------------------------------------------------------------------------|---------------------------|----------------------|-------------------|--------------|
| Facility                                                                                                    | ID: 999001                                                                              | Work In Progress                                 | Facility ID: 999001 - SOUTH COAST AIR QUALITY MGT DIST(SO                                                                                                    | CAQMD) - Re               | porting              | period:           | 2021         |
| 1. Facility In<br>2. Status Up<br>3. Combusti<br>4. Emission<br>5. Report                                                                             | nformation<br>odate<br>ion Fuels<br>Sources (ES)<br>Process/Emissions                   | Summary:                                         | This section contains worksheets for reporting your<br>(usage of materials/fuels), emission factors, contro<br>activity data.<br>Review each device that is generating emissions. | r processe<br>ol efficien | s, throu<br>cies, an | ighput<br>id othe | r            |
| Combustion<br>External Combustion<br>Internal Combustion<br>Use of organics<br>Spray Coating/Spray<br>Booth<br>Other Use of Organics<br>Storage Tarks |                                                                                         | External Combo                                   | ustion (1)<br>stion (2)                                                                                                    |                           |                      |                   | OPEN<br>OPEN |
|                                                                                                    |                                                                                         | Storage Tanks<br>Other Processe<br>Process Upset | 1)<br>s (3)                                                                                                    |                           |                      |                   | OPEN<br>OPEN |
| Fugitive C<br>Other Pro<br>Process Up<br>6. Perform 1<br>7. Review S<br>8. Print Fac<br>9. Report Se                                                  | omponents<br>cesses<br>pset<br>Data Validation<br>ummaries<br>ility Report<br>ubmission |                                                  |                                                                                                    |                           |                      |                   |              |

**PATH #2 - Save and Proceed to Process Reporting** – Selecting this button will save the data and bring up a screen displaying two processes associated with this emission source for immediate reporting: in this sample case P1 for fuel combustion and P2 for processing of material. Clicking on P1 or P2 processes will take user to the applicable worksheet screen(s) for entering emissions data.

| AER Home Bro                                                                                                    | wse Facilities                                         | Access Facility                                                                 | Facility Home                                                                                                    |                                                                                                    | H 🖶                                                           | £                                       | 0           |
|----------------------------------------------------------------------------------------------------|--------------------------------------------------------|---------------------------------------------------------------------------------|----------------------------------------------------------------------------------------------------|----------------------------------------------------------------------------------------------------|---------------------------------------------------------------|-----------------------------------------|-------------|
|                                                                                                    |                                                        | Work in Progress                                                                | Facility ID: 999001 - SOUTH                                                                                                    | COAST AIR QUALITY MGT DIST(SCAQH                                                                                                    | D) - Reporting                                                | period:                                 | 2021        |
| Facility ID:                                                                                                    | 999001                                                 | Edit Emission                                                                   | Source                                                                                                    |                                                                                                    |                                                               |                                         |             |
| 2. Status Update<br>3. Combustion Fi<br>4. Emission Sour<br>5. Report Proces<br>6. Perform Data<br>7. Review Summ | uels<br>ces (ES)<br>s/Emissions<br>Validation<br>aries | Instruction:                                                                    | Add new emissions sour<br>specifications, or identi<br>best reflect the device'<br>Red Asterisk (*) must be<br>populated, verify that t | ces using information found on<br>fying placards. Select the Opera<br>s operation for this reporting pr<br>addressed. Note: Some device<br>he information is correct | permits, ma<br>ating ES Stat<br>eriod. All are<br>s have been | nufactu<br>tus that<br>eas with<br>pre- | rers<br>i a |
| 8. Print Facility                                                                                                 | Report                                                 | Permitted                                                                       |                                                                                                    |                                                                                                    |                                                               |                                         |             |
| 9. Report Submit                                                                                                  | ision                                                  | Uploaded                                                                        |                                                                                                    |                                                                                                    |                                                               |                                         |             |
|                                                                                                    |                                                        | A/N                                                                             |                                                                                                    |                                                                                                    |                                                               |                                         |             |
|                                                                                                    |                                                        | Permit No                                                                       |                                                                                                    |                                                                                                    |                                                               |                                         |             |
|                                                                                                    |                                                        | Permit Device                                                                   | D                                                                                                    |                                                                                                    |                                                               |                                         |             |
|                                                                                                    |                                                        | Permit Equipm                                                                   | ent Description                                                                                                    |                                                                                                    | 0                                                             | -                                       |             |
|                                                                                                    |                                                        | AER Device ID                                                                   |                                                                                                    | E535 Assign new ID                                                                                                    |                                                               |                                         |             |
|                                                                                                    |                                                        | ES Name                                                                         |                                                                                                    |                                                                                                    |                                                               |                                         |             |
|                                                                                                    |                                                        | Operating ES St                                                                 | tatus                                                                                                    | Normal Operation                                                                                                    | × •                                                           |                                         |             |
|                                                                                                    |                                                        | Comment                                                                         |                                                                                                    |                                                                                                    | 0                                                             |                                         |             |
|                                                                                                    |                                                        | Emission Source                                                                 | e Category                                                                                                    | External Combustion<br>Categorize Emission Source                                                                                                    | •                                                             |                                         |             |
|                                                                                                    |                                                        | Equipment                                                                       |                                                                                                    | Boiler <10 MMBTU/HR                                                                                                    |                                                               |                                         |             |
|                                                                                                    |                                                        | Design Capacit                                                                  | у                                                                                                    | 0.000000                                                                                                    | ¥                                                             |                                         |             |
|                                                                                                    |                                                        | Do you track no<br>Process Upset<br>Shutdown / Tu<br>from routine op<br>source? | on-routine operations (i.e.<br>/Break-Down, or Startup /<br>maround, or Spills) separatel<br>perations for this emission                | , D                                                                                                    |                                                               |                                         |             |
|                                                                                                    |                                                        |                                                                                 |                                                                                                    | Select as Grouping Model                                                                                                    |                                                               |                                         |             |
|                                                                                                    |                                                        | Save or                                                                         | Save and return to List of Er                                                                                                    | nission Sources or                                                                                                    |                                                               |                                         |             |
|                                                                                                    |                                                        | Save and pro                                                                    | ceed to Process Reporting                                                                                                    | or <u>Cancel</u>                                                                                                    |                                                               |                                         |             |
|                                                                                                    |                                                        | Optional: Sar                                                                   | ve and Mark as Completed                                                                                                    | Click here to delete this emissio                                                                                                    | n source and a                                                | issociated                              | d data.     |
|                                                                                                    |                                                        |                                                                                 |                                                                                                    |                                                                                                    |                                                               |                                         |             |

| ting belo<br>tun Upda                                       | ormation<br>de<br>Fuels<br>Concentration                         | Em<br>S                             | lssion Sources<br>ummary: Thi                                       | (ES) Classif                                                                           | fication<br>intains facility                                                    | permi                                     | it profile.                                        | Please m                                         | ike sure that                                                                                                    | every                                                                                                    |
|-------------------------------------------------------------|------------------------------------------------------------------|-------------------------------------|---------------------------------------------------------------------|----------------------------------------------------------------------------------------|---------------------------------------------------------------------------------|-------------------------------------------|----------------------------------------------------|--------------------------------------------------|----------------------------------------------------------------------------------------------------|----------------------------------------------------------------------------------------------------|
| port Pres<br>form De<br>deve Sum<br>et Facilit<br>port Sube | ranu/Timbolo<br>ta Validation<br>smartes<br>ty Report<br>miscion |                                     | de<br>ad<br>retruction: Ad<br>de<br>chi<br>he                       | vice has a s<br>ded.<br>d Devices (e<br>vices by clic<br>cking 'Refer<br>re if applica | pecified Emissi<br>missions source<br>Sting "Open" ur<br>enco" under ti<br>ble. | ion Seu<br>ces) by<br>sider th<br>he Proc | urce (ES).<br>I clicking<br>We Action<br>Cens Refe | New emb<br>"Add New I<br>Column, A<br>rence colu | alion sources<br>Emission Sou<br>dd emission<br>mn. Upload 1                                                                                                    | can also b<br>roe". Edit<br>data by<br>FANKS file                                                                                                    |
|                                                             |                                                                  |                                     | orage Tarik Ersia                                                   | ions Batch Fil                                                                         | e import - <u>Oick (</u>                                                        | tere for                                  | more inst                                          | nuctions.                                        |                                                                                                    |                                                                                                    |
| Process                                                     |                                                                  | _                                   |                                                                     |                                                                                        |                                                                                 |                                           |                                                    |                                                  |                                                                                                    |                                                                                                    |
|                                                             | References                                                       |                                     |                                                                     |                                                                                        |                                                                                 |                                           |                                                    |                                                  |                                                                                                    | ж                                                                                                    |
|                                                             | References                                                       |                                     |                                                                     |                                                                                        |                                                                                 |                                           |                                                    |                                                  |                                                                                                    | ×                                                                                                    |
| A16                                                         | Parmit So                                                        | Parent<br>Benice ID                 | Parmit Davice<br>Description                                        | ADR<br>Device (D                                                                       | E3 Name                                                                         | ES<br>Group                               | Bourse<br>Category                                 | Emissions                                        | Epipment                                                                                                    | ES Batton                                                                                                    |
| AN                                                          | Parmit Se                                                        | Parente<br>Device (D                | Parmit Device<br>Description                                        | AER<br>Device (D<br>ESH                                                                | (3 Name                                                                         | ES<br>Group<br>Name                       | Source<br>Cologory                                 | EmissioneT                                       | Equipment<br>Doke =10<br>Me(11,ms)                                                                                                    | ES<br>Battas<br>Unita a<br>propress                                                                                                    |
| AN                                                          | Parmit So<br>Press                                               | Parenti<br>Benton ID                | Parmit Device<br>Description                                        | ASR<br>Device ID<br>ESH                                                                | ES Name                                                                         | an<br>Group<br>Kane                       | Source<br>Category<br>Category                     | Emissions 7                                      | Equipment<br>Solar<br>Mad() 1,<br>Capaci<br>From                                                                                                    | R<br>Battan<br>Diright an<br>Diright an<br>Diright and Type<br>matrice                                                                                                    |
| AN                                                          | Parmit So<br>Parmit So<br>Press                                  | Parmit<br>Benton ID<br>ess. D<br>11 | Parmit Device<br>Description<br>Insurer Group<br>Followed Combucile | ASR<br>Device ID<br>2514                                                               | (3 Kana<br>Process/Material?                                                    | es Group Kame                             | Bourse<br>Category<br>( vranat<br>( antibustor     | Emissions 7                                      | Equipment<br>Ender mit<br>Ender Trait<br>Ender Trai | R<br>Batton<br>Uniori on<br>Discourses<br>effent Type<br>matter                                                                                                    |
| AN<br>AN<br>Add I                                           | Parmit No<br>Parmit No<br>Press                                  | Permit<br>Device ID<br>max ID<br>11 | Parmit Gausse<br>Generation<br>Names Group<br>Folonal Contucto      | AEB<br>Device ID<br>ESH                                                                | (3 Name                                                                         | es Group Kane                             | Bourse<br>Category<br>( monal<br>catebooko         | Emissions F<br>V<br>Biolog<br>Vicel, 8 prop      | Equipment<br>Boder ==0<br>Edd(7,100)<br>Ciper<br>FTT T                                                                                                    | K<br>Bates<br>Depend<br>Monto In<br>property<br>Monto Type<br>Index                                                                                                    |
| AN                                                          | Parmit So<br>Parmit So<br>Proceedings                            | Parmit<br>Benios ID<br>est. 0<br>11 | Parmit Davine<br>Conscription<br>Rearry Contexts                    | AGR<br>Device ID<br>ES-M                                                               | ES Name                                                                         | en<br>bene                                | Buerrs<br>Galegare<br>Contractor                   | Emissions 7<br>V<br>Holes + pro                  | Equipment<br>Roler rill<br>Mill 9 (1990)<br>Caper<br>Person 1<br>1<br>1<br>1<br>1<br>1<br>1<br>1<br>1<br>1<br>1<br>1<br>1<br>1<br>1<br>1<br>1<br>1<br>1                                                                                                    | A Banka Banka Bank |
| An                                                          | Parmit No<br>Permit No<br>Process State                          | Parmet<br>Benice (D<br>1)<br>T      | Parmit Enviro<br>Description<br>National Contractor                 | ABB<br>Device 0<br>(S34                                                                | ES Same                                                                         |                                           | Bourse<br>Category                                 | Emissions 7<br>Y<br>Holes org                    | Epuipment<br>Indea                                                                                                    | King and a second second secon |

#### **Process/Equipment Samples**

Users are recommended to closely follow the examples in the next two sessions that demonstrate the flexibilities of the AER Reporting Tool in reporting emissions from two processes: P1 for fuel burning process where default emission factors are available and P2 for processing of material throughput.

#### P1 – External Combustion Sample

The tool presents several sections on this screen: Process details, Throughput, Criteria Emissions, Toxic (TAC/ODC) Emissions, and GHG Emissions (optional). Each section must be completed in sequential order and data must be saved before the start of the next section. **User must select Fuel and throughput units before reporting emissions**. Following the "Open" link will pop up the data entry screen for each section.

| AER Home Browse Facilities                                                                                            | Access                        | Facility Facili                                                     | ty Home                                                               |                                               |                                                            |                                                    | 🖩 🖶                                                                    | 1 0                       |
|----------------------------------------------------------------------------------------------------|-------------------------------|---------------------------------------------------------------------|-----------------------------------------------------------------------|-----------------------------------------------|------------------------------------------------------------|----------------------------------------------------|------------------------------------------------------------------------|---------------------------|
|                                                                                                    | Work In P                     | Progress - Facilit                                                  | y ID: 999001 · SO                                                     | UTH COA                                       | ST AIR QUALIT                                              | Y MGT DIST                                         | (SCAQMD) - Reportin                                                    | g period: 2021            |
| Facility ID: 999001                                                                                                   | Exte                          | rnal Comb                                                           | ustion                                                                |                                               |                                                            |                                                    |                                                                        |                           |
| Facility Information     Status Update     Combustion Fuels     Emission Sources (ES)     S. Report Process/Emissions | Plea<br>comi<br>any)<br>instr | se provide spe<br>bustion Emissi<br>. You must se<br>uctions are av | cific informati<br>on Sources inc<br>lect Fuel and<br>allable by clic | ion for e<br>luding u<br>through<br>king on I | very proces<br>sage, emissi<br>put units b<br>Help icon in | s associat<br>on factor<br>efore rep<br>the tool I | ed with your exter<br>and control efficie<br>orting emissions.<br>bar. | nal<br>Incy (if<br>Detail |
| Combustion                                                                                                    | Step 1                        | 1: Process                                                          |                                                                       |                                               |                                                            |                                                    | Optional: Mark                                                         | as Completed              |
| External Combustion                                                                                                   | _                             |                                                                     |                                                                       |                                               |                                                            |                                                    |                                                                        |                           |
| Internal Combustion                                                                                                   |                               | AER Device ID                                                       | Permit Device                                                         | e ID A/I                                      | Process ID                                                 | Rule #                                             | Equipment                                                              | Fuel SCC                  |
| Use of organics                                                                                                    | Open                          | E535                                                                |                                                                       |                                               | P1                                                         | 1146                                               | Boiler <10 MHBTU/H                                                     | R LPG                     |
| Spray Coating/Spray<br>Booth                                                                                          |                               |                                                                     |                                                                       |                                               |                                                            |                                                    | COCK here to dele                                                      | this process.             |
| Other Use of Organics                                                                                                 | Step 2                        | 2: Throughput                                                       |                                                                       |                                               |                                                            |                                                    |                                                                        |                           |
| Storage Tanks                                                                                                    | _                             |                                                                     |                                                                       |                                               |                                                            |                                                    |                                                                        |                           |
| Fugitive Components                                                                                                   |                               | Annual TI                                                           | hroughput                                                             |                                               | Criteria/Toxic                                             | Throughput                                         | GHG 1                                                                  | Throughput                |
| Other Processes                                                                                                    | Open                          | M                                                                   | gal                                                                   |                                               | M gr                                                       | bl.                                                |                                                                        | gal                       |
| Process Upset                                                                                                    | Step 3                        | : Criteria Em                                                       | issions (lbs)                                                         |                                               |                                                            | Une                                                | Default Emission Fact                                                  | if available.             |
| 6. Perform Data Validation                                                                                            | step :                        |                                                                     | issions (nos)                                                         |                                               |                                                            | 6.94                                               | ornamic composition of a                                               | in eveneove.              |
| 7. Review Summaries                                                                                                   |                               | Pollutant                                                           | EF                                                                    |                                               | Unit                                                       |                                                    | EF Data Source                                                         | Emissions                 |
| 8. Print Facility Report                                                                                              | Open                          | 50x                                                                 | 4.600                                                                 | 000000e+0                                     | lbs / M gal                                                | AQM                                                | D default                                                              |                           |
| 9. Report Submission                                                                                                  | Open                          | co                                                                  | 3.200                                                                 | 000003e+0                                     | lbs / M gal                                                | AQM                                                | 0 default                                                              |                           |
|                                                                                                    | Open                          | VOC                                                                 | 2.60                                                                  | 000000e-1                                     | lbs / M gal                                                | AQM                                                | D default                                                              |                           |
|                                                                                                    | Open                          | PW.                                                                 | 2.80                                                                  | 000000e-1                                     | lbs / M gal                                                | AQM                                                | D default                                                              |                           |
|                                                                                                    | Open                          | NOx                                                                 | 1.000                                                                 | 000000e+0                                     | lbs / M gal                                                | Source                                             | ce Test                                                                |                           |
|                                                                                                    | Step 4                        | 4: Toxic (TAC/                                                      | ODC) Emission                                                         | ns (lbs)                                      |                                                            |                                                    |                                                                        |                           |
|                                                                                                    |                               | TAC/ODC Gro                                                         | up CAS#                                                               |                                               | EF                                                         | Unit                                               | EF Data Source                                                         | Emissions                 |
|                                                                                                    | Open                          | Benzene                                                             | 71432                                                                 |                                               | 0.00000000e+0                                              | lbs / M gal                                        | Source Test                                                            |                           |
|                                                                                                    | Open                          | Formaldehyd                                                         | le 50000                                                              |                                               | 1.50833333e-3                                              | lbs / M gal                                        | AQHD default                                                           |                           |
|                                                                                                    | Open                          | Toluene                                                             | 108883                                                                |                                               | 3.24735294e-3                                              | lbs / M gal                                        | AQHD default                                                           |                           |
|                                                                                                    | Open                          | Xylenes                                                             | 1330207                                                               |                                               | 2.41333333e-3                                              | lbs / M gal                                        | AQHD default                                                           |                           |
|                                                                                                    | Open                          | PAHs [PAH, PC                                                       | M] 1151                                                               |                                               | 8.87254902e-6                                              | lbs / M gal                                        | AQHD default                                                           |                           |
|                                                                                                    | Open                          | PAHs [PAH, PC                                                       | 3M] 91203                                                             |                                               | 2.66176471e-5                                              | lbs / M gal                                        | AQHD default                                                           |                           |
|                                                                                                    | Open                          | Acetaidehyd                                                         | e 75070                                                               |                                               | 3.81519608e-4                                              | tos / M gal                                        | AQND default                                                           |                           |
|                                                                                                    | Open                          | Linys benden                                                        | 100414                                                                |                                               | 5.58970588+ 4                                              | lbs / M gal                                        | ACHID default                                                          |                           |
|                                                                                                    | Open                          | Acrolein                                                            | 107028                                                                |                                               | 2.39558824e-4                                              | lbs / M gal                                        | AQHD default                                                           |                           |
|                                                                                                    | Open                          | Ammonia                                                             | 7664417                                                               |                                               | 3.00000000e-1                                              | lbs / M gal                                        | AQHD default                                                           |                           |
|                                                                                                    | Add                           | New                                                                 |                                                                       |                                               |                                                            |                                                    |                                                                        |                           |
|                                                                                                    |                               |                                                                     |                                                                       |                                               |                                                            |                                                    |                                                                        |                           |
|                                                                                                    |                               |                                                                     |                                                                       |                                               |                                                            |                                                    |                                                                        |                           |

Process Pop-Up window– User enters additional information such as process name and comment. Natural gas is selected as the primary fuel.

| AER Home Browse P                                                                                            | acilities                     | Access Facilit                                      | y Facili                                      | ty Home                                             |                                          |                                            |                                                                             |                                 | Ħ                  | •                             |                        | 0     |
|----------------------------------------------------------------------------------------------------|-------------------------------|-----------------------------------------------------|-----------------------------------------------|-----------------------------------------------------|------------------------------------------|--------------------------------------------|-----------------------------------------------------------------------------|---------------------------------|--------------------|-------------------------------|------------------------|-------|
| Encility ID: 000                                                                                             | W 001                         | ork in Progre                                       | s · Facility                                  | / ID: 99900                                         | 1 · SOUT)                                | I COAST /                                  | AIR QUALITY MGT (                                                           | NST(SCA                         | QMD) - Re          | porting                       | period:                | 2021  |
| Facility ID: 999                                                                                             | 001                           | External                                            | Comp                                          | ustion                                              |                                          |                                            |                                                                             |                                 |                    |                               |                        |       |
| Facility Information     Status Update     Generation Fuels     Emission Sources ()     Secont Process(C)    | n<br>ES)                      | Please pro<br>combustio<br>any). You<br>instruction | wide spe<br>n Emissio<br>must se<br>ns are av | cific infor<br>on Source<br>lect Fuel<br>ailable by | mation<br>s includ<br>and thr<br>clickin | for ever<br>ing usag<br>oughpu<br>g on Hel | y process assoc<br>e, emission faci<br>t units before r<br>p icon in the to | iated w<br>tor and<br>reportion | ontrol<br>ng emiss | extern<br>efficier<br>ions. D | al<br>icy (if<br>etail |       |
| Combustion                                                                                                   | 113370113                     | Step 1: Pro                                         | Cess                                          |                                                     |                                          |                                            |                                                                             |                                 |                    |                               |                        |       |
| External Combust<br>Internal Combust<br>Use of organics                                                      | Edit Emi<br>AER Devic<br>ES35 | ssion Proces                                        | s - Extern<br>Device ID                       | AIN Pr                                              | ocess ID<br>P1                           | Rule #                                     | Equipment<br>Boller <10 MMBTU                                               | HR LP                           | M<br>uel BCC<br>G  | it<br>TU/HR                   | Fuel<br>LPG            | SCC   |
| Booth<br>Other Use of Orga<br>Storage Tanks<br>Pugitive Component                                            | AER Dev<br>NON-PE<br>Process  | ice ID<br>RMITTED<br>ID                             | E\$35<br>P1                                   | AER Device<br>Permit Devic<br>Process Nar           | Name<br>te ID<br>me                      |                                            |                                                                             |                                 |                    | GHG Th                        | roughput               | 2     |
| Other Processes<br>Process Upset<br>6. Perform Data Valid<br>7. Review Summaries<br>8. Buiet Sacility Person | SCC<br>Fuel<br>Rule #         | Distillate I<br>Natural G<br>LPG<br>Gasoline        | uel Oil No                                    | . 2 (Diesel)                                        | )                                        |                                            |                                                                             |                                 |                    | Factor                        | s if avai<br>Emboli    | able. |
| 9. Report Submission                                                                                         | Equipme                       | nt Digester (<br>Landfill G<br>Propane<br>Natural G | 3as (Bioga<br>as (Biogas<br>as                | s)<br>)                                             | 1.000000                                 | 00e+0 lbs                                  | Save<br>/ Mical S                                                           | Ca                              | incel              |                               |                        |       |

Process Pop-Up window – User selects Rule 1117 for a glass furnace.

| AER Home Browse Fr                                                                                                    | actities Ac                                                |                                                                                         | lity Facili                                                                                                    |                                                                                                    |                                                                                                    |                                                                                                    |                                                                                                    |                                                   | -                    | Ð                      | 0     |
|----------------------------------------------------------------------------------------------------|------------------------------------------------------------|-----------------------------------------------------------------------------------------|----------------------------------------------------------------------------------------------------|----------------------------------------------------------------------------------------------------|----------------------------------------------------------------------------------------------------|----------------------------------------------------------------------------------------------------|----------------------------------------------------------------------------------------------------|---------------------------------------------------|----------------------|------------------------|-------|
|                                                                                                    | Wark                                                       | In Prog                                                                                 | ress · Facility                                                                                                    | ID: 99                                                                                                    | 9001 - SOUTH                                                                                                    | COAST /                                                                                                    | AIR QUALITY MGT DIST                                                                                                    | (SCAQMD) · R                                      | porting              | period:                | 2021  |
| Facility ID: 9990                                                                                                    | 001 E                                                      | xtern                                                                                   | al Combi                                                                                                    | ustio                                                                                                    | n                                                                                                    |                                                                                                    |                                                                                                    |                                                   |                      |                        |       |
| 1. Facility Information<br>2. Status Update<br>3. Combustion Fuels<br>4. Emission Sources (E<br>1.5. Report Process/En | S)                                                         | Please p<br>combusi<br>any). Ye<br>instruct                                             | tion Emission<br>u must sel<br>ions are ava                                                                                                    | cific ir<br>in Sou<br>lect Fi<br>ailable                                                                                                    | nformation<br>rots includ<br>uel and thr<br>by clickin                                                                                                    | for ever<br>ing usag<br>oughpu<br>g on Hel                                                                                                    | ry process associate<br>e, emission factor a<br>t units before repo<br>p icon in the tool b                                                                                                    | d with your<br>and control<br>arting emiss<br>ar. | efficien<br>sions. D | al<br>icy (If<br>etail |       |
| Combustion                                                                                                    | St                                                         | ep 1: P                                                                                 | rocess                                                                                                    |                                                                                                    |                                                                                                    |                                                                                                    |                                                                                                    |                                                   |                      |                        |       |
| External Combust                                                                                                    | Edit Emissi                                                | ion Prec                                                                                | ess - Extern                                                                                                    | al Com                                                                                                    | bustion                                                                                                    |                                                                                                    |                                                                                                    | ×                                                 | ٦                    |                        |       |
| Internal Combustion<br>Use of organics                                                                                 | AER Device II                                              | D Per                                                                                   | mit Device ID                                                                                                    | A/N                                                                                                    | Process ID<br>P1                                                                                                    | Rule #                                                                                                    | Equipment<br>Boiler <10 MMBTU/HR                                                                                                    | Puel SCC                                          | TUVHR                | LPG                    | SCC   |
| Spray Coating/Spr<br>Booth<br>Other Use of Orga<br>Storage Tanks<br>Fugitive Component<br>Other Processes              | AER Device<br>NON-PERM<br>Process ID<br>Process Cor<br>SCC | ID<br>ITTED<br>whitet                                                                   | E\$35<br>P1                                                                                                    | AER D<br>Permit<br>Process                                                                                                    | evice Name<br>Device ID<br>s Nome                                                                                                    |                                                                                                    |                                                                                                    |                                                   | GHG Th               | this pro               | Kest. |
| 6. Perform Data Valid                                                                                                  | East                                                       | Natural                                                                                 | Gas                                                                                                    |                                                                                                    | <b>v</b> .                                                                                                    |                                                                                                    |                                                                                                    |                                                   | Factor               | if avai                | able. |
| 7. Review Summaries<br>8. Print Facility Report<br>9. Report Submission                                                | Rule #<br>Equipment                                        | 1117<br>401<br>474                                                                      | Visible emission<br>Fuel Burning Eg                                                                                                    | • <u>Adda B</u><br>6<br>ulpment                                                                                                    | - Oxides of Hitm                                                                                                    | spon                                                                                                    |                                                                                                    |                                                   |                      | Ereissi                | 105   |
| l                                                                                                    | 0 10 10 10 10 10 10 10 10 10 10 10 10 10                   | 475<br>476<br>477<br>480<br>1109<br>1111<br>1112<br>1112<br>1112<br>1112<br>1112<br>111 | Bactric Power i<br>Steam General<br>Cole Overs<br>Matural Gas Fire<br>Entrainers of Ox<br>Beduction of MC<br>Entrainers of Ox<br>Control of Entra<br>Entrainers of Ox<br>Control of Entra<br>Petraleum Cole<br>Apphal Pareme<br>Control of Mitra<br>Entrainers of Ox<br>Entrainers of Ox<br>Entrainers of Ox | Generati<br>ng Equip<br>ides of N<br>Da Emissi<br>ides of N<br>ticulizos<br>ides of N<br>ticulizos<br>ides of N<br>ides of N<br>ides of N<br>ides of N | ng Equipment<br>meni.<br>M Devicon<br>Itragen from Bol<br>ans Fram Nature<br>Bragen from Ce<br>Matter and Cast<br>Bragen from Cit<br>an Refinery Flare<br>g Operations - C<br>95<br>Ion Fram Renides<br>Bragen from Ele<br>Bragen from Ele<br>Bragen from Ele<br>Bragen from Ele | liers and Pri<br>I-Gas Flired,<br>ment Kilm<br>on Monosid<br>os Melting It<br>biddes of Sal<br>tionary Gas<br>(tric Power<br>lastrial, lies)<br>or or<br>or or or<br>or other | acess Heaters in Petroleum R<br>Fan Type Central Fumaces<br>le fram Cannet Kilns<br>fumaces<br>Har<br>Natural-Gao-Fined Water He<br>Turbins<br>Guerenting Systems<br>Buttonal and Convergial Do<br>Torona and Convergial Do | efineries<br>eters                                | eraturs,<br>max      | Erris                  | alons |

Process Pop-Up window – User can add more rules that are applicable to the operation by clicking on the link.

| AER Home Smooth P                                                                                                    | facilities Access Facility Facility forme                                                                                                    |                                                  | 8 9 0                                                       |
|----------------------------------------------------------------------------------------------------|----------------------------------------------------------------------------------------------------|--------------------------------------------------|-------------------------------------------------------------|
| Facility ID: 999                                                                                                    | Week in Program - Facility ID: BYRDD - SOUTH COAST AIR QUALITY MOT DIST(S                                                                                                    | Садмб) і Нер                                     | porting period: 2021                                        |
| 4. Facility Information<br>2. Status Upilitie<br>3. Combinition Flatti<br>4. Continuo Sources (J<br>5. Report Processing) | Please provide specific information for every process associated<br>combustion Emission Sources including usage, emission factor at<br>any). You must select Fuel and throughput units before repor<br>instructions are available by clicking on Help icon in the tool ba | f with your<br>nd control e<br>rting emiss<br>f. | external<br>efficiency ()f<br>Ions. Detail                  |
| Combustion                                                                                                    | Step 1: Process                                                                                                    |                                                  |                                                             |
| Extension Constants<br>Internal Conductor<br>Use of organics<br>Denty Control (Sec<br>Dent)<br>Control (Sec II) Pro-      | Edit Emission Process - External Combustion.  AER Device ID FT FT FT FT FT FT FT FT FT FT FT FT FT                                                                                                    | Part SCC                                         | n Pani SCC<br>TUINK UPD<br>Tuink UPD<br>Typicis the process |
| Other Processo<br>Process Uppet<br>6. Perform Data Value                                                                  | Process Convent<br>SOD<br>Funk [Natural Gas                                                                                                    |                                                  | pri<br>pri<br>Pactura if available.                         |
| 7. Berley Summeries<br>8. Frist Facility Rapo<br>9. Report Substitution                                                   | Robert 1117 (* *A22.Fluis<br>Despenses Bolier = 10 MMBTUHIK                                                                                                    | či<br>Cancel                                     | Estimation                                                  |
|                                                                                                    | Step 4: Toxic (TAC/ODC) Emissions (lbs)                                                                                                    | 'et                                              |                                                             |

Clicking on "Save" button will bring user back to worksheet for entering throughput.

At the Throughput Pop-Up window, user enters throughput data and selects the proper unit. User can also provide comment on the throughput data. Again, clicking on "Save" button will bring user back to worksheet.

| ALL Home                                                                                                    | Research Castillion                                               | Access Peoplity                                            | Pacifity Home                                                                                                    | 8 8                                                                                                    | 6 0                                |
|----------------------------------------------------------------------------------------------------|-------------------------------------------------------------------|------------------------------------------------------------|----------------------------------------------------------------------------------------------------|----------------------------------------------------------------------------------------------------|------------------------------------|
|                                                                                                    |                                                                   | Work in Program                                            | Paiding the WHONT - SOUTH COAST AN QUALITY                                                                                                    | HOT DIST(SCHOM) - Reporting                                                                            | (perile)(2023))                    |
| Facility                                                                                                    | ID: 999001                                                        | External 0                                                 | ombustion                                                                                                    |                                                                                                    |                                    |
| <ol> <li>Facility 6</li> <li>Station M</li> <li>Conduct</li> <li>Conduct</li> <li>Conduct</li> <li>Conduct</li> <li>Conduct</li> </ol> | ohermalhun<br>solate<br>hen Tueln<br>Seiston (C1)<br>Histori (C1) | Please provi<br>combisition<br>any). You m<br>instructions | de specific information for every process a<br>Emission Sources including usage, emission<br>unt select Fuel and throughout units bef<br>are available by clicking on Help Kon in t                                                                                                    | associated with your exten<br>in factor and control efficie<br>one reporting emissions<br>be tool bar. | nal<br>ncy (if<br>Detail           |
| Combustie                                                                                                    |                                                                   | Step 1: Proce                                              | 11                                                                                                    |                                                                                                    |                                    |
| Use of any                                                                                                    | Edit Through                                                      | act information - E                                        | ne D Freed Syring W 4.16 France D<br>Atternal Continuation                                                                                                    | And F Endpoint                                                                                         | Fast 1822<br>CPG<br>this presents. |
| and and a                                                                                                    | ES IS                                                             | Throughout                                                 | P1 1140 Bullet -<br>Collected/Texts: Thromatiquet                                                                                                    | TERMITTURE LPG                                                                                         |                                    |
| Francisco I<br>Ottore Pro-<br>Presson II                                                                                               | Flaid Unidge (Rev<br>Throughput Tup                               | n per<br>mit Trensgrighet)<br>e                            | ن الله الله الله الله الله الله الله الل                                                                                                    | -                                                                                                    | englant:<br>d                      |
| <ol> <li>Paulane 1</li> <li>Print Paul</li> <li>Report 5</li> </ol>                                                                    | Fuel Diage Con                                                    | waid.                                                      |                                                                                                    | Saw Centrel                                                                                            | Entrance                           |
|                                                                                                    |                                                                   |                                                            | 1.400000000 ( 1.400 ( 10.901<br>2.200000004 ( 1.400 ( 10.901<br>1.000000004 ( 1.400 ( 10.901                                                                                                    | AQAD defeats                                                                                           | -                                  |
|                                                                                                    |                                                                   |                                                            | a second second with a second second s | 1999                                                                                                   |                                    |

Step 4: Taxic (TAC/ODC) Emissions (Ibs)

User selects "Use Default Emission Factors" for the tool to populate available default emission factors and emission calculations for all: criteria, toxics (from fuel combustion), and GHG (optional).

| Facility ID: 999001                                                                                                  | Exte                         | ernal Comb                                                          | ustion                                                                |                                                      |                                                                 |                                                                  |                                                       |                           |       |
|----------------------------------------------------------------------------------------------------|------------------------------|---------------------------------------------------------------------|-----------------------------------------------------------------------|------------------------------------------------------|-----------------------------------------------------------------|------------------------------------------------------------------|-------------------------------------------------------|---------------------------|-------|
| Facility Information     Status Update     Combustion Fuels     Emission Sources (ES)     Second Research (Enimitate | Plea<br>com<br>any)<br>instr | se provide spe<br>bustion Emissi<br>. You must se<br>uctions are av | cific informati<br>on Sources inc<br>lect Fuel and<br>ailable by clic | ion for e<br>luding u<br><b>through</b><br>king on l | very process<br>sage, emissio<br>put units be<br>Help icon in t | associated w<br>in factor and<br>fore reporting<br>the tool bar. | ith your exter<br>control efficiency<br>of emissions. | nal<br>Incy (if<br>Detail |       |
| Computing                                                                                                    | Step                         | 1: Process                                                          |                                                                       |                                                      |                                                                 |                                                                  | Optional: Mark                                        | as Comple                 | ted   |
| External Combustion                                                                                                  |                              |                                                                     |                                                                       |                                                      |                                                                 |                                                                  |                                                       |                           |       |
| Internal Combustion                                                                                                  |                              | AER Device ID                                                       | Permit Device                                                         | D A/                                                 | N Process ID                                                    | Rule #                                                           | Equipment                                             | Fuel                      | SCC   |
| Use of organics                                                                                                    | Open                         | E\$35                                                               |                                                                       |                                                      | P1                                                              | 1146 Bo                                                          | ller <10 MMBTU/HP                                     | ELPG                      |       |
| Spray Coating/Spray<br>Booth                                                                                         | Stop 1                       | . Throughout                                                        |                                                                       |                                                      |                                                                 | c                                                                | lick here to <u>dele</u>                              | this proc                 | cess. |
| Other Use of Organics                                                                                                | step /                       | 2: Throughput                                                       |                                                                       |                                                      |                                                                 |                                                                  |                                                       |                           |       |
| Storage Tanks                                                                                                    |                              | Annual TI                                                           | hroughput                                                             |                                                      | Criteria/Texic T                                                | hroughput                                                        | GHG 1                                                 | hroughput                 |       |
| Other Processes                                                                                                    | Open                         | M                                                                   | gal                                                                   |                                                      | M gal                                                           |                                                                  |                                                       | gal                       |       |
| Process Upset<br>6. Perform Data Validation                                                                          | Step 3                       | 3: Criteria Em                                                      | issions (lbs)                                                         |                                                      |                                                                 | Use <mark>Defas</mark>                                           | lit Emission Facto                                    | rs if availa              | ble.  |
| 7. Review Summaries                                                                                                  |                              | Pollutant                                                           | EF                                                                    |                                                      | Unit                                                            | EF D                                                             | ata Source                                            | Emission                  | ns    |
| 8. Print Facility Report                                                                                             | Open                         | SOx                                                                 | 4.600                                                                 | 00000e=0                                             | lbs / M gal                                                     | AQMD defa                                                        | ult                                                   |                           |       |
| 9. Report Submission                                                                                                 | Open                         | CD                                                                  | 3.200                                                                 | 00000e=0                                             | lbs / M gal                                                     | AQMD defa                                                        | ult                                                   |                           |       |
|                                                                                                    | Open                         | VOC                                                                 | 2.60                                                                  | 000000e-1                                            | lbs / M gal                                                     | AQMD defa                                                        | ult                                                   |                           |       |
|                                                                                                    | Open                         | PM                                                                  | 2.80                                                                  | 000000e-1                                            | lbs / M gal                                                     | AQMD defa                                                        | ult                                                   |                           |       |
|                                                                                                    | Open                         | NOx.                                                                | 1.000                                                                 | 000000e=0                                            | Ibs / M gal                                                     | Source Tes                                                       | Ł                                                     |                           |       |

Emission Factor Pop-Up window - User can open a pop-up window of an emission factor (NOx in the sample below) to uncheck the "Use default" and enter a specific emission factor. User can also enter comments and must cite the source of emission factor. This can also be done for toxic air contaminants as well as GHG. NOTE that the RECLAIM box is checked for NOx emissions since this facility is classified as RECLAIM.

|                                                                                                    | Work In Progress - Facility                                                              | ID: 999001 · SOU                                                             | TH COAST AIR                                                      | QUALITY MGT D                                                          | IST(SCAQMD) · Re                                              | porting period: 20                                         | 021   |
|----------------------------------------------------------------------------------------------------|------------------------------------------------------------------------------------------|------------------------------------------------------------------------------|-------------------------------------------------------------------|------------------------------------------------------------------------|---------------------------------------------------------------|------------------------------------------------------------|-------|
| Facility ID: 999001                                                                                                    | External Combi                                                                           | ustion                                                                       |                                                                   |                                                                        |                                                               |                                                            |       |
| 1. Facility Information<br>2. Status Update<br>3. Combustion Fuels<br>4. Emission Sources (ES)<br>5. Report Process/Emission | Please provide spec<br>combustion Emissio<br>any). You must sel<br>instructions are avai | cific informatio<br>on Sources inclu<br>ect Fuel and ti<br>ailable by clicki | n for every<br>iding usage,<br>h <b>roughput</b> u<br>ing on Help | process associ<br>emission fact<br>inits before re-<br>icon in the too | ated with your<br>or and control<br>eporting emiss<br>of bar. | external<br>efficiency (if<br>ions. Detail                 |       |
| Combustion                                                                                                    | Open Criteria Emission                                                                   | Information - Ext                                                            | ernal Combu                                                       | stion                                                                  |                                                               |                                                            | ×     |
| Internal Combustion<br>Use of organics<br>Soray Coating/Soray                                                                | AER Device ID Permit<br>ES35<br>Annual Throughput<br>22.05485000 mmcf                    | Device ID A/N                                                                | Process ID<br>P1<br>Criteria/To<br>22.6546                        | Rule #<br>1146 Bo<br>sic Throughput                                    | Equipment<br>aller <10 MMBTU/HR                               | Fuel<br>Natural Ges<br>GHG Throughput<br>22,654,650.00 scf | SCC   |
|                                                                                                    | Throughput used to calculate                                                             | emissions: 22.654650                                                         | 0 mmscf                                                           |                                                                        |                                                               |                                                            |       |
| Storage Tanks                                                                                                    | Pollutant                                                                                | NOX - Nitrogen (                                                             | Dxides                                                            |                                                                        |                                                               |                                                            |       |
| Pugitive Components<br>Other Processes<br>Process Upset                                                                      | Emission Factor (EF)                                                                     | Use default                                                                  | - 108                                                             | attimiser                                                              |                                                               |                                                            |       |
| 6. Perform Data Validation<br>7. Review Summaries<br>8. Print Facility Report                                                | Emission Factor Comment                                                                  | source tested 07                                                             | 1/10/2010- So                                                     | urce Test ID PR1                                                       | 12345                                                         | 0                                                          |       |
| 9. Report Submission                                                                                                    |                                                                                          | If not using AQM<br>the Emission Fa<br>Processes witho                       | ID default em<br>ctor Comment<br>ut this informa                  | ission factor plea<br>box above or up<br>tion are subject              | ase provide details<br>bload file with the i<br>to audit.     | ed references in<br>information.                           |       |
|                                                                                                    | Emission Factor Data Source                                                              | Source Test                                                                  |                                                                   |                                                                        |                                                               | × •                                                        |       |
|                                                                                                    | Emissions                                                                                | 1.00813193e+3                                                                | lbs                                                               |                                                                        |                                                               |                                                            |       |
|                                                                                                    |                                                                                          |                                                                              |                                                                   |                                                                        |                                                               | Save Cance                                                 |       |
|                                                                                                    | Open Benzene                                                                             | 71432                                                                        | 8.00000000                                                        | e-3 lbs / mmscf                                                        | AQMD default                                                  | 1.8123720                                                  | 00e-1 |
|                                                                                                    | Open Formaldehyde                                                                        | 50000                                                                        | 1.70000000                                                        | e-2 lbs / mmscf                                                        | AQMD default                                                  | 3.8512905                                                  | 50e-1 |

Again, clicking on "Save" button will bring user back to the worksheet. At this point, user has an option to lock up and mark the data as completed for this process by clicking on the GRAY button on the top right corner of the screen.

| Facility ID: 999001                                                                                                    | Exte                                   | rnal Comb                                                                      | ustion                                                                                                 |                                      |                                                                 |                                               |                                                                                                    |                                  |                                                                                                    |                                     |
|----------------------------------------------------------------------------------------------------|----------------------------------------|--------------------------------------------------------------------------------|----------------------------------------------------------------------------------------------------|--------------------------------------|-----------------------------------------------------------------|-----------------------------------------------|----------------------------------------------------------------------------------------------------|----------------------------------|----------------------------------------------------------------------------------------------------|-------------------------------------|
| 1. Facility Information<br>2. Status Update<br>3. Combustion Fuels<br>4. Emission Sources (ES)                                                                   | Plea<br>comi<br>any)<br>instr          | se provide spe<br>bustion Emissi<br>. You must se<br>uctions are av            | cific information<br>on Sources inclu<br>lect Fuel and the<br>vailable by clicki                       | n for e<br>ding u<br>roug<br>ng on   | every proc<br>usage, em<br>hput units<br>Help icon              | cess ass<br>ission fa<br>s before<br>i in the | ociated with<br>actor and co<br>e reporting<br>tool bar.                                                       | your ex<br>ntrol eff<br>emission | ternal<br>iciency (if<br>ns. Detail                                                                              |                                     |
| 5. Report Process/Emissions<br>Combustion                                                                                                    | Step                                   | 1: Process                                                                     |                                                                                                    |                                      |                                                                 |                                               | Ор                                                                                                    | tional: M                        | ark as Comple                                                                                                    | eted                                |
| External Combustion                                                                                                    | _                                      |                                                                                |                                                                                                    |                                      |                                                                 |                                               |                                                                                                    |                                  |                                                                                                    | _                                   |
| Internal Combustion                                                                                                    |                                        | AER Device ID                                                                  | Permit Device ID                                                                                       | A/N                                  | Process ID                                                      | Rule #                                        | Equipme                                                                                                    | ent                              | Fuel                                                                                                    | SCI                                 |
| Use of organics                                                                                                    | Open                                   | E\$35                                                                          |                                                                                                    |                                      | P1                                                              | 1146                                          | Boiler <10 MM                                                                                                  | BTU/HR                           | Natural Gas                                                                                                    |                                     |
| Booth<br>Other Use of Organics<br>Storage Tanks                                                                                                    | Step 2                                 | 2: Throughput                                                                  |                                                                                                    |                                      |                                                                 |                                               |                                                                                                    |                                  |                                                                                                    |                                     |
| Evelting Company only                                                                                                    |                                        | Annual T                                                                       | hroughput                                                                                              |                                      | Criteria/To                                                     | xic Throu                                     | ehput                                                                                                    | G                                | IG Throughput                                                                                                    |                                     |
| Fugitive Components                                                                                                    | Open                                   | Annual T<br>22.65465                                                           | hroughput<br>000 mmscf                                                                                 |                                      | Criteria/To<br>22.6546                                          | xic Throu<br>5000 mms                         | ghput<br>xf                                                                                                    | GP<br>22                         | IG Throughput<br>.654.650.00 scf                                                                                 |                                     |
| Fugitive Components<br>Other Processes<br>Process Upset<br>6. Perform Data Validation                                                                            | Open<br>Step 3                         | Annual T<br>22.65465<br>8: Criteria Em                                         | hroughput<br>000 mmscf<br>issions (Ibs)                                                                |                                      | Criteria/To<br>22.6546                                          | xic Throu<br>5000 mms                         | ghput<br>xcf<br>Use <u>Default E</u>                                                                           | Gł<br>22,<br>Imission F          | IG Throughput<br>.654,650.00 scf<br>.actors if avail                                                             | able.                               |
| Fugitive Components<br>Other Processes<br>Process Upset<br>6. Perform Data Validation<br>7. Review Summaries                                                     | Open<br>Step 3                         | Annual T<br>22.65465<br>B: Criteria Em<br>Pollutant                            | hroughput<br>000 mmscf<br>issions (Ibs)<br>EF                                                          |                                      | Criteria/To<br>22.6546<br>Unit                                  | xic Throu<br>5000 mms                         | ghput<br>xcf<br>Use <u>Default E</u><br>EF Data Source                                                         | G)<br>22,<br>Cmission F          | IG Throughput<br>(654,650.00 scf<br>actors if avail<br>Emissions                                                 | able.                               |
| Fugitive Components<br>Other Processes<br>Process Upset<br>6. Perform Data Validation<br>7. Review Summaries<br>8. Print Facility Report                         | Open<br>Step 3                         | Annual T<br>22.65465<br>8: Criteria Em<br>Pollutant<br>VDC                     | hroughput<br>000 mmscf<br>issions (lbs)<br>EF<br>5.50000000                                            | +0 lbs                               | Criteria/To<br>22.6546<br>Unit                                  | xic Throu<br>5000 mms                         | ghput<br>cf<br>Use <u>Default E</u><br>EF Data Source<br>MD default                                            | Gł<br>22,<br>Omission F          | IG Throughput<br>654,650.00 scf<br>actors if avail<br>Emissions<br>1.246005                                      | able.                               |
| Fugitive Components<br>Other Processes<br>Process Upset<br>6. Perform Data Validation<br>7. Review Summaries<br>8. Print Facility Report<br>9. Report Submission | Open<br>Step 3                         | Annual T<br>22.65465<br>B: Criteria Em<br>Pollutant<br>VOC<br>NOx              | hroughput<br>000 mmscf<br>issions (lbs)<br>EF<br>5.50000000<br>1.00000000                              | +0 lbs                               | Criberia/To<br>22.6546<br>Unit<br>4 mmscf                       | xic Throu<br>5000 mms<br>AQ<br>AQ             | ghput<br>cf<br>Use <u>Default E</u><br>EF Data Source<br>MD default<br>MD default                              | GP<br>22,<br>Cmission F          | IG Throughput<br>654,650.00 scf<br>actors if avail<br>Emissions<br>1.246005<br>2.265465                          | able.<br>575e+;<br>500e+;           |
| Fugitive Components<br>Other Processes<br>Process Upset<br>6. Perform Data Validation<br>7. Review Summaries<br>8. Print Facility Report<br>9. Report Submission | Open<br>Step 3<br>Open<br>Open<br>Open | Annual T<br>22.65465<br>B: Criteria Em<br>Pollutant<br>VOC<br>NOx<br>SOx       | hroughput<br>000 mmscf<br>issions (lbs)<br>EF<br>5.500000000<br>1.000000000<br>6.00000000              | +0 Ubs<br>+2 Ubs<br>+1 Ubs           | Criberia/To<br>22.6546<br>Unit<br>/ mmscf<br>/ mmscf            | AQ                                            | ghput<br>xcf<br>Use <u>Default E</u><br>EF Data Source<br>MD default<br>MD default<br>MD default               | GP<br>22,<br>Cmission F          | IG Throughput<br>4654,650.00 scf<br>actors if avail<br>Emissions<br>1.246003<br>2.265463<br>1.359279             | able.<br>575e+<br>500e+<br>200e+    |
| Fugitive Components<br>Other Processes<br>Process Upset<br>6. Perform Data Validation<br>7. Review Summaries<br>8. Print Facility Report<br>9. Report Submission | Open<br>Step 3<br>Open<br>Open<br>Open | Annual T<br>22.65465<br>B: Criteria Em<br>Pollutant<br>VOC<br>NOx<br>SOx<br>CO | hroughput<br>000 mmscf<br>issions (lbs)<br>EF<br>5.50000000<br>1.00000000<br>6.00000000<br>8.400000000 | +0 Ubs<br>+2 Ubs<br>+1 Ubs<br>+1 Ubs | Criberia/To<br>22.6546<br>Unit<br>/ mmscf<br>/ mmscf<br>/ mmscf | AQ<br>AQ<br>AQ                                | ghput<br>xcf<br>Use <u>Default E</u><br>EF Data Source<br>MD default<br>MD default<br>MD default<br>MD default | GP<br>22,<br>Contaction F        | IG Throughput<br>A654,650.00 scf<br>actors if avail<br>Emissions<br>1.246003<br>2.265463<br>1.359279<br>1.902990 | able.<br>575e+2<br>500e+3<br>500e+3 |

The button will then turn ORANGE and indicate "Return to Work in Progress," as shown in the next image. Note that the links on the left side of each section are now labeled "View" and are no longer "Open" for editing. User can unlock and return to update the data by clicking on the ORANGE button labeled "Return to Work in Progress."

| Facility ID: 999001                                                                            | Exte                         | ernal Comb                                                        | oustion                                                                                |                             |                                                     |                                           |                                           |                                  |                                     |       |
|------------------------------------------------------------------------------------------------|------------------------------|-------------------------------------------------------------------|----------------------------------------------------------------------------------------|-----------------------------|-----------------------------------------------------|-------------------------------------------|-------------------------------------------|----------------------------------|-------------------------------------|-------|
| 1. Facility Information<br>2. Status Update<br>3. Combustion Fuels<br>4. Emission Sources (ES) | Plea<br>com<br>any)<br>instr | se provide sp<br>bustion Emiss<br>. You must se<br>ructions are a | ecific information<br>ion Sources includ<br>elect Fuel and the<br>vailable by clicking | for<br>ling<br>roug<br>g or | every proc<br>usage, em<br>shput units<br>Help icon | cess ass<br>ission f<br>s befor<br>in the | actor and co<br>re reporting<br>tool bar. | your ex<br>ntrol eff<br>emission | ternal<br>iciency (if<br>15. Detail |       |
| 5. Report Process/Emissions                                                                    | Sten                         | 1. Process                                                        |                                                                                        |                             |                                                     |                                           |                                           | teturn to '                      | Work in Progr                       | 955   |
| External Combustion                                                                            | step                         | 1. FIOLESS                                                        |                                                                                        |                             |                                                     |                                           |                                           |                                  |                                     |       |
| Internal Combustion                                                                            |                              | AER Device ID                                                     | Permit Device ID                                                                       | A/N                         | Process ID                                          | Rule #                                    | Equipme                                   | mt                               | Fuel                                | SCC   |
| Use of organics                                                                                | View                         | ES35                                                              |                                                                                        |                             | P1                                                  | 1146                                      | Boiler <10 MW                             | BTU/HR                           | Natural Gas                         |       |
| Spray Coating/Spray<br>Booth                                                                   | Step                         | 2: Throughpu                                                      | t                                                                                      |                             |                                                     |                                           |                                           |                                  |                                     |       |
| Other Use of Organics                                                                          |                              | Annual 1                                                          | Throughout                                                                             |                             | Criteria/To                                         | xic Throu                                 | ahout                                     | Gł                               | G Throughout                        |       |
| Fueltive Components                                                                            | View                         | 22.65465                                                          | 000 mmscf                                                                              |                             | 22.6546                                             | 5000 mm                                   | scf                                       | 22.                              | 654,650.00 scf                      |       |
| Other Processes<br>Process Upset<br>6. Perform Data Validation                                 | Step 3                       | 3: Criteria En                                                    | issions (lbs)                                                                          |                             |                                                     |                                           |                                           |                                  |                                     |       |
| 7. Review Summaries                                                                            |                              | Ballutant                                                         |                                                                                        |                             | Unit                                                |                                           | EE Data Source                            |                                  | Emissions                           |       |
| 8. Print Facility Report                                                                       | View                         | VOC                                                               | 5.50000000                                                                             | 0.15                        | s / mmscf                                           | M                                         | MD default                                |                                  | 1.246005                            | 75++2 |
| 9. Report Submission                                                                           | View                         | NOx                                                               | 1.00000000                                                                             | 2 15                        | s / mmscf                                           | M                                         | MD default                                |                                  | 2.265465                            | 00e+3 |
|                                                                                                | View                         | SOx                                                               | 6.00000000e                                                                            | -1 Ib                       | s / mmscf                                           | M                                         | WD default                                |                                  | 1.359279                            | 00e+1 |
|                                                                                                | View                         | CO                                                                | 8.40000000e-                                                                           | -1 lb                       | s / mmscf                                           | AC                                        | MD default                                |                                  | 1.902990                            | 60e+3 |

7.6000000e+0 lbs / mmscf

AQMD default

View

PM

1.72175340e+2

The other ORANGE buttons on the top and bottom of the screen, "Back to Emission Source Process Reference" (above) will bring user back to the pop-up "Process Reference" screen for continuing with other processes.

| senity in                                  | : 999001                                    | 1 3                                 | itorage Tank Emiss                                                 | ions Batch F             | lle Import - Cito           | k here fo           | or more ins                                   | tructions.                           |                                                       |                                                |
|--------------------------------------------|---------------------------------------------|-------------------------------------|--------------------------------------------------------------------|--------------------------|-----------------------------|---------------------|-----------------------------------------------|--------------------------------------|-------------------------------------------------------|------------------------------------------------|
| Facility Info<br>Status Upda<br>Combustion | rmation<br>ite<br>Fuels                     |                                     | Add New Emissio                                                    | n Source                 |                             |                     |                                               |                                      |                                                       |                                                |
| Emission S<br>Report Proc<br>Perform Dat   | ources (ES)<br>ess/Emissio<br>ta Validation | ns o                                | Displaying 8 emiss                                                 | sion sources             |                             |                     |                                               |                                      |                                                       |                                                |
| Review Sum                                 | maries                                      |                                     | 4/N                                                                |                          |                             | Perm                | nit NO                                        |                                      |                                                       |                                                |
| Print Facilit                              | y Report                                    |                                     | AER Device ID                                                      |                          |                             | Perm                | nit Device I                                  | D                                    |                                                       |                                                |
| Report Subr                                | mission                                     |                                     |                                                                    |                          |                             |                     |                                               |                                      |                                                       |                                                |
| Process                                    | References                                  | 5                                   |                                                                    |                          |                             |                     |                                               |                                      |                                                       | ×                                              |
|                                            |                                             |                                     |                                                                    |                          |                             |                     |                                               |                                      |                                                       |                                                |
|                                            |                                             |                                     |                                                                    |                          |                             |                     |                                               |                                      |                                                       |                                                |
|                                            |                                             |                                     |                                                                    |                          |                             |                     |                                               |                                      |                                                       |                                                |
| AN                                         | Permit No                                   | Permit<br>Device ID                 | Permit Device<br>Description                                       | AER<br>Device ID         | ES Name                     | E8<br>Group<br>Name | Source<br>Category                            | Emissions?                           | Equipment                                             | ES Status                                      |
| AN                                         | Permit No                                   | Permit<br>Device ID                 | Permit Device<br>Description                                       | AER<br>Device ID<br>ES35 | ES Name                     | ES<br>Group<br>Name | Source<br>Category<br>External<br>Contrustion | Emissions?<br>Y                      | Equipment<br>Baller <10<br>MVBTUHR                    | ES Status<br>Completed                         |
| AN                                         | Permit No                                   | Permit<br>Device ID                 | Permit Device<br>Description                                       | AER<br>Device ID<br>ES35 | ES Name                     | E8<br>Group<br>Name | Source<br>Category<br>External<br>Combustion  | Emissions?<br>Y<br>Statu             | Equipment<br>Baller <10<br>MMBTUN-IR                  | ES Status<br>Completed                         |
| AN                                         | Permit No<br>Proc                           | Permit<br>Device ID<br>ess ID<br>P1 | Permit Device<br>Description<br>Source Group<br>External Combusto  | AER<br>Device ID<br>ES35 | ES Name<br>Process/Material | ES<br>Group<br>Name | Source<br>Category<br>External<br>Combustion  | Emissions?<br>Y<br>Status<br>Complet | Equipment<br>Bailer <10<br>MMBTUH-IR<br>s Oper<br>ted | ES Statu<br>Complete<br>ration Type<br>routine |
| AN                                         | Permit No<br>Proc                           | Permit<br>Device ID<br>ess ID<br>P1 | Permit Device<br>Description<br>Source Group<br>External Combustio | AER<br>Device ID<br>ES35 | ES Name<br>Process/Material | ES<br>Group<br>Name | Source<br>Category<br>Edemai<br>Combustion    | Emissions?<br>Y<br>Complet           | Equipment<br>Baller <10<br>MVBTUH-IR<br>s Oper<br>ted | ES Sia<br>Completion Type<br>routine           |

#### <u>P2 – Other Process Emissions Sample</u>

Clicking on P2 will open 'Other Processes' worksheet for the other process similar to the previous illustration.

Process Pop-Up window – After providing name and comments on the process, user selects the appropriate items from the drop-down lists to further classify the process. User can list more than one rule that are applicable to this process. Clicking on "Save" button will bring user back to worksheet.

| Work In Progress - Facility ID: 999001 - SOUTH COAST AIR QUALITY MGT DIST(SCAQMD) - Reporting         Facility ID: 999001         I. Facility ID: 999001         I. Facility ID: 999001         I. Facility Information         I. Facility Information         I. Edit Emission Process - Other Processes         Information         Information         Information         Information         Information         Information         Information         Information <t< th=""><th>R Home</th><th>Browse Facilities</th><th>Access Facility</th><th>Facility Home</th><th></th><th></th><th></th><th></th><th>•</th><th>1</th></t<>                                                                                                    | R Home      | Browse Facilities        | Access Facility    | Facility Home                           |                 |               |            |              | •        | 1      |
|----------------------------------------------------------------------------------------------------|-------------|--------------------------|--------------------|-----------------------------------------|-----------------|---------------|------------|--------------|----------|--------|
| Facility ID: 999001       Other Processes         1. Facility Information       Edite Processes         2. Status Update       Edite Emission Process - Other Processes         3. Combustion Fuels       Edite Emission Process - Other Processes         5. Report Process/Emissions       Rate # Activity         Combustion       Estatus Update         1. Status Update       AER Device ID         S. Report Process/Emissions       Estatus Update         Combustion       Estatus Update         Isternal Combustion       Internal Combustion         Use of organics       Spray Costing/Spray         Spray Costing/Spray       Booth         Other Processes       Process ID         Process Upset       Activity Code * Sector:         Mineral and Construction Products       V         Mineral and Construction Products       V         Process Upset       Aus # 405         Process:       Forming/Finishing         Process:       Forming/Finishing         Process:       Forming/Finishing         Page 405       * Add Bule                                                                                                    |             | 1                        | Work In Progress - | Facility ID: 999001 - SOU               | TH COAST AIR O  | QUALITY MGT I | DIST(SCAQ) | ID) · Report | ting per | iod: 2 |
| 1. Facility Information         2. Status Update         3. Combustion Fuels         4. Emission Sources (ES)         5. Report Process/Emissions         Combustion         External Combustion         Internal Combustion         Internal Combustion         Internal Combustion         Internal Combustion         Internal Combustion         Internal Combustion         Internal Combustion         Other Use of Organics         Spray Coating/Spray         Booth         Other Use of Organics         Storage Tanks         Function ID         Process Upset         6. Perform Data Validation         7. Review Summaries         8. Print Facility Report         9. Report Submission                                                                                                    | cility I    | ID: 999001               | Other Proc         | esses                                   |                 |               |            |              |          |        |
| 2. Status Update         3. Combustion Fuels         4. Emission Sources (ES)         5. Report Process/Emissions         Combustion         External Combustion         Internal Combustion         Internal Combustion         Internal Combustion         Internal Combustion         Dee of organics         Spray Coefing/Spray         Booth         Other Use of Organics         Storage Tanks         Fugitive Components         Other Processes         Process Upset         6. Perform Data Validation         7. Review Summaries         8. Print Facility Report         9. Report Submission                                                                                                    | Facility In | nformation               | This second        |                                         | da a set da sed | ate for athe  |            |              |          | cility |
| AER Device ID       Permit Device ID       AN       Peccess ID       Rate #       Activity       8         Emission Sources (ES)       5. Report Process/Emissions       AER Device ID       ES38       111111       P1       8         Combustion       External Combustion       AER Device ID       ES38       AER Device ID       Process ID       Rate #       Activity       8         Combustion       External Combustion       Internal Combustion       PROVINGE ID       ES38       AER Device ID       Process ID       P1       Process ID       P1       Process ID       P2       P2                                                                                                    | Status Up   | odate                    | Edit Emission      | Process - Other Proce                   | 15585           |               |            |              | ×        | tion   |
| L. Emission Sources (ES)       ES38       111111       P1         S. Report Process/Emissions       AER Device ID       ES38       AER Device ID       P38         Combustion       External Combustion       Internal Combustion       PROVINCE       P1       Process Name       Glass Furnace         Use of organics       Spray Coating /Spray Booth       Other Use of Organics       SCC       Scc       Image: Scc       Image: Scc       <                                                                                                    | Combusti    | ion Fuels                | AER Device ID      | Permit Device ID                        | AN              | Process ID    | Rule #     | Activity     | 800      |        |
| S. Report Process/Emissions       AER Device ID       ES38       AER Device ID         Combustion       External Combustion       PREMITTED       AN: 111111       Permit Device ID         External Combustion       Process ID       P1       Process Name       Glass Furnace         Use of organics       Scc       Scc       Scc       Scc         Spray Coating /Spray<br>Booth       Scc       Manufacturing       V         Other Use of Organics       Sector:       Manufacturing       V         Fugitive Components       Mineral and Construction Products       V         Other Processes       Mineral and Construction Products       V         Process Upiet       Process:       Forming/Finishing       V         Process:       Forming/Finishing       V         Process:       Forming/Finishing       V         Process:       Forming/Finishing       V         Process:       Forming/Finishing       V                                                                                                    | Emission    | Sources (ES)             | 6538               |                                         | 111111          | PI            |            |              |          | nake   |
| Combustion     PERMITTED     AN: 111111     Permit Device ID       External Combustion     Process ID     P1     Process Name     Glass Furnace       Use of organics     Process ID     P1     Process Name     Glass Furnace       Spray Coating /Spray<br>Booth     SCC                                                                                                    | . Report P  | Process/Emissions        | AER Device ID      | ES38                                    | AER Device Nar  | me            |            |              |          | lions  |
| External Combustion<br>Internal Combustion     Process ID     P1     Process Name     Glass Furnace       Use of organics     Process Comment     Furnace #2                                                                                                    | Combustio   | on                       | PERMITTED          | AN: 111111                              | Permit Device E | D C           |            |              |          | ng,    |
| Internal Combustion Use of organics Spray Coating / Spray Booth Other Use of Organics Fugitive Components Other Processes Process Upuet Perform Data Validation Review Summaries Print Facility Report Rule # 405 * Add Faule                                                                                                    | External    | I Combustion             | Process ID         | P1                                      | Process Name    | Glass         | Furnace    |              |          |        |
| Use of organics     Soci       Spray Coating/Spray<br>Booth     Soci       Other Use of Organics     Activity Code *       Storage Tanks     Industry:       Fugitive Components     Mineral and Construction Products       Other Processes     Operation:       Other Processes     Operation:       Perform Data Validation     Process:       Review Summaries     Rule #       Print Facility Report     Rule #                                                                                                    | Internal    | Combustion               | Process Comm       | Furnace #2                              |                 |               | Telet      |              |          |        |
| Booth     Activity Code * Sector:       Other Use of Organics     Manufacturing       Storage Tanks     Industry:       Fugitive Components     Mineral and Construction Products       Other Processes     Operation:       Other Process Upset     Glass / Fiberglass       Process Upset     Process:       Process:     Process:       Process:     Forming/Finishing       Process:     Process:       Process:     Process:       Process:     Process:       Process:     Process:       Process:     Process:                                                                                                    | ase of org  | partics<br>outling/Socar | 500                |                                         |                 |               |            |              |          |        |
| Other Use of Organics     Activity Code * Sector:       Storage Tanks     Manufacturing       Fugitive Components     Mineral and Construction Products       Other Processes     Operation:       Process Upset     Glass / Fiberglass       Perform Data Validation     Process:       Print Facility Report     Fulle #       Report Submission     * Add Fulle                                                                                                    |             |                          | 300                | Carles                                  |                 |               |            |              |          | 1      |
| Storage Tanks     industry:       Fugitive Components     Mineral and Construction Products       Other Processes     Operation:       Process Upset     Glass / Fiberglass       Perform Data Validation     Process:       Review Summaries     Forming/Finishing       Print Facility Report     Rule #       Report Submission     * Add Faule                                                                                                    |             |                          | Activity Code *    | Manufacturing                           |                 |               |            | ~            | 1        |        |
| Fugitive Components     Mineral and Construction Products       Other Processes     Operation:       Process Upset     Glass / Fiberglass       Perform Data Validation     Process:       Review Summaries     Forming/Finishing       Print Facility Report     Rule #       Report Submission     * Add Rule                                                                                                    | itorage Ta  | anks                     |                    | Industry:                               |                 |               |            |              | 1        | proci  |
| Other Processes     Operation:       Process Upset     Glass / Fiberglass       Perform Data Validation     Process:       Review Summaries     Forming/Finishing       Print Facility Report     Rule #       Report Submission     * Add Rule                                                                                                    |             |                          |                    | Mineral and Constructi                  | on Products     |               |            | ~            | 1        |        |
| Process Upset     Citass / Fiberglass       Perform Data Validation     Process:       Review Summaries     Forming/Finishing       Print Facility Report     Rule #       Report Submission     * Add Rule                                                                                                    | Other Pro   | icesses                  |                    | Operation:                              |                 |               |            |              | 1        | -      |
| Perform Data Validation     Review Summaries     Print Facility Report     Rele # 405     Add Rule                                                                                                    | Process Up  | pset                     |                    | Glass / Fiberglass                      |                 |               |            | ×            |          |        |
| Review Summaries     Print Facility Report     Rule # 405 * Add Rule      Report Submission                                                                                                    | Perform I   | Data Validation          |                    | Forming/Finishing                       |                 |               |            | ~            | 7        |        |
| Print Facility Report     Res      Has      Hos     Hos | Review S    | ummaries                 |                    | 405                                     | Ldd Dula        |               |            |              | 1        |        |
| P. Report Submission                                                                                                    | Print Fac   | sity Report              | 71,01 #            | 400                                     | NOU POLICE      |               |            |              |          |        |
|                                                                                                    | Report Su   | uomission                |                    |                                         |                 |               | -          | -            | _        |        |
| Save Cancel                                                                                                    |             |                          |                    |                                         |                 |               | Sa         | Car          | hciel    | retssi |
| Powie work inconcernent we weather persons                                                                                                    |             |                          | COM NOX            | 1.0000000000000000000000000000000000000 | 25.7 19         | 0 10-262      | OPTIGET.   |              |          | -      |

Throughput Pop-Up window – User enters throughput data, selects proper unit, and comments on the throughput data. Again, clicking on "Save" button will bring user back to worksheet.

| Facility ID: 999001                     | Step 1   | : Proces         | 5                  |            |          |         |                                              | Optional: Mark as                                  | Completed     |
|-----------------------------------------|----------|------------------|--------------------|------------|----------|---------|----------------------------------------------|----------------------------------------------------|---------------|
| 2. Status Update<br>3. Combustion Fuels |          | AER<br>Device ID | Permit<br>Device I | D A/N      | Proces   | is Rul  | e                                            | Activity                                           | scc           |
| 4. Emission Sources (ES)                |          | E538             |                    | 11111      | P1       | 40      | 5 Manufacturing : M<br>Fiberglass : Form     | Rineral and Construction Products<br>ing/Finishing | :: Glass /    |
| Combustion                              |          |                  |                    |            |          |         |                                              | Click here to delete                               | this process. |
| External Combustion                     | Step 2   | : Throug         | hput               |            |          |         |                                              |                                                    |               |
| Internal Combustion                     | Edit Th  | roughput         | Informat           | tion - Oth | er Proce | esses   |                                              |                                                    | ×             |
| Spray Coating/Spray<br>Booth            | AER Devi | ce Permit        | Device<br>D        | A/N Pr     | iD       | Rule    |                                              | Activity                                           | scc           |
|                                         | ES38     |                  | 1                  | 11111      | P1       | 405     | Manufacturing : Mineral<br>Forming/Finishing | and Construction Products : Glass / F              | liberglass :  |
| Storage Tanks                           |          |                  |                    |            |          | An      | anual Throughput                             |                                                    |               |
| Fugitive Components                     | Annual   | Throughput       |                    | 10,000     | 0000000  | 00      | * tons                                       | × *                                                |               |
| Process Upset                           | Throug   | hput Type        |                    | Output     | ¥ *      |         |                                              |                                                    |               |
| 6. Perform Data Validation              | Throug   | hput Comme       | ent                | Based      | on Produ | ction I | Records                                      |                                                    |               |
| 7. Review Summaries                     |          |                  |                    |            |          |         |                                              |                                                    |               |
| 8. Print Facility Report                |          |                  |                    |            |          |         |                                              | Save                                               | Cancel        |
| 9. Report submission                    | AGO      | New              |                    |            |          |         |                                              |                                                    |               |
|                                         |          |                  |                    |            |          |         |                                              |                                                    |               |
|                                         |          |                  |                    |            |          |         |                                              |                                                    |               |
|                                         | Othe     | r Proc           | ess Em             | nission    | s Pro    | cess    | List Overvi                                  | ew                                                 |               |

Emission Factor Pop-Up window – user adds a pollutant, enters the specific emission factor with optional comments, and cites the source of emission factor. User can indicate the overall control efficiency and whether the entered value is an after-control factor. By indicating that an emission factor is a "controlled factor," the user is stating that the efficiency of the control equipment is already incorporated in the emission factor. If using a "controlled factor," click the "Controlled EF value" checkbox and enter the control efficiency value (in percent [%]) in the "Overall Control Efficiency" field.

|                                                                                                    | Work In Proj                                                                                                    | pess - Facility                                                                                                    | D: 999                                               | 001 - SOU                                                     | гн сол                                       | ST AIR QUALITY MGT DIST(SCAQMD) - Reporting period: 20                                                                                                    | 21  |  |  |
|----------------------------------------------------------------------------------------------------|----------------------------------------------------------------------------------------------------|----------------------------------------------------------------------------------------------------|------------------------------------------------------|---------------------------------------------------------------|----------------------------------------------|----------------------------------------------------------------------------------------------------|-----|--|--|
| Facility ID: 999001                                                                                                    | Other                                                                                                    | Processes                                                                                                    | ;                                                    |                                                               |                                              |                                                                                                    |     |  |  |
| 1. Facility Information<br>2. Status Update<br>3. Combustion Fuels<br>4. Emission Sources (ES)<br>5. Report Process/Emissions | This rep<br>which v<br>for even<br>before<br>sure en                                                                                 | porting scree<br>were not cow<br>ry associated<br>reporting en<br>hissions gene                                                                                                    | n is fo<br>ered in<br>l emission<br>mission<br>rated | r reporti<br>n previou<br>sion sour<br>ns. If the<br>from bur | ng act<br>s repo<br>ce. Ye<br>oper<br>ning f | tivity data for other processes used in your facility<br>orting screens. Please provide specific information<br>ou must select Activity and throughput units<br>ation of such sources involves burning fuels, make<br>uels are reported separately. Combined emissions |     |  |  |
| Combustion                                                                                                    | Open Crit                                                                                                    | eria Emission                                                                                                    | Inform                                               | ation - Ot                                                    | her Pro                                      | cesses                                                                                                    | ×   |  |  |
| Internal Combustion                                                                                                    | AER Device                                                                                                    | Permit Device<br>ID                                                                                                    | A/N                                                  | Process<br>ID                                                 | Rale                                         | Activity                                                                                                    | scc |  |  |
| Use of organics                                                                                                    | E538                                                                                                    |                                                                                                    | 111111                                               | P1                                                            | 405                                          | Manufacturing Mineral and Construction Products : Glass / Fiberglass :<br>Forming/Finishing                                                                                                    |     |  |  |
|                                                                                                    |                                                                                                    |                                                                                                    |                                                      |                                                               |                                              | Annual Throughput                                                                                                    |     |  |  |
| Other Use of Organics<br>Storage Tanks                                                                                        | Polutant                                                                                                    | PM V *                                                                                                    |                                                      |                                                               | t its toos                                   |                                                                                                    |     |  |  |
| Fugitive Components Other Processes Process Upset 6. Referem Data Validation                                                  | Emission Factor (EF)     1.25000000440     Controlled EF value     (mark checkbox # EF lated represents EF determined after control) |                                                                                                    |                                                      |                                                               |                                              |                                                                                                    |     |  |  |
| 7. Review Summaries<br>8. Print Facility Report<br>9. Report Submission                                                       | Overall Co                                                                                                    | Emission Factor Comment Published  If not using AQMD default emission factor please provide detailed references in the Emission Factor Comment box above or upload file with the information.  Processes without this information are subject to audit. |                                                      |                                                               |                                              |                                                                                                    |     |  |  |
|                                                                                                    | Emission P                                                                                                    | actor Data Source                                                                                                    | AP-4                                                 | 42                                                            |                                              | v.*                                                                                                    |     |  |  |
|                                                                                                    | Emissions                                                                                                    |                                                                                                    | 1.250                                                | 000000e+4                                                     | lbs                                          |                                                                                                    |     |  |  |
|                                                                                                    |                                                                                                    |                                                                                                    |                                                      |                                                               |                                              | Save Cance                                                                                                    | 4   |  |  |

Clicking on "Save" button will bring user back to the worksheet (below) where user can work on toxic air contaminants and GHG emissions by clicking the "Add New" button next to the applicable section.

| Facility ID: 999001                               | Step   | 1: Process       | 5                   |         |               |           |                            | 0                                            | ptional: Mark         | as Completed     |
|---------------------------------------------------|--------|------------------|---------------------|---------|---------------|-----------|----------------------------|----------------------------------------------|-----------------------|------------------|
| 2. Status Update<br>3. Combustion Fuels           |        | AER<br>Device ID | Permit<br>Device ID | A/N     | Process<br>ID | Rule<br># |                            | Activ                                        | ity                   | scc              |
| 4. Emission Sources (ES)                          | Open   | ES38             |                     | 111111  | 1 P1          | 405       | Manufactur<br>Fiberglass : | ring : Mineral and Co<br>: Forming/Finishing | nstruction Prod       | ucts : Glass /   |
| Combustion                                        | Step 2 | 2: Throug        | hput                |         |               |           |                            | Clic                                         | k here to <u>dele</u> | te this process. |
| Internal Combustion                               | orep 1 |                  | , ip are            |         |               |           |                            |                                              |                       |                  |
| Use of organics                                   |        |                  |                     |         |               | Ar        | nnual Throu                | ghput                                        |                       |                  |
| Spray Coating/Spray<br>Booth                      | Open   |                  |                     |         |               | 10,       | 000.000000                 | 00 tons                                      |                       |                  |
| Other Use of Organics                             | Step 3 | 3: Criteria      | Emission            | s (lbs) | )             |           |                            |                                              |                       |                  |
| Storage Tanks                                     | _      |                  |                     |         |               |           |                            |                                              |                       |                  |
| Fugitive Components                               |        | Pollutant        | EF                  |         | Unit          | Con       | strolled EF                | EF Data Source                               | Overall CE            | Emissions        |
| Other Processes                                   | Open   | PM               | 1.250000            | 00e+0   | lbs / tons    |           | No                         | AP-42                                        |                       | 1.25000000e+4    |
| Process Upset                                     | Add    | 1 New            |                     |         |               |           |                            |                                              |                       |                  |
| 6. Perform Data Validation<br>7. Review Summaries |        | to Tanda C       | TACIONCI            | Freiter | in a dh       |           |                            |                                              |                       |                  |
| 8. Print Facility Report                          | step 4 | 4: Toxic (       | TAC/ODC)            | Emiss   | ions (Ibs     | 9         |                            |                                              |                       |                  |
| 9. Report Submission                              |        | TAC/ODC          | Group (             | CAS #   | EF Unit       | Con       | trolled EF                 | EF Data Source                               | Overall C             | E Emissions      |
|                                                   | Add    | I New            |                     |         |               |           |                            |                                              |                       |                  |
|                                                   |        |                  |                     |         |               |           |                            |                                              |                       |                  |
|                                                   |        |                  |                     |         |               |           |                            |                                              |                       |                  |

Once finished, the following screen shows two processes with one marked as completed. User can add another process here, if needed, by using the Orange "Add Process" button. Clicking on "OK" button will bring user back to Emission Source overview screen.

| acitity                                  | ID: 333001                         | 50                         | orage rank Errissa                  | ons Bauch Pr     | te import - COCK   | nere ior         | more insur             | actions.                     |                                                                              |                                       |
|------------------------------------------|------------------------------------|----------------------------|-------------------------------------|------------------|--------------------|------------------|------------------------|------------------------------|------------------------------------------------------------------------------|---------------------------------------|
| . Facility I<br>. Status Up<br>. Combust | nformation<br>sdate<br>ion Fuels   |                            |                                     | Source           |                    |                  |                        |                              |                                                                              |                                       |
| 4. Emissio<br>. Report P                 | n Sources (ES)<br>rocess/Emissio   | ns D                       | isplaying 8 emissi                  | on sources.      |                    |                  |                        |                              |                                                                              |                                       |
| Review S<br>Print Fac                    | unmaries<br>ility Report           | A.<br>Al                   | 'N<br>ER Device ID                  |                  |                    | Permit<br>Permit | t NO<br>t Device ID    |                              |                                                                              |                                       |
| Proce                                    | ess References                     | ;                          |                                     |                  |                    |                  |                        |                              |                                                                              | ×                                     |
|                                          |                                    |                            |                                     |                  |                    |                  |                        |                              |                                                                              | ~                                     |
| AN                                       | Permit No                          | Permit<br>Device ID        | Permit Device<br>Description        | AER<br>Device ID | ES Name            | E8<br>Group      | Source<br>Category     | Emissions?                   | Equipment                                                                    | ES<br>Status                          |
|                                          |                                    |                            |                                     |                  |                    | 144001000        |                        |                              |                                                                              |                                       |
|                                          |                                    |                            |                                     | E\$32            |                    | THE THE          | Internal<br>Combustion | Y                            | Stationary LC.<br>Engines, 4 Stroke-<br>Lean Burn                            | Work in progress                      |
|                                          | Proc                               | ess ID                     | Source Group                        | E\$32            | Process/Material/P | uel Name         | Internal<br>Combustion | Y<br>Status                  | Stationary LC.<br>Engines, 4 Stroke-<br>Lean Buth<br>Operation               | Work in<br>progress                   |
|                                          | Proc<br>Cased F                    | ess 10                     | Source Group                        | ES32             | Process/MaterialP  | uel Name         | Internal<br>Combustion | Y<br>Status<br>Work in progr | Stationary LC.<br>Engines, 4 Stroke-<br>Lean Burn<br>Operations<br>rout      | Work in<br>progress<br>on Type<br>ine |
| Ade                                      | Proc<br>See F<br>d Process/Mat     | ess ID<br>11<br>erialiFuel | Source Group<br>Internal Combustion | E532             | Process/Material P | uel Name         | Internal<br>Combustion | Y<br>Status<br>Work in progr | Stationary I.C.<br>Engines, 4 Stroke-<br>Lean Burn<br>Operations<br>rout     | Work in<br>progress<br>on Type<br>ine |
| Ad                                       | Proc<br>Difference of Process/Mate | ess ID<br>P1<br>erial/Fuel | Source Group<br>Internel Combustion | E532             | Process/Material/P | uel Namo         | Internal<br>Combustion | Y<br>Blatus<br>Work in progr | Stationary I.C.<br>Engines, 4 Stroke-<br>Lean Burn<br>Operation<br>ress rout | Work in progress of Type ine          |

#### **Reporting Non-Routine Operations**

Emissions from non-routine operations such as "Upsets, Break-down, Spills, Start-up, Shut-down and Process Turn-around" can be tracked and reported by checking the appropriate box under "Other Information" in the "Facility Information" section, as shown in the image below.

| Facility ID: 999001                                                                   | Other Information                                  |                                                                             |                    |
|---------------------------------------------------------------------------------------|----------------------------------------------------|-----------------------------------------------------------------------------|--------------------|
| 1. Facility information<br>+ Beneral Info<br>+ 302631 Info                            | NAICS<br>Proposed NAICS for Next<br>Year           | 011420<br>NA CS                                                             |                    |
| 7. Status Updata                                                                      | SIL                                                | 3479                                                                        |                    |
| 3. Combustion Foels                                                                   | Proposed SIC for Next Year                         | 905                                                                         |                    |
| 4. Emission Sources (ES)<br>5. Report Process/Emissions<br>6. Perform Data Validation | Brich Description of<br>Operation                  | 0                                                                           |                    |
| 7. Review Summaries                                                                   | The natry Type:                                    | Other Institutiona (Commercial                                              | <u>v</u> •         |
| 8. Print Facility Report                                                              | Tacility Operating Status                          | <u> </u>                                                                    |                    |
| 9. Report Submission                                                                  | 1.1 Clears here to include CD                      |                                                                             |                    |
|                                                                                       | I Different behend your facility                   | produces electricity                                                        |                    |
|                                                                                       | L1 Clears here to report fug.                      | tive em voors subject to Role <u>1175</u> and/or <u>1176</u> .              |                    |
|                                                                                       | 1.1 Check here for Small Box                       | news as defined in Rule <u>107</u> .                                        |                    |
|                                                                                       | M Cleve this boat one port in<br>and Tennar could. | control time emissions such as Upsets, Theak-down, Spills, $\boldsymbol{S}$ | ertsup, Shutsdown, |

The tool will create a checkbox on "Edit Emission Source" screen for each emission source to place a check mark if facility tracked non-routine operations for that emission source, as shown in the image below.

| Facility ID: 999001                                                                                                    | Edit Emission Source                                                                                                    |                                                                                                    |                                                                                                    |
|----------------------------------------------------------------------------------------------------|----------------------------------------------------------------------------------------------------|----------------------------------------------------------------------------------------------------|----------------------------------------------------------------------------------------------------|
| 2. Status Update<br>3. Combustion Fuels<br>4. Emission Sources (ES)<br>5. Report Process/Emissions<br>6. Perform Data Validation<br>7. Review Summaries | Instruction: Add new er<br>specificatio<br>best reflec<br>Red Asteris<br>populated,                                                                                                    | missions sources using information found<br>ons, or identifying placards. Select the O<br>t the device's operation for this reportin<br>k (*) must be addressed. Note: Some dev<br>verify that the information is correct | on permits, manufacturers<br>perating ES Status that<br>g period. All areas with a<br>rices have been pre- |
| 8. Print Facility Report<br>9. Report Submission                                                                                                    | Permitted                                                                                                    | 2                                                                                                    |                                                                                                    |
|                                                                                                    | 6,7M                                                                                                    |                                                                                                    |                                                                                                    |
|                                                                                                    | Bernit No.                                                                                                    |                                                                                                    |                                                                                                    |
|                                                                                                    | Permit Povice ID                                                                                                    |                                                                                                    |                                                                                                    |
|                                                                                                    | Permit Device iD                                                                                                    |                                                                                                    |                                                                                                    |
|                                                                                                    | Permit Equipment<br>Description                                                                                                    |                                                                                                    | 0                                                                                                    |
|                                                                                                    | AER Device ID                                                                                                    | ES39 Assign new ID                                                                                                    |                                                                                                    |
|                                                                                                    | ES Name                                                                                                    |                                                                                                    |                                                                                                    |
|                                                                                                    | Operating ES Status                                                                                                    | Normal Operation                                                                                                    |                                                                                                    |
|                                                                                                    | Comment                                                                                                    |                                                                                                    | $\sim$                                                                                                    |
|                                                                                                    | Emission Source Category                                                                                                    | Categorize Emission Source                                                                                                    |                                                                                                    |
|                                                                                                    | Equipment                                                                                                    | no                                                                                                    |                                                                                                    |
|                                                                                                    | Design Capacity                                                                                                    | 0.000000                                                                                                    | ~                                                                                                    |
|                                                                                                    | Do you track non-routine<br>operations (i.e. Process<br>Upset /Break-Down, or<br>Startup / Shutdown /<br>Turnaround, or Spills)<br>separately from routine<br>operations for this emission<br>source? | ×                                                                                                    |                                                                                                    |

If facility placed a checkmark to indicate that facility tracked the non-routine emissions for a particular source, the "Add Process Upset" command will appear next to "Add Process" orange button on the "Process References" screen, as shown in the image below.

|                                                                    | Work In Pro         | gress - Facility ID          | : 999001 - 5              | OUTH COAST AIR (                      | QUALIT              | Y MGT DIST               | (SCAQMD) ·            | Reporting period                                   | : 2021           |
|--------------------------------------------------------------------|---------------------|------------------------------|---------------------------|---------------------------------------|---------------------|--------------------------|-----------------------|----------------------------------------------------|------------------|
| Facility ID: 999001                                                | Build               | Reporting S                  | tructur                   | e                                     |                     |                          |                       |                                                    |                  |
| 1. Facility Information<br>2. Status Update<br>3. Combustion Fuels | Emissio             | n Sources (ES)               | Classificat               | tion                                  |                     |                          |                       |                                                    |                  |
| 4. Emission Sources (ES)<br>5. Report Process/Emissions            | Summ                | ary: This sec<br>device h    | tion conta<br>ias a speci | ins facility perm<br>fied Emission So | mit pro<br>ource    | ofile. Plea<br>(ES). New | se make s<br>emission | ure that every<br>sources can als                  | o be             |
| 6. Perfo Process Reference                                         | 5                   |                              |                           |                                       |                     |                          |                       |                                                    | ×                |
| 8. Print<br>9. Report                                              |                     |                              |                           |                                       |                     |                          |                       |                                                    |                  |
| A/N Permit No                                                      | Permit<br>Device ID | Permit Device<br>Description | AER<br>Device ID          | ES Name                               | E8<br>Group<br>Name | Source<br>Category       | Emissions?            | Equipment                                          | E8<br>Status     |
|                                                                    |                     |                              | E832                      |                                       |                     | Internal<br>Combustion   | ٧                     | Stationary I.C.<br>Engines, 4 Stroke-<br>Lean Burn | Work in progress |
| Pro                                                                | ess ID              | Source Group                 |                           | Process/Material/Fu                   | ol Name             |                          | Status                | Operatio                                           | n Type           |
| 100005                                                             | P1                  | Internal Combustion          |                           |                                       |                     |                          | Work in prog          | ress routi                                         | ne               |
| Add Process/Mat                                                    | erial/Fuel          | Add Process Ups              | <u>iet</u>                |                                       |                     |                          |                       |                                                    |                  |
|                                                                    |                     |                              |                           |                                       |                     |                          |                       |                                                    | ок               |

Clicking on the "Add Process Upset" command next to orange button will open the following "Process Upsets, Shutdown/ Startup/ Turnaround and Spill" screen with an orange "Add New" button. The tool will create "Upset, Shutdown/ Startup/ Turnaround and Spill Event List Overview" section, below the Toxic emissions row, where user can add as many such events as needed using the "Add New" button, as shown in the image below.

| AER Home Browse Facilities                                                                                                    | Access Facility                                           | Facility Home                                                        | ,                                                          |                                                    |                                             |                                       |                                         | -                                    | Ð                             | 0      |
|----------------------------------------------------------------------------------------------------|-----------------------------------------------------------|----------------------------------------------------------------------|------------------------------------------------------------|----------------------------------------------------|---------------------------------------------|---------------------------------------|-----------------------------------------|--------------------------------------|-------------------------------|--------|
|                                                                                                    | Work In Progres                                           | Facility ID: 99                                                      | 9001 - SOUT                                                | H COAST A                                          | IR QUALITY                                  | MGT DIST(                             | SCAQMD) · F                             | leporting                            | period:                       | 2021   |
| Facility ID: 999001                                                                                                    | Process I                                                 | Jpsets, Shu                                                          | tdown/                                                     | Startup                                            | o/ Turn                                     | around                                | and Spi                                 | II                                   |                               |        |
| 1. Facility Information     2. Status Update     3. Combustion Fuels     4. Emission Sources (ES)     5. Report Process/Emissions | This section<br>break-down<br>recording to<br>available b | n contains emi<br>n, process ups<br>he event deta<br>y clicking on H | ssion data<br>et, spill, st<br>ils would h<br>lelp icon ir | relative<br>art-up, s<br>help in rep<br>n the tool | to the no<br>hut-down<br>porting er<br>bar. | n-routine<br>, and pro<br>missions. I | events su<br>cess turn-a<br>Detailed ir | ch as equ<br>around. F<br>istruction | ripment<br>Property<br>ns are | t<br>y |
| Combustion<br>External Combustion                                                                                                 | Upsets, S                                                 | hutdown/                                                             | Startup/                                                   | Turna                                              | round a                                     | and Spil                              | ll Event                                | List O                               | ervie                         | ew     |
| Internal Combustion                                                                                                    | Add New Pr                                                | ocess to ES                                                          |                                                            |                                                    |                                             |                                       |                                         |                                      | Print Pr                      | eview  |
| Spray Coating/Spray<br>Booth                                                                                                    | Eve                                                       | nt AER Device ID                                                     | Permit<br>Device ID                                        | A/H                                                | Process ID                                  | Operating<br>Type Code                | Event Start<br>Date                     | Event End<br>Date                    | Stat                          | lus    |
| Other Use of Organics                                                                                                    | <                                                         |                                                                      |                                                            |                                                    |                                             |                                       |                                         |                                      |                               | >      |
| Storage Tanks                                                                                                    |                                                           |                                                                      |                                                            |                                                    |                                             |                                       | Search:                                 |                                      |                               |        |
| Pugitive Components                                                                                                    |                                                           |                                                                      |                                                            |                                                    |                                             |                                       |                                         |                                      |                               |        |
| Process Upset                                                                                                    |                                                           |                                                                      |                                                            |                                                    |                                             |                                       |                                         |                                      |                               |        |
| 6. Perform Data Validation                                                                                                    |                                                           |                                                                      |                                                            |                                                    |                                             |                                       |                                         |                                      |                               |        |
| 7. Review Summaries                                                                                                    |                                                           |                                                                      |                                                            |                                                    |                                             |                                       |                                         |                                      |                               |        |
| 8. Print Facility Report                                                                                                    |                                                           |                                                                      |                                                            |                                                    |                                             |                                       |                                         |                                      |                               |        |
| 9. Report Submission                                                                                                    |                                                           |                                                                      |                                                            |                                                    |                                             |                                       |                                         |                                      |                               |        |
|                                                                                                    |                                                           |                                                                      |                                                            |                                                    |                                             |                                       |                                         |                                      |                               |        |
|                                                                                                    | AQMD web site                                             | Home   AER Web                                                       | Site   Subm                                                | it question                                        | /comment                                    | Report a                              | Bug                                     |                                      |                               |        |

#### AER Reporting Tool – Help and Support Manual

"Add New" Pop-up window – Clicking on the orange "Add New" button on the screen above will pop up the following screen where user selects emission source and process for the non-routine operations. Process upset command in left menu is highlighted and facility has selected process P2 for reporting non-routine emissions.

| AER Home Browse Fa                                                                          | cilities Access F        | cility Facility Home                                                                                                    | 🖬 🖶 🔒 🕐                                                                                                    |
|---------------------------------------------------------------------------------------------|--------------------------|----------------------------------------------------------------------------------------------------|----------------------------------------------------------------------------------------------------|
|                                                                                             | Work In P                | ogress - Facility ID: 999001 - SOUTH COAST AIR QU/                                                                                             | LITY MGT DIST(SCAQMD) - Reporting period: 2021                                                                              |
| Facility ID: 9990                                                                           | 01 Proc                  | ss Upsets, Shutdown/ Startup/ To                                                                                                    | urnaround and Spill                                                                                                    |
| 1. Facility Information<br>2. Status Update<br>3. Combustion Fuels<br>4. Emission Sources ( | This :<br>break<br>recor | ection contains emission data relative to the<br>down, process upset, spill, start-up, shut-d<br>fing the event details would help in reportin | e non-routine events such as equipment<br>own, and process turn-around. Properly<br>ag emissions. Detailed instructions are |
| 5. Report Process/Er                                                                        | Choose the proc          | 155                                                                                                    | ×                                                                                                    |
| Combustion<br>External Combust                                                              | Choose the proc          | iss for new event.                                                                                                    | ist Overview                                                                                                    |
| Internal Combusti<br>Use of organics                                                        | Emission Source          | E\$32                                                                                                    | Print Preview                                                                                                    |
| Spray Coating/Spr<br>Booth                                                                  | Emission Process         | P1                                                                                                    | Derte Status                                                                                                    |
| Other Use of Orga<br>Storage Tanks                                                          |                          |                                                                                                    | Save Cancel >                                                                                                    |
| Fugitive Components                                                                         |                          |                                                                                                    | 20.01011                                                                                                    |
| Process Upset                                                                               | Non                      |                                                                                                    |                                                                                                    |
| <ol> <li>Perform Data Vanda</li> <li>Review Summaries</li> </ol>                            | ción                     |                                                                                                    |                                                                                                    |
| 8. Print Facility Report<br>9. Report Submission                                            |                          |                                                                                                    |                                                                                                    |
|                                                                                             | AQMD we                  | site Home   AER Web Site   Submit guestion/com                                                                                                 | ment   Report a Bug                                                                                                    |

Clicking on the selected process will save the selections as shown in the worksheet below.

| All Hane Barret Fe                                                                             | dillion Arcons P          | cilly Factory House                                                                                                    | 8                                                                                             | 8 8 3                                               |
|------------------------------------------------------------------------------------------------|---------------------------|----------------------------------------------------------------------------------------------------|-----------------------------------------------------------------------------------------------|-----------------------------------------------------|
|                                                                                                | WARE BUP                  | ngrees - Fechicy ID: 999001 - SOUTH COAST AIR                                                                                    | R-QUALITY MGT (957(SCAQMD) ) R                                                                | eporting period: 3021                               |
| Facility ID: 9990                                                                              | 01 Proc                   | ess Upsets, Shutdown/ Startup                                                                                                    | / Turnaround and Spi                                                                          | 68                                                  |
| 1. Facility Information<br>3. Status Optimie<br>3. Conduction Funk                             | This t<br>break<br>record | ection contains emission data relative t<br>down, process upset, spill, start-up, sh<br>fing the ovent details would help in rep | o the non-routine events suc<br>aut-down, and process turn a<br>orting emissions. Detailed in | h as equipment<br>round. Property<br>structions are |
| 4. Enthelisie Literzan (f.<br>3. Report Process/Dr.                                            | Choose the proc           | *10                                                                                                    |                                                                                               |                                                     |
| Camhuiltinn<br>Eidennal Contraid                                                               | Choose the proc           | ras for new event.                                                                                                    |                                                                                               | st Overview                                         |
| there at annual combined                                                                       | Ereason Bourn             | E532                                                                                                    | ~                                                                                             | Print Province                                      |
| Survy Conthin(Sur                                                                              | Emission Process          | PI                                                                                                    | Ŷ                                                                                             | And Sec.                                            |
| Drive Law of Drive<br>Damage Table                                                             |                           |                                                                                                    | Same Canal                                                                                    |                                                     |
| Other Potence                                                                                  |                           |                                                                                                    |                                                                                               |                                                     |
| ii. Perform Data Valide                                                                        | Clark                     |                                                                                                    |                                                                                               |                                                     |
| <ol> <li>Review Summaries</li> <li>Print Facility August</li> <li>Report Submission</li> </ol> |                           |                                                                                                    |                                                                                               |                                                     |
|                                                                                                | #200 we                   | the lower I ACR web Try I forom meeting                                                                                          | Contract of President In Billy                                                                |                                                     |

Clicking on the orange "Save" button shown above will open the following screen for the facility to enter upset emissions associated with the selected process. Clicking on the "cancel" button will revert to the previous screen to highlight another Process, if selected process was wrong.

| Facility ID: 999001                                                                               | Process Upsets,                                                                              | Shutdown/ St                                                                       | artup/                                                 | Turnaro                                         | und and Spill                                                  |                                               |        |
|---------------------------------------------------------------------------------------------------|----------------------------------------------------------------------------------------------|------------------------------------------------------------------------------------|--------------------------------------------------------|-------------------------------------------------|----------------------------------------------------------------|-----------------------------------------------|--------|
| Facility Information     Status Update     Combustion Fuels     Emission Sources (ES)             | This section contains<br>break-down, process<br>recording the event<br>available by clicking | emission data re<br>upset, spill, stari<br>details would help<br>on Help icon in t | lative to t<br>t-up, shut<br>o in report<br>ne tool ba | the non-ro<br>t-down, and<br>ting emissi<br>ar. | utine events such<br>d process turn-arc<br>ions. Detailed inst | as equipmen<br>ound. Propert<br>tructions are | t<br>Y |
| 5. Report Process/Emissions                                                                       | Step 1: Process                                                                              |                                                                                    |                                                        |                                                 | Optional:                                                      | Mark as Comp                                  | leted  |
| External Combustion                                                                               | step 1. 110cess                                                                              |                                                                                    |                                                        |                                                 |                                                                |                                               |        |
| Internal Combustion                                                                               | AER Device ID                                                                                | Permit Device ID                                                                   | A/N                                                    | Process ID                                      | Process Type                                                   | Rule #                                        | SCC    |
| Use of organics                                                                                   | View ES32                                                                                    |                                                                                    |                                                        | P1                                              | Internal Combust                                               | ion 1470                                      |        |
| Spray Coating/Spray<br>Booth<br>Other Use of Organics                                             | Step 2: Throughput                                                                           |                                                                                    |                                                        |                                                 | Click here                                                     | to <u>delete</u> this e                       | went.  |
| Storage Tanks                                                                                     |                                                                                              |                                                                                    |                                                        |                                                 |                                                                |                                               |        |
| Fugitive Components                                                                               | Event                                                                                        | Start Date                                                                         | End Da                                                 | te                                              | Throughput                                                     | Duratio                                       | n.     |
| Other Processes                                                                                   | Open                                                                                         |                                                                                    |                                                        |                                                 |                                                                | hours                                         |        |
| Process Upset                                                                                     | Step 3: Criteria Emiss                                                                       | tions (lbs)                                                                        |                                                        |                                                 |                                                                |                                               |        |
| Perform Data Validation     A Review Summaries     S. Print Facility Report     Seport Submission | Pollutant EF                                                                                 | Unit Controll                                                                      | ed EF                                                  | EF Data S                                       | ource Overal                                                   | I CE Emiss                                    | lons   |
|                                                                                                   | Step 4: Toxic (TAC/O                                                                         | DC) Emissions (Ib                                                                  | 5)                                                     |                                                 |                                                                |                                               |        |
|                                                                                                   | TAC/ODC Group                                                                                | CAS # EF Unit                                                                      | Controlle                                              | ed EF EI                                        | F Data Source Ov                                               | erall CE Emit                                 | sions  |
|                                                                                                   |                                                                                              |                                                                                    |                                                        |                                                 |                                                                |                                               |        |

Edit Event - Process Upset Pop-up window – Clicking on the "View" link of the "Step 1: Process" section in the image above, brings user to the pop-up screen shown below, where the selected Process information is displayed for information or read-only purposes. Facility cannot amend this screen. A Click on "OK" will take user back to the above screen.

| View       ES32       P1       Internal Combustion       1470         Click here to delete         this event         Edit Event - Process Upset         X         AER Device ID       A/N       Process ID       Process Type       Rule #       SCC         AER Device ID         Process Comment         Process Comment         SCC         Rule #       1470         1470         Rule #       1470         Process Comment         SCC         Rule #       1470         EquipmentCode       Stationary I.C. Engines, 4 Stroke-Lean Burn       v                                                                                                    | AER Dev          | /ice ID  | Permi        | t De  | vice ID    | A/N      | Process ID | Pro            | cess Type     | R      | ule#    | SC   |
|----------------------------------------------------------------------------------------------------|------------------|----------|--------------|-------|------------|----------|------------|----------------|---------------|--------|---------|------|
| Click here to delete this event         Edit Event - Process Upset         AER Device ID       A'N       Process ID       Process Type       Rule #       SCC         S32       P1       Internal Combustion       1470       ration         AER Device ID       ES32       AER Device Name       ours       ours         NON-PERMITTED       Permit Device ID       Process Name       ours       ours         Process ID       P1       Process Name       missions         SCC                                                                                                    | View ES32        |          |              |       |            |          | P1         | Interna        | al Combustion | 1      | 1470    |      |
| Edit Event - Process Upset       X         AER Device ID       Permit Device ID       A/N       Process ID       Process Type       Rule #       SCC         AER Device ID       ES32       P1       Internal Combustion       1470       ration         AER Device ID       Permit Device ID       Permit Device ID       purs       purs         NON-PERMITTED       Permit Device ID       Process Name       missions         SCC                                                                                                    |                  |          |              |       |            |          |            | (              | Click here to | delete | this ev | /ent |
| AER Device ID       Permit Device ID       A/N       Process ID       Process Type       Rule #       SCC         ES32       P1       Internal Combustion       1470       ration         AER Device ID       Permit Device ID       Permit Device ID       purs         NON-PERMITTED       P1       Process Name       purs         Process ID       P1       Process Name       missions         SCC       Fule #       1470       fult #         Rule #       1470       fult #       fult #         EquipmentCode       Stationary I.C. Engines, 4 Stroke-Lean Burn       fult #       fult #                                                                                                    | Edit Event - Pro | ocess Up | set          |       |            |          |            |                |               | ×      | I 1     |      |
| AER Device ID ES32 AER Device Name   NON-PERMITTED Permit Device ID   Process ID P1   Process Comment missions   SCC Image: Comment of the term of the term of the term of the term of term of term o | AER Device ID    | Permi    | it Device ID | )     | A/N        | Process  | ID P       | rocess Type    | Rule #        | SCC    |         |      |
| AER Device ID       ES32       AER Device Name       purs         NON-PERMITTED       Permit Device ID         Process ID       P1       Process Name         Process Comment                                                                                                    | E\$32            |          |              |       |            | P1       | Inter      | nal Combustion | 1470          |        | ation   |      |
| NON-PERMITTED       Permit Device ID         Process ID       P1       Process Name         Process Comment       missions         SCC       Image: Comment Comment         Rule #       1470         EquipmentCode       Stationary I.C. Engines, 4 Stroke-Lean Burn                                                                                                    | AER Device ID    | E        | S32          | AER   | Device N   | łame     |            |                |               |        | ours    |      |
| Process ID     P1     Process Name       Process Comment                                                                                                    | NON-PERMITTER    | o        |              | Perm  | nit Device | ID       |            |                |               |        |         |      |
| Process Comment     missions       SCC     Imissions       Rule #     1470       EquipmentCode     Stationary I.C. Engines, 4 Stroke-Lean Burn                                                                                                    | Process ID       | P        | 1            | Proc  | ess Nam    | e        |            |                |               |        | -       |      |
| SCC Rule # 1470 EquipmentCode Stationary I.C. Engines, 4 Stroke-Lean Burn                                                                                                    | Process Commen   | t        |              |       |            |          |            |                |               |        | missi   | ons  |
| Rule #     1470       EquipmentCode     Stationary I.C. Engines, 4 Stroke-Lean Burn                                                                                                    | SCC              |          |              |       |            |          |            |                |               |        |         |      |
| EquipmentCode Stationary I.C. Engines, 4 Stroke-Lean Burn                                                                                                    | Rule #           | 1470     |              | •     |            |          |            |                |               |        |         |      |
|                                                                                                    | EquipmentCode    | Stationa | ary I.C. Er  | ngina | es, 4 St   | roke-Lea | n Burn     |                | ~             |        |         |      |
|                                                                                                    |                  |          | -            |       |            |          |            |                |               |        |         |      |

Edit Throughput Information – Process Upset Pop-Up window – Clicking on the "Open" link of the "Step 2: Throughput" section brings user to the pop-up screen below, where User provides more details for the non-routine events (one event at a time) including Operating Type Code, Event ID, Throughput, unit, event date, duration and comment. If the upset event is associated with a Variance, enter the Variance Case number.

| Facility ID: 999001                                                                                                    | Process Ups                                                                                                    | ets, Shutdov                                                                 | vn/ Start                                                  | up/ Turnar                                                       | ound and Spill                                                              |                                         |
|----------------------------------------------------------------------------------------------------|----------------------------------------------------------------------------------------------------|------------------------------------------------------------------------------|------------------------------------------------------------|------------------------------------------------------------------|-----------------------------------------------------------------------------|-----------------------------------------|
| 1. Facility Information<br>2. Status Update<br>3. Combustion Fuels<br>4. Emission Sources (ES)<br>5. Report Process/Emissions                                                                              | This section co<br>break-down, pr<br>recording the e<br>available by cli                                                                                                    | ntains emission<br>rocess upset, spi<br>went details wo<br>icking on Help ic | data relati<br>III, start-up<br>uld help in<br>on in the t | ve to the non-re<br>, shut-down, a<br>reporting emis<br>pol bar. | routine events such as<br>ind process turn-arour<br>ssions. Detailed instru | equipment<br>nd. Properly<br>ctions are |
| Combustion                                                                                                    | Step 1: Process                                                                                                    |                                                                              |                                                            |                                                                  | Optional: Ma                                                                | irk as Completed                        |
| External Combustion                                                                                                    | Edit Throughput Inf                                                                                                    | formation - Proces                                                           | is Upset                                                   |                                                                  |                                                                             | ×                                       |
| Use of organics<br>Spray Coating/Spray<br>Booth                                                                                                    | AER Device ID<br>E832<br>Event                                                                                                    | Permit Device ID<br>Start Date                                               | A/H<br>End                                                 | Process ID<br>P1<br>Date                                         | Process Type<br>Internal Combustion<br>Throughput                           | Rule # SCC<br>1470<br>Duration<br>hours |
| Other Use of Organics<br>Storage Tanks<br>Fugitive Components<br>Other Processes<br>Process Uport<br>6. Perform Data Validation<br>7. Review Summaries<br>8. Print Facility Report<br>9. Report Submission | Operating Type Code<br>Event ID<br>Event Description<br>Throughput<br>Throughput Type<br>Throughput Comment<br>Variance Case Number<br>Event Start Date Jeaco<br>Event End Date Jeaco<br>Event End Date Jeaco | Spill<br>11<br>Forg<br>10.0<br>Inp.<br>8am<br>050<br>1                       | is<br>0000000<br>a v •<br>e combinatio<br>5/2021<br>5/2021 | * gal                                                            | •<br>v                                                                      |                                         |
|                                                                                                    |                                                                                                    |                                                                              |                                                            |                                                                  | 54                                                                          | ve Cancel                               |

Open Criteria Emission Information Pop-Up window - User must add a pollutant by clicking the "Add New" link of the "Step 3: Criteria Emissions" section. Next, enter the specific emission factor with comments, and cite the source of emission factor by selecting from the drop-down list, as shown below. User can indicate the overall control efficiency and whether the entered value is an after-control factor. By indicating that an emission factor is a "controlled factor," the user is stating that the efficiency of the control equipment is already incorporated in the emission factor. If using a "controlled factor," enter the control efficiency value (in percent [%]) in the "Overall Control Efficiency" field.

| Facility ID: 999001                                                                                                | Process Upse                                                                   | ts, Shutdowr                                                                    | n/ Sta                                  | rtup/ Turn                                                          | around and Spill                                                             |                                         |                      |
|----------------------------------------------------------------------------------------------------|--------------------------------------------------------------------------------|---------------------------------------------------------------------------------|-----------------------------------------|---------------------------------------------------------------------|------------------------------------------------------------------------------|-----------------------------------------|----------------------|
| Facility Information     Status Update     Genbustion Fuels     Emission Sources (ES)     Estatus Process/Emission | This section cont<br>break-down, pro<br>recording the ev<br>available by click | tains emission di<br>cess upset, spill,<br>ent details woul<br>king on Help ico | sta rel<br>, start<br>d help<br>n in th | ative to the no<br>-up, shut-down<br>in reporting er<br>e tool bar. | n-routine events such<br>, and process turn-an<br>missions. Detailed inst    | as equipro<br>ound. Prop<br>tructions a | sent<br>serty<br>ire |
| Combustion<br>External Combustion                                                                                  | Step 1: Process                                                                |                                                                                 |                                         |                                                                     | Optional:                                                                    | Mark as Co                              | mpleted              |
| Internal Combustion                                                                                                | Open Criteria Emission I                                                       | nformation - Proce                                                              | ess Upe                                 | iet.                                                                |                                                                              |                                         | ж                    |
| Use of organics<br>Spray Coating/Spray                                                                             | AER Device ID P                                                                | ermit Device ID                                                                 | AN                                      | Process ID<br>P1                                                    | Process Type<br>Internal Combustion                                          | Rule #<br>1470                          | SCC                  |
| Other Use of Organics                                                                                              | Event Dia                                                                      | ri Liette                                                                       | Erec a                                  | Arte                                                                | Throughput                                                                   | hours                                   | -                    |
| Storage Tanks<br>Fugitive Components                                                                               | Polutant<br>Emission Facility (FE)                                             | VOC V                                                                           |                                         | * lbs/                                                              |                                                                              |                                         |                      |
| Other Processes<br>Process Upset                                                                                   | Common ( mon (C) )                                                             | Controlled EF                                                                   | value<br>C7 Inted                       | represents EF determ                                                | tined after control)                                                         |                                         |                      |
| 7, Review Summaries                                                                                                | Overall Control Efficiency                                                     |                                                                                 |                                         |                                                                     |                                                                              |                                         |                      |
| 8. Print Facility Report<br>9. Report Submission                                                                   | Emission Factor Comment                                                        |                                                                                 |                                         |                                                                     |                                                                              | 0                                       |                      |
|                                                                                                    |                                                                                | If not using AGMD<br>the Emission Fact<br>Processes without                     | or Com<br>this inf                      | t emission factor<br>ment box above o<br>ormation are subj          | please provide detailed re<br>r upload file with the inforr<br>ect to audit. | ferences in mation.                     |                      |
|                                                                                                    | Emission Factor Data Source                                                    | Engineering Evalu                                                               | ation                                   |                                                                     |                                                                              | v •                                     |                      |
|                                                                                                    | Emissions                                                                      | 0.0000000e+0 lb                                                                 | 5                                       |                                                                     |                                                                              |                                         |                      |
|                                                                                                    |                                                                                |                                                                                 |                                         |                                                                     | 50                                                                           | ve Car                                  |                      |
|                                                                                                    | upsets, snutt                                                                  | iowny startu                                                                    | р/ т                                    | inarouno a                                                          | and spill Event L                                                            | ist Over                                | VIEW                 |
|                                                                                                    | Add New Process                                                                | to ES                                                                           |                                         |                                                                     |                                                                              | Pri                                     | At Preview           |

Save the selections as shown in the worksheet below. User can also report toxics emissions for the event or continue adding a new Upset/ Shutdown/ Startup/ Turnaround/ Spill event.

|                                                                                                    | Work In Progress - Fa                                                | acility ID: 99                                          | 9001 - SOUT                                                | H COAST AIR                                                 | QUALITY MG                                      | T DIST(SCAQME                                   | ) - Reporting                               | period: 2                      | 2021   |
|----------------------------------------------------------------------------------------------------|----------------------------------------------------------------------|---------------------------------------------------------|------------------------------------------------------------|-------------------------------------------------------------|-------------------------------------------------|-------------------------------------------------|---------------------------------------------|--------------------------------|--------|
| Facility ID: 999001                                                                                                    | Process Ups                                                          | sets, Shu                                               | utdown/                                                    | Startup/                                                    | Turnard                                         | ound and                                        | Spill                                       |                                |        |
| 1. Facility Information     2. Status Update     3. Combustion Fuels     4. Emission Sources (ES)     5. Report Process/Emissions | This section co<br>break-down, p<br>recording the<br>available by cl | ontains em<br>process ups<br>event deta<br>licking on I | ission data<br>et, spill, s<br>rils would I<br>Help icon i | relative to<br>tart-up, shu<br>help in repo<br>n the tool b | the non-ro<br>it-down, an<br>iting emiss<br>ar. | outine events<br>ad process tu<br>ions. Detaile | s such as eq<br>im-around.<br>ed instructio | uipment<br>Properly<br>ons are | ŗ      |
| Combustion                                                                                                    | Step 1: Process                                                      |                                                         |                                                            |                                                             |                                                 | Op                                              | tional: Mark a                              | is Compl                       | eted   |
| External Combustion<br>Internal Combustion                                                                                        | AER Devi                                                             | ice ID I                                                | Permit Device                                              | ID A/N                                                      | Process ID                                      | Proces                                          | в Туре                                      | Rule #                         | SCC    |
| Use of organics                                                                                                    | View ES32                                                            |                                                         |                                                            |                                                             | P1                                              | Internal C                                      | ombustion                                   | 1470                           |        |
| Spray Coating/Spray<br>Booth<br>Other like of Ormanics                                                                            | Step 2: Through                                                      | hput                                                    |                                                            |                                                             |                                                 | Clic                                            | k here to <u>del</u>                        | ete this e                     | vent.  |
| Correct Date of Organica                                                                                                    |                                                                      |                                                         |                                                            |                                                             |                                                 |                                                 |                                             |                                |        |
| Fugitive Components                                                                                                    | Event                                                                | Start                                                   | Date                                                       | End Date                                                    |                                                 | Throughput                                      |                                             | Duratio                        | n      |
| Other Processes                                                                                                    | Open 11                                                              | 5/5/2021                                                | 5                                                          | /5/2021                                                     |                                                 | 10.00000000 g                                   | pal                                         | 1 hours                        | 5      |
| Process Upset<br>6. Perform Data Validation                                                                                       | Step 3: Criteria                                                     | Emission                                                | s (lbs)                                                    |                                                             |                                                 |                                                 |                                             |                                |        |
| 7. Review Summaries                                                                                                    | Pollutant                                                            | EF                                                      | Unit                                                       | Controlled I                                                | EF EFD                                          | ata Source                                      | Overall CE                                  | Emissio                        | 875    |
| 8. Print Facility Report                                                                                                    | Open VOC                                                             | 2.000000004                                             | +=0 lbs / gal                                              | No                                                          | Engineerin                                      | ng Evaluation                                   |                                             | 2.000000                       | 000e+1 |
| 9. Report Submission                                                                                                    | Add New                                                              |                                                         |                                                            |                                                             |                                                 | -                                               |                                             |                                |        |
|                                                                                                    | Step 4: Toxic (1                                                     | TAC/ODC)                                                | Emissions                                                  | (lbs)                                                       |                                                 |                                                 |                                             |                                |        |
|                                                                                                    | TAC/ODC                                                              | Group C                                                 | AS# EF U                                                   | nit Control                                                 | lied EF E                                       | F Data Source                                   | Overall C                                   | E Emisi                        | sions  |
|                                                                                                    | Add New                                                              |                                                         |                                                            |                                                             |                                                 |                                                 |                                             |                                |        |

#### 5. Report Process Emissions

These worksheet pages arrange devices/process by the emission source category assigned on the Edit Emission Source page. These pages allow the user to compare the Device IDs, permitting IDs, Process IDs, status of each process (work in process or complete), fuel data, and emissions for each emission source category. New processes can be added using the Add New Process to ES button. Click on the blue Open and AER Device ID links allow the user to quickly assess the Process page, and Edit Emissions Source page, respectively.

#### 6. Perform Data Validation

User can validate the data any time by clicking on the "Data Validation" link on the left navigation menu, as shown below. The validation notes are categorized into tables ;

- Notes in the "Errors" table indicate an error that must be fixed.
- Notes in the "Device Specific Warnings" table indicate a warning for further review of data but will not prevent the user from submitting the report.
- Clicking on the hyperlinks in the second column (column labeled "ES/Process") will take the user to the data entry page containing the errors or anomalies.

|                                                                                                    | Work Ir | n Progress · Fa                             | cility ID: 999001 - SOUTH COAST AIR QUALITY MGT DIST(SCAQMD) - Reporting period: 2021                                                                                                    |
|----------------------------------------------------------------------------------------------------|---------|---------------------------------------------|----------------------------------------------------------------------------------------------------|
| Facility ID: 999001                                                                                                    | Dat     | ta Validat                                  | ion                                                                                                    |
| 1. Facility Information<br>2. Status Update<br>3. Combustion Fuels<br>4. Emission Sources (ES)<br>5. Report Process/Emissions<br>6. Perform Data Validation | Su      | immary: Ti<br>struction: Ci<br>w<br>m<br>pl | his section presents errors and warnings found in the report.<br>orrect all errors (red) before continuing to report submission. Review<br>arnings to ensure emissions are correctly and accurately reported. All errors<br>just be corrected before submission. If any of the warnings do not apply,<br>lease disregard them as the report can be submitted with warnings. |
| 7. Review Summaries<br>8. Print Facility Report                                                                                                    |         |                                             | Errors ()                                                                                                    |
| 9. Report Submission                                                                                                    | Rule    | ES/Process                                  | Description                                                                                                    |
|                                                                                                    | V01     | Facility Info                               | Error: This field is mandatory, but is missing, (Facility Operating Status)                                                                                                    |
|                                                                                                    | V01     | E532 P1                                     | Error: This field is mandatory, but is missing, (Throughput Value)                                                                                                    |
|                                                                                                    | V01     | ES34 P1                                     | Error: This field is mandatory, but is missing, (Throughput Value)                                                                                                    |
|                                                                                                    | V02     | <u>E236</u>                                 | Error: No emissions were reported for this Emission Source, report the emissions OR if this source<br>does not have emissions: correct Emission Source Status Code.                                                                                                    |
|                                                                                                    | V01     | ES36 P1                                     | Error: This field is mandatory, but is missing. (Rule)                                                                                                    |
|                                                                                                    | V01     | ES36 P1                                     | Error: This field is mandatory, but is missing. (Throughput Type)                                                                                                    |
|                                                                                                    | V01     | ES36 P1                                     | Error: This field is mandatory, but is missing. (Throughput Value)                                                                                                    |
|                                                                                                    | V01     | ES36 P1                                     | Error: This field is mandatory, but is missing. (Throughput Unit)                                                                                                    |
|                                                                                                    | V25     | ES36 P1                                     | Error: At least one pollutant has to be reported.                                                                                                    |
|                                                                                                    | V01     | ES37 P1                                     | Error: This field is mandatory, but is missing. (Throughput Value)                                                                                                    |
|                                                                                                    | V01     | ES37 P1                                     | Error: This field is mandatory, but is missing. (NOx Reclaim Comment)                                                                                                    |
|                                                                                                    | V01     | E539                                        | Error: This field is mandatory, but is missing. (Equipment)                                                                                                    |
|                                                                                                    | V02     | <u>E539</u>                                 | Error: No emissions were reported for this Emission Source, report the emissions OR if this source<br>does not have emissions: correct Emission Source Status Code.                                                                                                    |
|                                                                                                    | V01     | ES40 P1                                     | Error: This field is mandatory, but is missing. (Throughput Type)                                                                                                    |
|                                                                                                    | V01     | E540 P1                                     | Error: This field is mandatory, but is missing. (Throughput Value)                                                                                                    |
|                                                                                                    | V01     | E540 P1                                     | Error: This field is mandatory, but is missing. (Throughput Unit)                                                                                                    |
|                                                                                                    |         |                                             | Device Specific Warnings                                                                                                    |
|                                                                                                    | Rule    | ES/Process                                  | Description                                                                                                    |
|                                                                                                    | V12     | E532 P1                                     | Warning: Toxic emissions for VOC toxics are reported but no VOC reported on criteria pollutant for<br>the same emission source. If toxic Type is TAC and VOC (see Help) it has to be reported as Toxic and<br>as criteria pollutant VOC.                                                                                                    |
|                                                                                                    | V13     | ES32 P1                                     | Warning: Toxic emissions for PM toxics are reported but no PM reported on criteria pollutant for the<br>same emission source. If toxic Type is TAC and PM (see Help) it has to be reported as Toxic and as<br>criteria pollutant PM.                                                                                                    |
|                                                                                                    | V12     | E534 P1                                     | Warning: Toxic emissions for VOC toxics are reported but no VOC reported on criteria pollutant for<br>the same emission source. If toxic Type is TAC and VOC (see Help) it has to be reported as Toxic and<br>as criteria pollutant VOC.                                                                                                    |

### 7. Review Summaries

All three types of emissions (Criteria, Toxics/TAC & ODC) and applicable fees are summarized in this section as shown in the main bars located at the center of the screen and the navigation menu on the left side of the screen, as shown below. Clicking on one of the summary links will open a new summary page showing the total emissions for an individual pollutant type (i.e., Criteria Pollutants, Toxic Pollutants, or ODC) or the total fees due.

| AER Home                                                                                    | Browse Facilities                                                          | Access Facility  | Facility Home                                                                                                    | ₩                                              | 8                               | Ð                            | 0              |
|---------------------------------------------------------------------------------------------|----------------------------------------------------------------------------|------------------|----------------------------------------------------------------------------------------------------|------------------------------------------------|---------------------------------|------------------------------|----------------|
|                                                                                             | - I                                                                        | Work In Progress | Facility ID: 999001 - SOUTH COAST AIR QUALITY MGT DIST(SCAG                                                                                                    | aMD) - Re                                      | porting                         | period:                      | 2021           |
| Facility                                                                                    | ID: 999001                                                                 | Summarie         | 5                                                                                                    |                                                |                                 |                              |                |
| 1. Facility k<br>2. Status Up<br>3. Combusti<br>4. Emission<br>5. Report Pr<br>6. Perform 1 | nformation<br>odate<br>Sources (ES)<br>rocess/Emissions<br>Data Validation | Summary:         | This section provides the resulting emissions from the<br>non-permitted emission sources. This section also pro<br>on all fees and amount due.<br>Review all emissions and fees before proceeding to re<br>hyperlinks for more detailed information for each date | e facilit;<br>ivides a<br>aport su<br>tapoint. | y's perr<br>detaile<br>Ibmissie | nitted<br>sd repo<br>m. Clic | and<br>rt<br>k |
| Criteria Pr                                                                                 | Summaries                                                                  | Criteria Polluta | nts Summary                                                                                                    |                                                |                                 |                              | OPDI           |
| Taxic (TAC                                                                                  | C/ODC) Pollutants                                                          | Texic (TAC/OD    | ) Pollutants Summary                                                                                                    |                                                |                                 |                              | OPDH           |
| Fees<br>8. Print Fac<br>9. Report Su                                                        | ility Report<br>Abmission                                                  | Fees             |                                                                                                    |                                                |                                 |                              | OPCH           |
|                                                                                             |                                                                            | AQMD web site Ho | me   AER Web Site   Submit question/comment   Report a Bug                                                                                                    |                                                |                                 |                              |                |

### Criteria Pollutants Summary

Emissions from both permitted and non-permitted sources are summarized in the following screen by major categories. Total criteria pollutant emissions are listed by equipment category and expressed in tons.

| Facility ID: 999001                                                | Criteria Pollutanta S                                                                                                    | ammary                            |         |         |                                              |                               |                    |                                  |                               |
|--------------------------------------------------------------------|----------------------------------------------------------------------------------------------------|-----------------------------------|---------|---------|----------------------------------------------|-------------------------------|--------------------|----------------------------------|-------------------------------|
| 1. Facility Information<br>2. Status Update<br>1. Combustion Fueb. | Permitted Embaions S                                                                                                    | ummery                            |         |         |                                              |                               |                    |                                  |                               |
| <ol> <li>Emission Sources (ES)</li> </ol>                          |                                                                                                    | VOC                               | \$200   | NDx     | HCs.                                         | SOx                           | SDK                | DC                               | PV.                           |
| 5. Report Process/Emissions                                        |                                                                                                    | (mas)                             | (mns)   | (mns)   | (pany)                                       | (mns)                         | (perc)             | (mne)                            | (mne)                         |
| <ol> <li>A Bayley Summa iss</li> </ol>                             | Enternal Concernment                                                                                                    |                                   |         |         |                                              |                               |                    |                                  |                               |
| Criteria Pollutanta                                                | Internet Combustion                                                                                                    |                                   |         |         |                                              |                               |                    |                                  |                               |
| Toxic ( ACPODETPCIotents<br>Fore                                   | Spraw Dischard Spraw,<br>Booth                                                                                                    |                                   |         |         |                                              |                               |                    |                                  |                               |
| . Print Facility Report                                            | Other Use of Organics                                                                                                    |                                   |         |         |                                              |                               |                    |                                  |                               |
| . Report Submission                                                | Minister Back                                                                                                    |                                   |         |         |                                              |                               |                    |                                  |                               |
|                                                                    | Fugitive Components                                                                                                    |                                   |         |         |                                              |                               |                    |                                  |                               |
|                                                                    | Office Process Recovery                                                                                                    |                                   |         |         |                                              |                               |                    |                                  | 6.55                          |
|                                                                    | Shulooon/ Startup/<br>Turnaround and Uprass                                                                                                    |                                   |         |         |                                              |                               |                    |                                  |                               |
|                                                                    | Total Permitted<br>Emissions                                                                                                    | 0.00                              | 0.00    | 0.00    | 0.00                                         | 0.00                          | 0.05               | 0.00                             | 6.25                          |
|                                                                    | Non-Permitted Embark                                                                                                    | ana Summ                          | ev.     |         |                                              |                               |                    |                                  |                               |
|                                                                    |                                                                                                    | VOC                               | \$200   | HOx:    | NDx                                          | SDx                           | 505                | CD                               | PV.                           |
|                                                                    |                                                                                                    |                                   |         |         | DEPENDENT OF ALL                             |                               | 7771 4111          |                                  |                               |
|                                                                    |                                                                                                    | (tona)                            | (tona)  | (toris) | RECLA V.<br>(tona)                           | (tanı)                        | 100L/19<br>(tone)  | (lons)                           | (bana i                       |
|                                                                    | Falencal Cancer e Jame                                                                                                    | (bona)                            | (kona)  | (tora)  | RECLA V.<br>(bona)<br><u>1.14</u>            | (tanı)<br><u>100</u>          | 100L/19<br>(tons)  | (lora)                           | (tona)                        |
|                                                                    | False al Conser Ion<br>Interne, Combustion                                                                                                    | (tona)<br><u>111+</u><br>3.70     | (bona)  | (tora)  | RDCLA V.<br>(bons)<br><u>1.1.5</u><br>(20.25 | (tani)<br><u>101</u><br>1.01  | (IDFR)             | (12m)<br>                        | (tona)<br><u>0.16</u><br>0.21 |
|                                                                    | Falencel Connection<br>Triarra, Combustion<br>Spray Conting: Spray<br>Heads                                                                                                    | (tona)<br><u>(11+</u><br>3.72     | (bona)  | (lorg)  | RDCLA W.<br>(bona)<br><u>1.14</u><br>120.25  | (tam)<br><u>100</u><br>3.02   | (Exerci)           | (long)<br><u>-1.94</u><br>-10.11 | (tona)<br><u>0.18</u><br>0.21 |
|                                                                    | Enternal Contraction<br>Internal Contraction<br>Spray Contract Spray<br>Reads<br>Other Use of Cryston                                                                                                    | (tona)<br><u>1114</u><br>3.70     | (tona)  | (long)  | RDCLA W.<br>(bona)<br><u>2.14</u><br>(20.83  | (tend)<br><u>1011</u><br>2010 | TEELAIN<br>Idens)  | (lang)<br><u>- 194</u><br>10.11  | (tona)<br><u>0.18</u><br>0.21 |
|                                                                    | Extend Connection<br>Internal Contractor<br>Spray Contract Spray<br>Nexts<br>Other Use of Cryston<br>Nexts                                                                                                    | (tona)<br><u>111+</u><br>3.72     | (2014)  | (torij) | RDCLA W.<br>(bona)<br><u>2.15</u><br>(20.25  | (tent)<br><u>140</u><br>2.05  | TEELAIN<br>Idami)  | (leng)<br>(1944)<br>(0.11)       | (tona)<br><u>0.18</u><br>0.21 |
|                                                                    | Extend Connection<br>Informa Contextion<br>Spay Context Space<br>Nexts<br>Other Use of Organics<br>Manual Contexts<br>Next Sectors                                                                                                    | (tona)<br><u>(11+</u><br>3.72     | (izeni) | (torg)  | EDELA W.<br>(tona)<br><u>1.14</u><br>(20.25  | (tanı)<br><u>1-11</u><br>2.05 | TEELAUY<br>(Izera) | (long)<br>(1996)<br>(0.11)       | (tona)<br><u>0.1%</u><br>0.21 |
|                                                                    | Extended Connections<br>Informal Conference<br>Spray Contract Spray<br>Contract Spray<br>Other Use of Organics<br>New york of A<br>Day to a K<br>Day to a K                                                                                          | (tona)<br>(11+<br>3.70            | (izena) | (lorg)  | RDCLA V.<br>(tora)<br><u>115</u><br>(20.25   | hani)<br><u>140</u><br>2.05   | TEELAUV<br>Itera)  | (Long)<br>(1.94)<br>(0.11)       | (tana)<br>(115)<br>0.21       |
|                                                                    | Extension Contraction<br>Filterial Contraction<br>Spray Contract Spray<br>Nexts<br>Other Use of Organics<br>Status of Contonents<br>Filterial Contonents<br>Filterial Contonents<br>Filterial Contonents<br>Status of Status (<br>Status of Status ( | (bena)<br><u>111+</u><br>3.76<br> | 1(2014) | (lors)  | EDCLA V.<br>(toral<br><u>2.15</u><br>120.28  | (1911)<br><u>1911</u><br>1.05 | TEELAUV<br>Itera)  | ilan)<br><u>199</u><br>30.11     | (tona)<br>(116)<br>0.21       |

#### AER Reporting Tool – Help and Support Manual

Note that NOx and SOx emissions are posted separately for sources/pollutants that are subject to RECLAIM requirements. All emission values are hyper-linked to detailed information relative to how data were entered, and emissions were calculated. If user clicks on an emission value in the table, the tool will display the processes that contributed to the final emissions value. By clicking on the link to a specific process, the user can verify for last time, the accuracy of the entered information.

#### **AER Toxic Fee Summary**

There are five different toxic fees. The total toxic fee breakdown is shown in the image below:

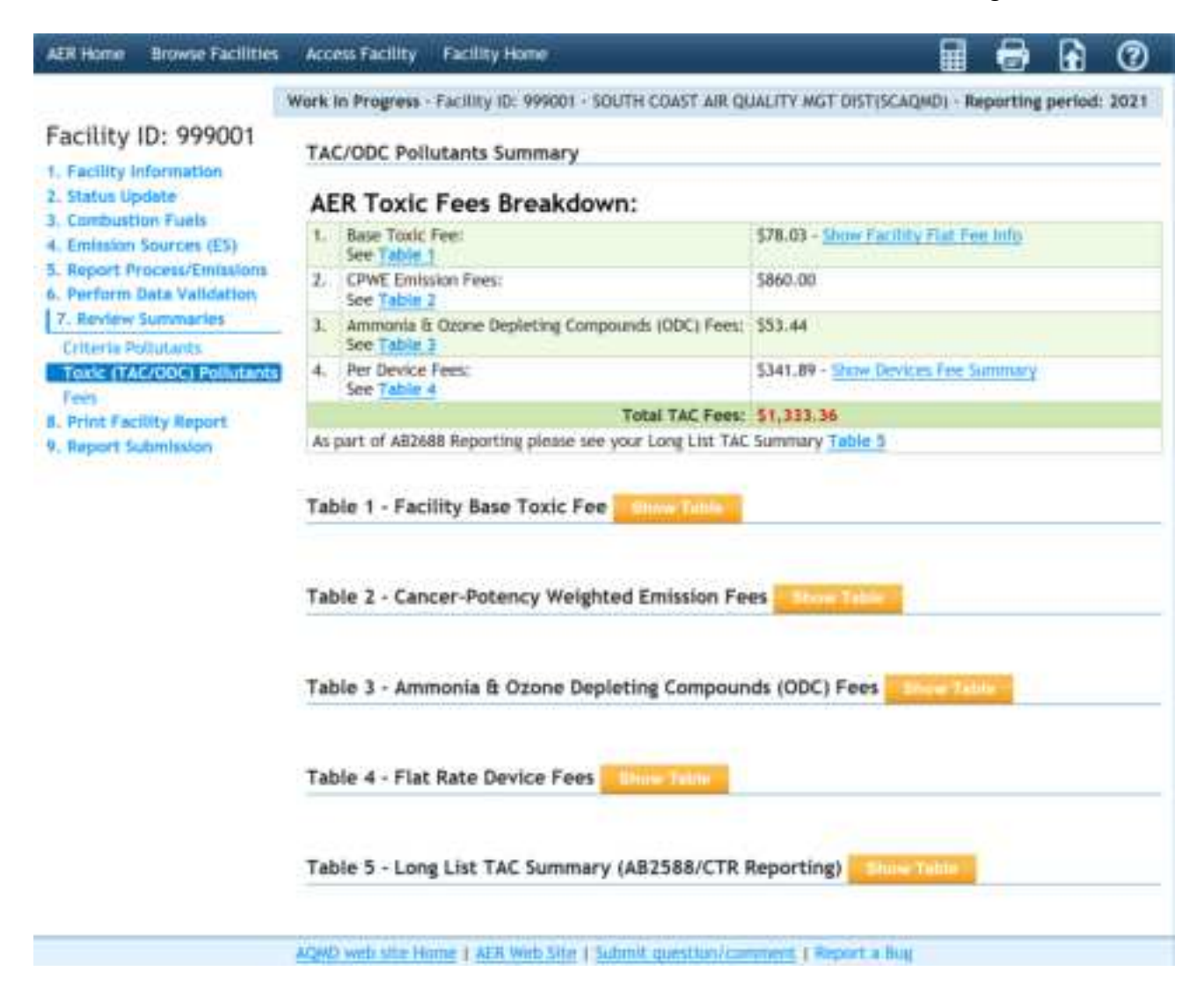

#### i. **Facility Flat Fees**

According to RULE 301 (Amended July 1, 2021), the Base Toxics Fee is \$78.03 for the year 2021. This fee is subject to change every year.

| Facility ID: 999001                                                                     | Table        | 1 - Facility Base Toxic Fee Hide Table                                                                                                    |            |                    |                           |                     |                        |   |
|-----------------------------------------------------------------------------------------|--------------|----------------------------------------------------------------------------------------------------|------------|--------------------|---------------------------|---------------------|------------------------|---|
| Facility Dashboard<br>Reported Summaries<br>1. Facility Information<br>2. Status Update | Facilit      | y Base Toxic Fee of \$78.03 is applied when:<br>Facility is not exempt from TAC Fees<br>Any of the TAC Pollutants aggregated Annual Emis<br>see the table below for the list of all TAC Polluta | sions exce | ed Annuai          | Threshold                 | hreshold:           |                        |   |
| 4. Emission Sources (ES)                                                                | TAC<br>Group | TAC / ODC                                                                                                    | CAS #      | Annual<br>Theshold | Annual<br>Emissions (Ibs) | Exceed<br>Threshold | Devices /<br>Processes | ^ |
| 5. Report Process/Emissions                                                             | 2            | Benzene                                                                                                    | 71432      | 2                  | 29.20279846               | True                | <u>é</u>               |   |
| o. Perform Data validation                                                              | 4            | Butadiene [1,3]                                                                                                    | 106990     | 0.1                | 17.89051316               | True                | 3                      |   |
| 7. Review Summaries                                                                     | 6            | Carbon tetrachloride                                                                                                    | 56235      | 1                  | 2.34345384                | True                | 1                      |   |
| Criteria Pollutants                                                                     | 13           | Chromium, hexavalent (and compounds)                                                                                                    | 18540299   | 0.0001             | 0.00038703                | True                | 2                      |   |
| Toxic (TAC/ODC) Pollutants                                                              | 72           | Diesel exhaust particulates                                                                                                    | 9901       | 0.1                | 129.65572                 | True                | 2                      |   |
| Fees                                                                                    | 9            | Ethylene dibromide {1,2-Dibromoethane}                                                                                                    | 106934     | 0.5                | 2.82874673                | True                | 1                      |   |
| 8. Print Facility Report                                                                | 12           | Formaldehyde                                                                                                    | 50000      | 5                  | 3,378.9801084             | True                | 5                      |   |
| 9. Report Submission                                                                    | 19           | Acenaphthylene [PAH, POM]                                                                                                    | 208968     | 0.2                | 0.35311443                | True                | 1                      |   |
|                                                                                         | 19           | Fluorene (PAH, POM)                                                                                                    | 86737      | 0.2                | 0.36205404                | True                | 1                      |   |
|                                                                                         | 19           | 2-Methyl naphthalene [PAH, POM]                                                                                                    | 91576      | 0.2                | 2.11996369                | True                | 1                      |   |
|                                                                                         | 19           | Naphthalene [PAH, POM]                                                                                                    | 91203      | 0.2                | 4.84555485                | True                | 6                      |   |
|                                                                                         | 19           | Phenanthrene (PAH, POM)                                                                                                    | 85018      | 0.2                | 0.66408501                | True                | 1                      |   |
|                                                                                         | 21           | Vinyl chloride                                                                                                    | 75014      | 0.5                | 0.95142948                | True                | 1                      |   |

#### ii. **CPWE Emission Fees**

The Cancer-Potency Weighted Emission (CPWE) summary worksheet is shown in the image below. Total toxic emissions are listed by individual contaminant and expressed in pounds (lbs). The Cancer-Potency Weighted Emission Fee is changed to \$10.00 per pound.

There are 66 toxic air contaminants (TACs) in TABLE IV of Rule 301 (Amended July 1, 2021) that are subject to emissions fees as shown in the screen below. Clicking on the "here" link will display detailed information of the Rule 301 (Amended July 1, 2021).

| Facility ID: 999001 | Table 2 - Cancer-Potency Weighted Emission Fees Hide Table                 |
|---------------------|----------------------------------------------------------------------------|
| Facility Dashboard  | Cancer-Potency Weighted Emission (CPWE) Fees are calculated using formula: |

CPWE Fee = TAC x CPF x MPF x \$10.00

- 1. Facility Information
- 2. Status Update

- 3. Combustion Fuels
- Emission Sources (ES)

orted Summaries

- 5. Report Process/Emissions 6. Perform Data Validation
- 7. Review Summaries

```
(TAC/ODC) Pollut
```

8. Print Facility Report 9. Report Submission

- · TAC = Emissions (pounds) of a Table IV toxic air contaminant from here
- · CPF = Cancer Potency Factor for the reported toxic air contaminant
- · MPF = Multi-Pathway Factor for the reported toxic air contaminant

· CPWE Fee (per pound) = Cancer-Potency Weighted Emission Fee is \$10.00 per lb

| TAC<br>Group | TAC / ODC                               | CAS #    | Annual<br>Theshold | Annual<br>Emissions (lbs) | Emissions Subject<br>to CPWE Fee (lbs) | Cancer<br>Potency<br>Factor | Multi-<br>Pathway<br>Factor | CPW<br>Emission<br>(lbs) | -  |
|--------------|-----------------------------------------|----------|--------------------|---------------------------|----------------------------------------|-----------------------------|-----------------------------|--------------------------|----|
| 14           | Arsenic and Compounds<br>(inorganic)    | 7440382  | 0.01               | 0.00619251                | 0 0                                    | 12                          | 9.71                        | 0                        |    |
| 1            | Asbestos                                | 1332214  | 0.0001             |                           |                                        |                             |                             |                          |    |
| 2            | Benzene                                 | 71432    | 2                  | 29.20279846               | 28.48175785                            | 0.1                         | 1                           | 3                        | İ. |
| 3            | Beryllium                               | 7440417  | 0.001              |                           |                                        |                             |                             |                          |    |
| 4            | Butadiene [1,3]                         | 106990   | 0.1                | 17.89051316               | 17.0491056 0                           | 0.6                         | 1                           | 10 0                     | Í. |
| 5            | Cadmium                                 | 7440439  | 0.01               | 0.00580548                | 0 0                                    | 15                          | 1                           | 0                        |    |
| 6            | Carbon tetrachloride                    | 56235    | 1                  | 2.34345384                | 2.34345384                             | 0.15                        | 1                           | 0                        |    |
| 13           | Chromium, hexavalent (and<br>compounds) | 18540299 | 0.0001             | 0.00038703                | 0 0                                    | 510                         | 1.6                         | 0                        |    |

The table scrolls left and right. Clicking on the blue number of devices/processes under the Devices/Processes column (furthest column to the right) for an individual TAC will display detailed information for each device/process that contributes to the total amount of TAC reported for the facility.

| Facility ID: 999001                                                                                                    | Table  | 2 - Cance                                              | er-Poten                                          | cy Weighted                                                                               | Emission Fee                                                              | es        | 1.1                                           | i anti                    |                     |         |             |
|----------------------------------------------------------------------------------------------------|--------|--------------------------------------------------------|---------------------------------------------------|-------------------------------------------------------------------------------------------|---------------------------------------------------------------------------|-----------|-----------------------------------------------|---------------------------|---------------------|---------|-------------|
| Pacifity Decitioned<br>Reported Scientistics                                                                                   | Cancer | Potency W                                              | eighted Er                                        | nission (CPWE)<br>PF x \$10.00                                                            | Feet are calcul                                                           | at        | ed uning                                      | formála                   | 1                   |         |             |
| 1. Facility Information<br>2. Status Update<br>3. Combustion Points<br>4. Emission Sources (ES)<br>5. Report Process/Emissions |        | TAC - Emite<br>CPF - Cano<br>MPF - Mutti<br>CPWE Fee ( | itans (pour<br>ei Patenc)<br>Pathway<br>(per pour | nds) of a Table<br>/ Factor for the<br>Factor for the<br>Factor for the<br>d) = Cancer-Po | IV toxic air cont<br>e reported toxic<br>reported toxic<br>tency Weighted | air<br>Er | ninant fr<br>contant<br>contant<br>nission Fr | trunt<br>nant<br>ee is 51 | 0.00 per it         |         |             |
| <ol> <li>Perform Data Velidation</li> <li>T. Review Summaries</li> </ol>                                                       |        | CALE                                                   | Arreat                                            | Ereitminret (Bu)                                                                          | Enterior Soltier<br>to CPHE Fee (h                                        | -         | Patenty<br>Easter                             | Factor Factor             | Evelaviers<br>(Ib+0 | Fee Due | Processo    |
| Critisia Pullutanta                                                                                                    | satub  | 7440382                                                | 0.01                                              | 0.00519231                                                                                | 0                                                                         | 0         | 12                                            | 9.71                      | ę.                  | 30.00   | 3           |
| Fees                                                                                                    |        | 1112254                                                | 0.0001                                            | and the state                                                                             |                                                                           |           |                                               |                           | 111 120             |         | _           |
| 8. Print Facility Report                                                                                                    |        | Fiatt                                                  | 2                                                 | 29.30279840                                                                               | 28.48()5765                                                               | 0         | 4.1                                           | 1                         | 1 0                 | \$38.00 |             |
| A Report Submission                                                                                                    |        |                                                        |                                                   | DeviceD                                                                                   | Device Type                                                               |           | Processio                                     |                           | estates             | Alcourt | terif ini i |
|                                                                                                    |        | 3100                                                   | 8                                                 | 512                                                                                       | leternal<br>Contraittor                                                   |           | e                                             | 1                         | 34572281            |         |             |
|                                                                                                    |        | 3944                                                   | 2                                                 | 575                                                                                       | Leternal<br>Contraction                                                   |           | e                                             | - 1                       | Asymptotic          | 74      |             |
|                                                                                                    |        | 2mm                                                    | 1                                                 | 2516                                                                                      | Monage Terms                                                              |           | P.4                                           | 0                         | 01021010            | . Pai   |             |
|                                                                                                    |        | 281                                                    | 4                                                 | 68                                                                                        | Exteriori<br>Conduction                                                   |           | PE                                            | 2                         | -10123726           | - 14    | -           |
|                                                                                                    |        | 281                                                    | 8.                                                | 1534                                                                                      | Internal<br>Combuttor                                                     |           | ee.                                           | 0                         | 47431986            |         |             |
|                                                                                                    |        | 281                                                    |                                                   | 8140                                                                                      | Editrowi<br>Conduction                                                    |           | P4                                            | 9                         | 100001101           | 1.00    |             |

Diesel particulate matter (DPM) emissions are a surrogate for individual TACs emissions reported for diesel-fueled internal combustion engines. Fees are not generated for the non-DPM TAC emissions from diesel fueled internal combustion engines. The last column "Accounted in DPM" notifies the user which TAC emissions are included under the surrogate DPM emissions (see image above).

#### Ammonia & Ozone Depleting Compounds (ODC) Fees

Table 3 - Ammonia & Ozone Depleting Compounds (ODC) Fees Hide Table

Ammonia &ODC emissions are calculated and summarized as below. Clicking on the blue number of devices/processes under the Devices/Processes column (furthest column to the right) for ammonia or an individual ODC will display detailed information for each device/process that contributes to the total amount of ammonia or an individual TAC emissions reported for the facility.

| 10.010       |                                               | e bepie          | cing compou        | 1143 (000) 11             | the state                            | 10010                        |            |                        |
|--------------|-----------------------------------------------|------------------|--------------------|---------------------------|--------------------------------------|------------------------------|------------|------------------------|
| Please       | see the South Coast AQM                       | D <u>Rule 30</u> | 1 for details on   | how this fees a           | are calculat                         | ed.                          |            |                        |
| TAC<br>Group | TAC / ODC                                     | CAS #            | Annual<br>Theshold | Annual<br>Emissions (Ibs) | Emissions<br>Subject to<br>Fee (Ibs) | Emmision<br>Fee<br>(lb/year) | Fee<br>Due | Devices /<br>Processes |
| 32           | Ammonia                                       | 7664417          | 200.000000000      | 2,139.848708              | 1,941                                | \$0.04                       | \$77.64    | 5                      |
| 22           | Fluorocarbons<br>(chlorinated)                | 1104             | 1.000000000        |                           |                                      | \$0.45                       |            |                        |
| 22           | Trichlorotrifluoroethane<br>{CFC-113}         | 76131            | 1.000000000        |                           |                                      | \$0.45                       |            |                        |
| 22           | Dichlorofluoromethane<br>{Freon 12}           | 75718            | 1.000000000        |                           |                                      | \$0.45                       |            |                        |
| 22           | Trichlorofluoromethane<br>{Freon 11}          | 75694            | 1.000000000        |                           |                                      | \$0.45                       |            |                        |
| 23           | Methyl chloroform {1,1,1-<br>Trichloroethane} | 71556            | 1.000000000        |                           |                                      | \$0.06                       |            |                        |
|              |                                               |                  |                    | т                         | otal Ammor                           | nia and OD                   | C Fees:    | \$77.64                |
|              | The Ammonia and O                             | DC emiss         | tion fees only a   | pply to faciliti          | es that are                          | subject to                   | Rule 30    | 1(e)(1)(B)             |

#### iii. Flat rate Device Fees

The flat rate device fee calculations are calculated and summarized as below. Clicking the "ES Code" under the column AER ID will display the detailed information of the equipment. Clicking on the blue number of TACs under the TACs column (furthest column to the right) will display detailed information for each TAC that contributes to the total amount of TAC emissions reported for that device. The device fee for emissions reported for calendar year 2021 is \$341.89.

#### Table 4 - Flat Rate Device Fees Hide Table

Each AER Device with emissions exceeding annual threshold for any TAC emmitant will be changed \$341.89.

| AER ID      | Equipment Code/Description                       | Fees<br>Applied | TACs      |
|-------------|--------------------------------------------------|-----------------|-----------|
| <u>ES32</u> | 11c. Stationary I.C. Engines, 4 Stroke-Lean Burn | True            | <u>22</u> |
| ES33        | 11c. Stationary I.C. Engines, 4 Stroke-Lean Burn | True            | <u>34</u> |
| <u>ES39</u> | 11c. Stationary I.C. Engines, 4 Stroke-Lean Burn | True            | 22        |
| <u>ES34</u> | 22. Storage tank and Dispensing                  | False           | <u>3</u>  |
| <u>ES35</u> | 1a. Boiler <10 MMBTU/HR                          | False           | <u>10</u> |
| <u>ES40</u> | 5b. Heater 10-100 MMBTU/HR                       | False           | <u>10</u> |
|             | Number of TAC Devices:                           | 6               |           |
|             | Number of Devices Subject to Fees:               | 3               |           |
|             | Number of Devices Triggered Fees:                | \$1,025         | .67       |

### iv. The Long List TAC Summary (AB2588 and AB617 Reporting)

The long list TAC Summary emissions calculations are estimated and summarized as below. Clicking the "ES Code" under the column AER ID will display the detailed information of the equipment. Clicking on the blue number of TACs under the TACs column (furthest column to the right) will display detailed information for each TAC that contributes to the total amount of TAC emissions reported for that device.

### Table 5 - Long List TAC Summary (AB2588 Reporting) Hide Table

| TAC Group | TAC / ODC                                  | CAS #   | Annual Emissions (lbs) | Devices / Processes |
|-----------|--------------------------------------------|---------|------------------------|---------------------|
| 29        | Acetaldehyde                               | 75070   | 81.43000               | 2                   |
| 30        | Acrolein                                   | 107028  | 6.09000                | 2                   |
| 31        | Acrylonitrile                              | 107131  |                        |                     |
| 33        | Carbonyl sulfide                           | 463581  |                        |                     |
| 34        | Chlorine                                   | 7782505 |                        |                     |
| 35        | Chloroform                                 | 67663   |                        |                     |
| 36        | Copper                                     | 7440508 | 0.41000                | 2                   |
| 37        | Crystalline silica                         | 7631869 |                        |                     |
| 38        | Di(2-ethylhexyl) phthalate {DEHP}          | 117817  |                        |                     |
| 27        | 1,2-Dichloropropane (Propylene dichloride) | 78875   |                        |                     |
| 28        | 1,3-Dichloropropene                        | 542756  |                        |                     |
| 39        | Dimethyl phthalate                         | 131113  |                        |                     |
| 40        | Ethyl benzene                              | 100414  | 7.99000                | 2                   |

Information about this list and why users are seeing this.

#### **Greenhouse Gas**

As an option, greenhouse gas emissions are calculated and summarized as shown below. Total GHG emissions are listed by equipment category and expressed in tons.

| Facility ID: 999121                                                              | GHG Pollutants Summar                  | ~                    |              |              |                      |              |
|----------------------------------------------------------------------------------|----------------------------------------|----------------------|--------------|--------------|----------------------|--------------|
| 1. Facility Information                                                          |                                        | r                    |              |              |                      |              |
| 2. Status Update                                                                 |                                        | C02                  | CH4          | 820          | C02e                 | CO2b         |
| 3. Combustion Fuels                                                              |                                        | (excluding biogenic) | [metric ton] | [metric ton] | (excluding biogenic) | (biogenic)   |
| 4. Emission Sources (ES)                                                         | For a second of a second second second | fuerne rend          | 100.00       | 0.200        | freene rend          | fusing could |
| 5. Report Process/Emissions<br>6. Perform Data Validation<br>7. Review Summaries | External Compustion                    | 5,000.0              | 100.00       | 0.200        | 7,102.0              |              |
|                                                                                  | Internal Combustion                    |                      |              |              |                      |              |
|                                                                                  | Spray Coating/ Spray Booth             |                      |              |              |                      |              |
|                                                                                  | Other Use of Organics                  |                      |              |              |                      |              |
| Criteria Pollutants                                                              | Storage Tanks                          |                      |              |              |                      |              |
| Toxic (TAC/ODC) Pollutants                                                       | Fugitive Components                    |                      |              |              |                      |              |
| GHG Pollutants                                                                   | Other Process Emissions                |                      |              |              |                      |              |
| Fees                                                                             | Shutdown/Startup/Turnaround            |                      |              |              |                      |              |
| 8. Print Facility Report                                                         | and Upsets                             |                      |              |              |                      |              |
| 9. Report Submission                                                             | Total Emissions                        | 5,000.0              | 100.00       | 0.200        | 7,162.0              | 0.0          |

### **Total Emissions and Fees**

#### Prior to Reporting Year 2019

Total criteria pollutant emissions are summed up and rounded to the whole ton for fee calculation purposes. Fees for TAC/ODC are included in row #2. User is reminded to enter installments paid for both criteria and TAC/ODC (if any) if not already populated by the reporting tool. Reporting the postmark date is required for the late filers in order to calculate the late submittal surcharge (if applicable). After entering the required information, click the "Save" button to complete the data entry.

#### **Reporting Year 2019 and After**

Total criteria pollutant emissions are summed up and rounded to the whole ton for fee calculation purposes. Sum and breakdown of TAC/ODC/Ammonia fees are included in row #2. The installment paid for both criteria and TAC/ODC/Ammonia (if any) by the facility from South Coast AQMD accounting database is also shown here. Reporting the postmark date is required for the late filers in order to calculate the late submittal surcharge (if applicable). After entering the required information, click the "Save" button to complete the data entry.

|              |                         | Total Permitted<br>Emissions (tons) Em          | Total Non-<br>Permitted<br>nissions (tons) | Total RECLAIM<br>Emissions (tons) | Total<br>Emissions<br>(tons) | Total Emissions<br>Subject to Fees<br>(tons) | Emission Fees<br>Due                                         |
|--------------|-------------------------|-------------------------------------------------|--------------------------------------------|-----------------------------------|------------------------------|----------------------------------------------|--------------------------------------------------------------|
| Orga<br>Gata | enic<br>Jes             | 0.00                                            | 3.83                                       | 0.00                              | 3.83                         | 0                                            | \$ 0.00                                                      |
| Spec<br>Orga | cific<br>inics          | 0.00                                            | 0.00                                       | 0.00                              | 0.00                         | 0                                            | \$ 0.00                                                      |
| Nitro        | ogen<br>les             | 0.00                                            | 0.00                                       | 131.41                            | 131.41                       | 131                                          | \$ 89,106.14                                                 |
| SUIT         | ur Oxides               | 0.00                                            | 0.03                                       | 0.00                              | 0.03                         | 0                                            | \$ 0.00                                                      |
| Carb         | on<br>wide              | 0.00                                            | 11.06                                      | 0.00                              | 11.06                        | 0                                            | \$ 0.00                                                      |
| Part         | iculate                 | 6.25                                            | 0.40                                       | 0.00                              | 6.65                         | 7                                            | \$ 1,979.12                                                  |
|              | Per Devio<br>Total Fact | e Fees (total devices with 1<br>lity TAC Fees : | fees 1): \$ 3<br>\$ 1,3                    | 41.89                             |                              |                                              |                                                              |
| 3.           | Total fees              | due                                             |                                            |                                   |                              |                                              | \$ 92,418.62                                                 |
| 4.           | Installmen              | tts Paid For 2021 (if any)                      | ): All Criteria Po                         | outants                           |                              | 3                                            | 10,000.00                                                    |
| 5.           | Installmen              | ts Paid For 2021 (if any)                       | ): Toxic Air Cont                          | aminants/Ozone D                  | epleters                     | 3                                            | 1,000.00                                                     |
| 0.           | Salance D               | ue (Line 3 - Line 4 - Line                      | 101                                        |                                   |                              | _                                            | 5 81,418.62                                                  |
|              | (enter the              | postmark date to calcu                          | late the late pa                           | yment surcharge)                  |                              | Late Pay                                     | 3/17/2022<br>Postmark Date<br>(MA/DD/1117)<br>ment Surcharge |
|              | Amount D                | ue (Line 6 + Line 7)                            |                                            |                                   |                              |                                              | 5 0.00                                                       |
|              | CONTRACTOR DE           | an insue a constrait                            |                                            |                                   |                              |                                              | \$ 81.418.62                                                 |

|                                                                                                    | Work In | n Progress - Fa                             | cility ID: 999001 - SOUTH COAST AIR QUALITY MGT DIST(SCAQMD) - Reporting period: 2021                                                                                                    |
|----------------------------------------------------------------------------------------------------|---------|---------------------------------------------|----------------------------------------------------------------------------------------------------|
| Facility ID: 999001                                                                                                    | Dat     | ta Validat                                  | ion                                                                                                    |
| 1. Facility Information     2. Status Update     3. Combustion Fuels     4. Emission Sources (ES)     5. Report Process/Emissions     6. Perform Data Validation | Su      | ummary: Ti<br>struction: Ci<br>w<br>m<br>pl | his section presents errors and warnings found in the report.<br>orrect all errors (red) before continuing to report submission. Review<br>arnings to ensure emissions are correctly and accurately reported. All errors<br>oust be corrected before submission. If any of the warnings do not apply,<br>lease disregard them as the report can be submitted with warnings. |
| 7. Review Summaries<br>8. Print Facility Report                                                                                                    |         |                                             | Errors                                                                                                    |
| 9. Report Submission                                                                                                    |         |                                             | · · · · · · · · · · · · · · · · · · ·                                                                                                    |
|                                                                                                    | Rule    | ES/Process                                  | Description                                                                                                    |
|                                                                                                    | V01     | Facility Info                               | Error: This field is mandatory, but is missing. (Facility Operating Status)                                                                                                    |
|                                                                                                    | V01     | ES32 P1                                     | Error: This field is mandatory, but is missing. (Throughput Value)                                                                                                    |
|                                                                                                    | V01     | ES14 P1                                     | Error: This field is mandatory, but is missing. (Throughput Value)                                                                                                    |
|                                                                                                    | 402     | 0.00                                        | does not have emissions: correct Emission Source Status Code.                                                                                                    |
|                                                                                                    | V01     | ES36 P1                                     | Error: This field is mandatory, but is missing. (Rule)                                                                                                    |
|                                                                                                    | V01     | ES36 P1                                     | Error: This field is mandatory, but is missing. (Throughput Type)                                                                                                    |
|                                                                                                    | V01     | ES36 P1                                     | Error: This field is mandatory, but is missing. (Throughput Value)                                                                                                    |
|                                                                                                    | V01     | ES36 P1                                     | Error: This field is mandatory, but is missing. (Throughput Unit)                                                                                                    |
|                                                                                                    | V25     | ES36 P1                                     | Error: At least one pollutant has to be reported.                                                                                                    |
|                                                                                                    | V01     | ES37 P1                                     | Error: This field is mandatory, but is missing. (Throughput Value)                                                                                                    |
|                                                                                                    | V01     | ES37.P1                                     | Error: This field is mandatory, but is missing. (NOx Reclaim Comment)                                                                                                    |
|                                                                                                    | V01     | E\$39                                       | Error: This field is mandatory, but is missing. (Equipment)                                                                                                    |
|                                                                                                    | V02     | <u>E539</u>                                 | Error: No emissions were reported for this Emission Source, report the emissions OR if this source<br>does not have emissions: correct Emission Source Status Code.                                                                                                    |
|                                                                                                    | V01     | ES40 P1                                     | Error: This field is mandatory, but is missing. (Throughput Type)                                                                                                    |
|                                                                                                    | V01     | E540 P1                                     | Error: This field is mandatory, but is missing. (Throughput Value)                                                                                                    |
|                                                                                                    | V01     | E540 P1                                     | Error: This field is mandatory, but is missing. (Throughput Unit)                                                                                                    |
|                                                                                                    |         |                                             |                                                                                                    |
|                                                                                                    |         |                                             | Device Specific Warnings                                                                                                    |
|                                                                                                    | Rule    | ES/Process                                  | Description                                                                                                    |
|                                                                                                    | V12     | <u>ES32 P1</u>                              | Warning: Toxic emissions for VOC toxics are reported but no VOC reported on criteria pollutant for<br>the same emission source. If toxic Type is TAC and VOC (see Help) it has to be reported as Toxic and<br>as criteria pollutant VOC.                                                                                                    |
|                                                                                                    | V13     | ES32 P1                                     | Warning: Toxic emissions for PM toxics are reported but no PM reported on criteria pollutant for the<br>same emission source. If toxic Type is TAC and PM (see Help) it has to be reported as Toxic and as<br>criteria pollutant PM.                                                                                                    |
|                                                                                                    | V12     | <u>ES34 P1</u>                              | Warning: Toxic emissions for VOC toxics are reported but no VOC reported on criteria pollutant for<br>the same emission source. If toxic Type is TAC and VOC (see Help) it has to be reported as Toxic and<br>as criteria pollutant VOC.                                                                                                    |

### 7. Print Facility Report

The print facility report page allows users to print either the full AER PDF Report or sections of that report. To print the full AER PDF Report, the user should check the Print Full AER PDF Report (all listed below) check box. This will select all the individual sections. To print only sections of the AER, the user should check boxes of the desired sections. At the end of either process, the user should click on the Print Selected Pages button. A PDF version of the AER report or selected pages will appear in a pop-up box.

At the bottom of this page is the Print Excel Report section. The Download Report button generates a report that includes a record for all pollutants (criteria pollutants, TAC, ammonia, and ODC emissions) emitted by each process.

The Download TAC Report button download generates a report that includes:

- A facility information tab (FacilityInfo);
- A TAC Emissions tab, which includes a record for all TAC emissions, ammonia emissions, and ODC emissions emitted by each process;
- Summary tabs for each TAC, ammonia, and ODC emissions fee (CPWE Emission Fee, Ammonia and ODC Fees, and TAC Per Device Fees); and
- A summary tab of all TAC, ammonia, and ODC fees (TAC FEES).

#### 8. Report Submission

Click on the "Report Submission" link on the left Navigation menu for data submission. The screen (below) will appear flagging any errors and warnings with suggestions for user to take necessary actions in three separate items: Data Validation for Errors and Warnings, AER Emission Summary Review. Click on hyperlinks to correct any errors (Red) and warnings (Orange), when needed. Note that the non-corrected warnings in "Orange" will not stop report submission. However, verify that the reported data with that warning is correctly entered.

| AER Home                                                                     | Browse Facilities                             | Access Facility                                                                                                    | Facility Home                                                                                                    |                                 |          | 0   |  |  |  |
|------------------------------------------------------------------------------|-----------------------------------------------|----------------------------------------------------------------------------------------------------|----------------------------------------------------------------------------------------------------|---------------------------------|----------|-----|--|--|--|
|                                                                              |                                               |                                                                                                    |                                                                                                    |                                 |          |     |  |  |  |
| -                                                                            | ID. 000004                                    | Work In Progress                                                                                                    | Facility ID: 999001 · SOUTH COAST AIR QUALITY MGT DIST(SO                                                                                                    | (AQMD) - Reporting p            | eriod: 2 | 021 |  |  |  |
| Facility                                                                     | ID: 999001                                    | Report Sul                                                                                                    | mission Process                                                                                                    |                                 |          |     |  |  |  |
| 1. Facility I<br>2. Status Up<br>3. Comburt                                  | 1. Facility Information<br>2. Status Update   |                                                                                                    | Summary: This section, the facility is able to pay their associated emissions fe<br>and electronically submit their AER report.                                                                         |                                 |          |     |  |  |  |
| Compution Fuels     A. Emission Sources (ES)     S. Report Process/Emissions | Instruction                                   | Electronically sign and submit the report. Pay any a<br>the instructions under Payment Option 1 or Payment                              | associated fees by<br>nt Option 2.                                                                                                    | followi                         | ing      |     |  |  |  |
| 6. Perform<br>7. Review S<br>8. Print Fac                                    | Data Validation<br>Summaries<br>Sility Report | Here are steps required to officially Sign and Submit your facility AER Report to<br>South Coast AQMD.                                  |                                                                                                    |                                 |          |     |  |  |  |
| 9. Report S                                                                  | ubmission                                     | 1. Please                                                                                                    | Review All Validation Warnings and Errors:                                                                                                    |                                 |          |     |  |  |  |
|                                                                              |                                               |                                                                                                    | Errors: 16<br>This report did not pass the validation. Please revisit Data<br>listing of errors in red. Fix all errors before submitting the                                                            | Validation for<br>report.       |          |     |  |  |  |
|                                                                              |                                               |                                                                                                    | Warnings: 5<br>The quality of data in this report encountered the warning<br>may continue to submit this report but please make sure th<br>correctly entered. View <u>Data Validation</u> for a review. | s in orange. You<br>he data are |          |     |  |  |  |
|                                                                              |                                               | 2. Please                                                                                                    | eview the your AER Emissions Summary before generating yo                                                                                                    | ur report.                      |          |     |  |  |  |
|                                                                              |                                               | 3. Generate your AER Submission Report.                                                                                                 |                                                                                                    |                                 |          |     |  |  |  |
|                                                                              |                                               | <ol> <li>Review and accept the correctness of your ALK Submission Report.</li> <li>Bay any applicable Sees.</li> </ol>                  |                                                                                                    |                                 |          |     |  |  |  |
|                                                                              |                                               | <ol> <li>Fay any approximate First.</li> <li>Accept and Acknowledge the accuracy and validity of your AER Report Submission.</li> </ol> |                                                                                                    |                                 |          |     |  |  |  |
|                                                                              |                                               |                                                                                                    | •                                                                                                    |                                 |          |     |  |  |  |
|                                                                              | AER Repor                                     | t Status                                                                                                    |                                                                                                    |                                 |          |     |  |  |  |
|                                                                              |                                               | Report Status:                                                                                                    | Work In Progress                                                                                                    |                                 |          |     |  |  |  |
|                                                                              |                                               | Changed Date/                                                                                                    | Time: 11/23/2021 2:15:30 PM                                                                                                    |                                 |          |     |  |  |  |
|                                                                              |                                               | Changed By:                                                                                                    | Huy Le (hle1@aqmd.gov)                                                                                                    |                                 |          |     |  |  |  |
|                                                                              |                                               | Show More                                                                                                    | AER Report History                                                                                                    |                                 |          |     |  |  |  |
|                                                                              |                                               | AQMD web site Ho                                                                                                    | me   AER Web Site   Submit question/comment   Report a B                                                                                                    | UE CONTRACTOR                   |          |     |  |  |  |

| Facility ID: 999001                                                                                                    | Data Validation          |                                       |                                                                                                    |  |  |  |
|----------------------------------------------------------------------------------------------------|--------------------------|---------------------------------------|----------------------------------------------------------------------------------------------------|--|--|--|
| Pacifity Decidents<br>Reported Summaries<br>1. Pacifity Information<br>2. Senius Update<br>3. Combustion Puella<br>4. Entering Surgery (PC) | Sum<br>Instr             | mary: T<br>nuction: C<br>b<br>ci<br>d | his section presents errors and warnings found in the report.<br>arrect all errors (red) before continuing to report submission. All errors must<br>e corrected before submission. Review warnings to ensure emissions are<br>orrectly and accurately reported. If any of the warnings do not apply, please<br>isregard them as the report can be submitted with warnings.                                                                                                    |  |  |  |
| 5. Report Process/Emissions                                                                                                    | Device Specific Warnings |                                       |                                                                                                    |  |  |  |
| 7. Review Summaries                                                                                                    | Bure                     | EUProcess                             | Beactiption                                                                                                    |  |  |  |
| Print Facility Report                                                                                                    | V07 E                    | HT RT                                 | Warring: VOC aminator Textor Tetral to tops - phone worth the value and write.                                                                                                    |  |  |  |
| Report Submission                                                                                                    | W32                      | HLEL                                  | Werning: If the unspect numerical contain unlish report PM emissions, in editions to YOC excision.                                                                                                    |  |  |  |
|                                                                                                    |                          |                                       | General Report Warnings                                                                                                    |  |  |  |
|                                                                                                    | Rule                     | ElPrinetti                            | Description                                                                                                    |  |  |  |
|                                                                                                    | 434                      |                                       | Four Distillary Post Dis No. 2008/every - Assessing contained formation from an A.S. 2007 (2008) and an approximation of the second state of the second state of th |  |  |  |
|                                                                                                    | V34                      |                                       | Fast: National Gast: Assessment assistance function of 10 Networks of assessment and provided by the<br>respective to the comparison to continue of the function that Catalogue States (INCR), the<br>supported with Solution Catalogue Polyton (ICR) substitute Network online by V.1 Solutions, and<br>for any present orthogy DOCI or ICS by 12 Networks.                                                                                                    |  |  |  |
|                                                                                                    | V102                     |                                       | Please make saw plusies and importing methytatic clientide annumes as part of VOC economics.                                                                                                    |  |  |  |

After correcting all errors in red, the "Report Submission" button is enabled as shown in screen below for user to submit the data electronically. The number of errors will be zero and the number of warnings will be displaced in orange font. Also, there will be an additional warning in orange if the report was submitted after the facility report deadline. Click the link "AER Emissions Summary" to review the AER Emissions Summary before generating the report.

|                                                                               | Work In Progress - Facility ID: 999001 - SOUTH COAST AIR QUALITY MGT DIST(SCAQMD) - Reporting period: 2021                                                                                                    |  |  |  |  |
|-------------------------------------------------------------------------------|----------------------------------------------------------------------------------------------------|--|--|--|--|
| Facility ID: 999001                                                           | Report Submission Process                                                                                                    |  |  |  |  |
| 1. Facility Information<br>2. Status Update<br>3. Combustion Fuels            | Summary: This section, the facility is able to pay their associated emissions fees, if any,<br>and electronically submit their AER report.<br>Instruction: Electronically sign and submit the report. Pay any associated fees by following                                                                                                    |  |  |  |  |
| 5. Report Process/Emissions                                                   | the instructions under Payment Option 1 or Payment Option 2.                                                                                                    |  |  |  |  |
| 6. Perform Data Validation<br>7. Review Summaries<br>8. Print Facility Report | Here are steps required to officially Sign and Submit your facility AER Report to<br>South Coast AQMD.                                                                                                    |  |  |  |  |
| 9. Report Submission                                                          | 1. Please Review All Validation Warnings and Errors:                                                                                                    |  |  |  |  |
|                                                                               | Errors: 0                                                                                                    |  |  |  |  |
|                                                                               | Warnings: 0                                                                                                    |  |  |  |  |
|                                                                               | <ol> <li>Blace order the over APP Emission Common before apparentiat over const.</li> </ol>                                                                                                    |  |  |  |  |
|                                                                               | 2. Preview the your <u>Ack Enhances</u> before generating your report.     3. Generate your AER Submission Report.                                                                                                    |  |  |  |  |
|                                                                               | 4. Review and accept the correctness of your AER Submission Report.                                                                                                    |  |  |  |  |
|                                                                               | 5. Pay any applicable Fees.                                                                                                    |  |  |  |  |
|                                                                               | 6. Accept and Acknowledge the accuracy and validity of your AER Report Submission.                                                                                                    |  |  |  |  |
|                                                                               | Generate AER Submission Report                                                                                                    |  |  |  |  |
|                                                                               | AER Report Status                                                                                                    |  |  |  |  |
|                                                                               | Report Status: Work In Progress                                                                                                    |  |  |  |  |
|                                                                               | Changed Date/Time: 11/23/2021 2:15:30 PM                                                                                                    |  |  |  |  |
|                                                                               | comparison of the first sector of the first sector of the first se |  |  |  |  |
|                                                                               | Show More AER Report History                                                                                                    |  |  |  |  |
|                                                                               | onour more succession er instany                                                                                                    |  |  |  |  |
Once user clicks on the "Generate AER Submission Report" button, the tool will ask user to confirm the action as shown below.

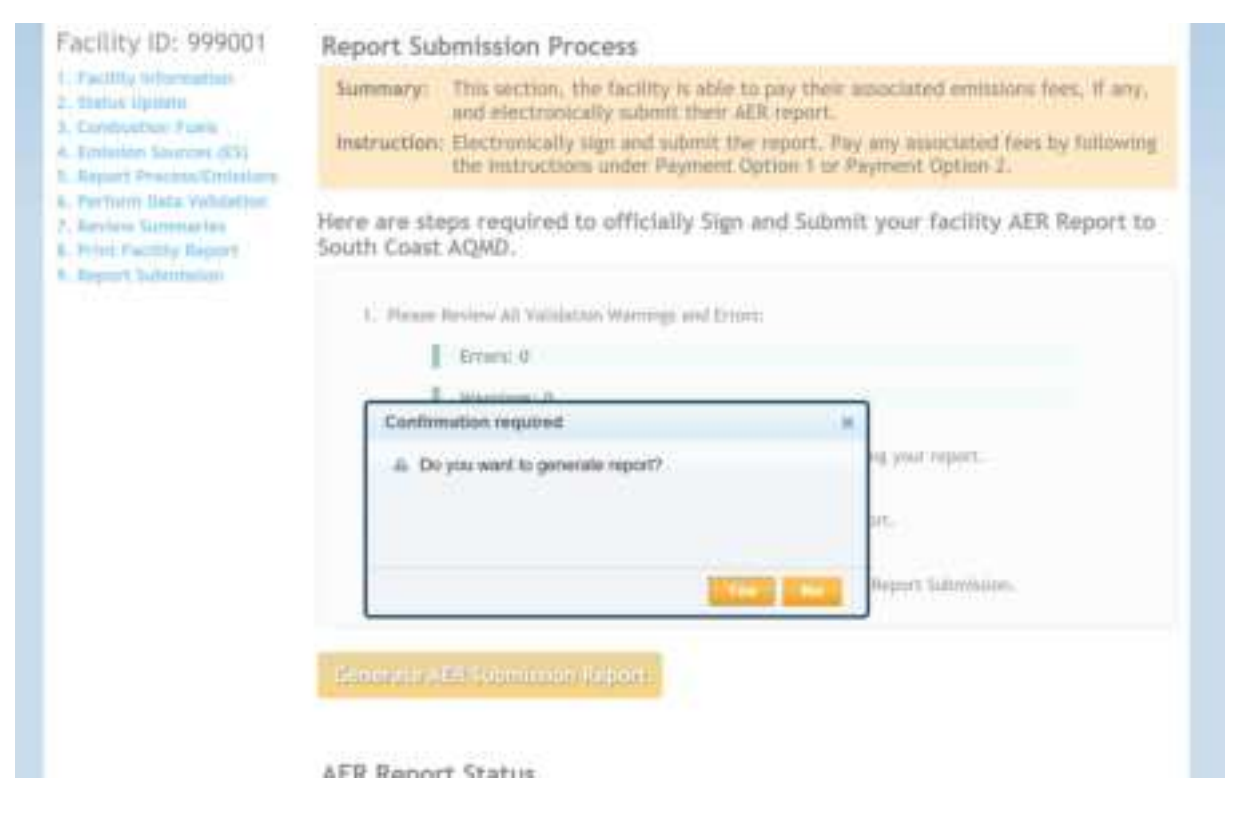

With final confirmation of "Yes", the tool will give user three generated AER Report Files to review. The user must check the box under each file, confirming that the reports have been reviewed and verified correct. If not, the user can click the link "Cancel Generated Report & Modify Report Data" to modify the report data.

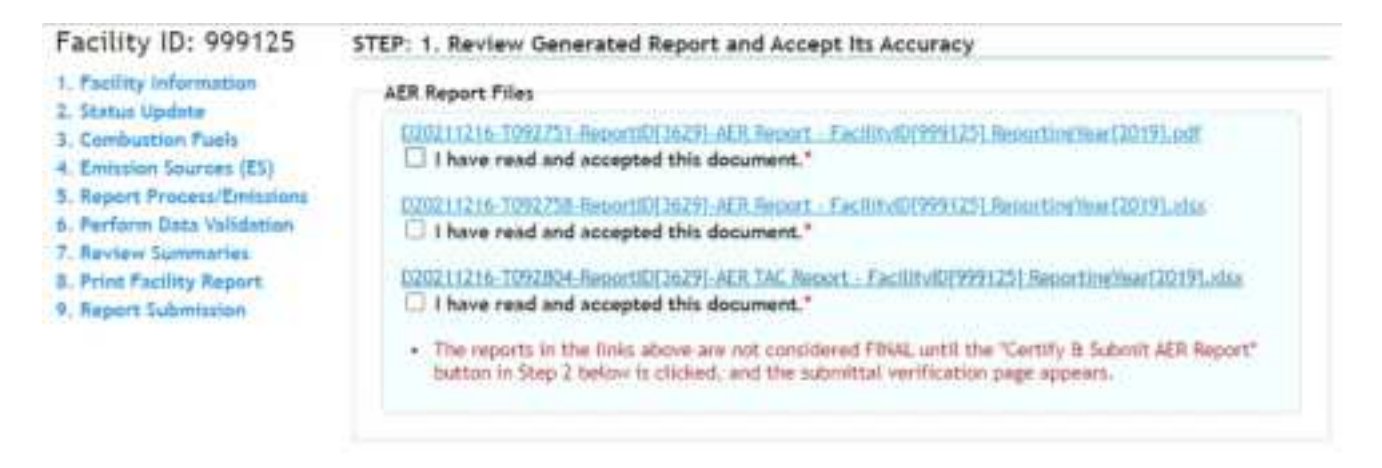

The user must read South Coast AQMD Certification Statement, then click the box next to "I acknowledge that I have read the South Coast AQMD Certification statement." The user is also required to click on the box next to "I agree on the responsibility for this AER Report Submission in accordance with Certification Statement." Once all the boxes are checked, the user will be able to click the orange button "Certify & Submit AER Report" to submit the report.

| Status Update<br>Combustion Fuels                                                                                                    | Here are the steps to Certify and Submit AER Report.<br>South Coast AQWD Certification Statement                                                                                                    |
|----------------------------------------------------------------------------------------------------|----------------------------------------------------------------------------------------------------|
| Emission Sources (Ex)<br>Report Process/Emissions<br>Perform Data Validation<br>Review Summaries<br>Print Facility Report<br>Report Submission | I acknowledge that by cartifying and submitting this agreement, I have read,<br>understand, and accept the terms and conditions of the electronic certification<br>agreement.<br>I acknowledge that the South Coast AQMD reserves the right to audit the<br>reported emissions. All records and calculations used in completing this summary<br>are recommended to be retained for a minimum of five years.                                                   |
|                                                                                                    | I certify that I have been authorized by an officer of the permit holder as<br>an individual who has knowledge and responsibility for emissions data to submit<br>and certify the accuracy of the data presented in the emissions report on behalf<br>of the permit holder, based on best available knowledge.<br>I certify under penalty of law that I have personally essented and an<br>follow with the information should be the emissions would be be an |
|                                                                                                    | inter with the information scountred in this missions report, and believe<br>that the information is true, accurate and complete.<br>I understand and agree that both I and the facility I am representing will be<br>Held as legally bound, obligated, or responsible by my electronic certification,                                                                                                    |
|                                                                                                    | I acknowledge that I have read the South Coast AQMD Certification Statement.*                                                                                                    |
|                                                                                                    | I agree on the responsibility for this AER Report Submission in accordance with Certification Statement.*      The AER report is not considered FIMAL until the "Certify & Submit AER Report" button below is clicked, and the submittal verification page econom.                                                                                                    |

The user must enter their AER webtool password and the Facility PIN before clicking the orange button "Certify & Submit AER Report".

| Facility Information                                                               | Contact Inform  | nation             |        |                |  |
|------------------------------------------------------------------------------------|-----------------|--------------------|--------|----------------|--|
| I. Status Update                                                                   | Names           | John Smith         | Phone: | (123) 456-1234 |  |
| Combustion Fuels                                                                   | Title:          |                    | Fac    |                |  |
| . Emission Sources (ES)<br>. Report Process/Emissions<br>. Parform Data Validation | E-mail:         | jo@aer.com         |        |                |  |
| Review Summaries<br>Print Facility Report                                          | Preparer Info   | mation             |        |                |  |
| . Report Submission                                                                | Name:           | John Smith         | Phone: | (123) 456-1234 |  |
|                                                                                    | Title:          |                    | Fanc   |                |  |
|                                                                                    | E-mark:         | js≣aer.com         |        |                |  |
|                                                                                    | Authorized Pe   | rson Information   |        |                |  |
|                                                                                    | Name:           | John Smith         | Phone: | (123) 456-1234 |  |
|                                                                                    | Titlet          |                    | Fase   |                |  |
|                                                                                    | E-mail:         | js@aer.com         |        |                |  |
|                                                                                    | Identity Verifi | cation             |        |                |  |
|                                                                                    | Please Ro-E/    | tor Your Password: |        | • 0            |  |
|                                                                                    | Please Re-Er    | ster Facility Pin: |        | • 0            |  |
|                                                                                    |                 |                    |        |                |  |
|                                                                                    | (Distance)      |                    |        |                |  |
|                                                                                    | Certify & Sul   | mit AER Report     |        |                |  |

Once user clicks on this button, the tool will ask user one more time to confirm the action as shown.

| Facility ID: 999001                                                                                          |                             |                            |                |                |
|----------------------------------------------------------------------------------------------------|-----------------------------|----------------------------|----------------|----------------|
| <ol> <li>Facility Information</li> <li>Status Spokta</li> <li>Combusitor Fuels</li> </ol>                    | Proparer info               | mation                     |                |                |
| 4. Emission Sources (ES)<br>5. Report Process/Emissions<br>6. Perform Date Validation<br>7. Review Summaries | tiane:<br>Title:<br>E-mailt | John Ope<br>aer@agmd.gov   | Phane:<br>Fax: | (636) 396-2000 |
| 6. Pitel Facility Report :<br>9. Report Submission                                                           | Authorized P                | erson information          |                |                |
|                                                                                                    | Hamel<br>Title:<br>E-mail/  | John Doe<br>aer@aumd.gov   | Phine:<br>Fax: | (626) 396-2000 |
|                                                                                                    | Confirm                     | ation required             | ж              | 1              |
|                                                                                                    | A Do                        | you want to submit report? |                |                |
|                                                                                                    | forthy #50                  | bmit AER Report            | -              |                |
|                                                                                                    | AER Report                  | t Status                   |                |                |

The user can also click the link "Show More AER Report History" to show the report status as shown in the following image.

| Report Status:        | Ready For Review                  |  |
|-----------------------|-----------------------------------|--|
| Generation Date/Time: | 12/16/2021 4:08:26 PM             |  |
| Generated By:         | test 2014 (testaer2014@gmail.com) |  |

After confirming that the user wants to certify and submit the AER report, the AER webtool will display to user the AER emission fee as shown in the following images. There are two payment options; Payment Option 1 is pay via South Coast AQMD Online Payment Portal, and Payment Option 2 is pay via check. The user can choose either one to pay the fee. At the end of the process, the user will be provided an option to print or generate a pdf version of the receipt.

### Facility Dashboard Reported Summaries

- 1. Facility Information
- 2. Status Update
- 3. Combustion Fuels
- 4. Emission Sources (ES)
- 5. Report Process/Emissions
- 6. Perform Data Validation
- 7. Review Summaries
- 8. Print Facility Report
- 9. Report Submission

## AER emissions fee of \$6,728.17 is due.

Please note that payment needs to be received by South Coast AQMD before the report deadline - 3/17/2022, or you will be subject to late fees.

### Important:

- Please note that online payments made to South Coast AQMD may take up to 24 hours to show up in our system. If you have already made a payment please wait and check your Report Payment Status in 24 hours.
- Please note that your AER Fees Payment has to be processed or postmarked before the deadline or you will be subject to late fees.

## Payment Option 1 - Pay via South Coast AQMD Online Payment Portal

## Go to South Coast AQMD Payment Portal

Payment Option 2 - Pay via Check

# Reported Summaries

Facility Dashboard

- 2. Status Update
- 3. Combustion Fuels
- 4. Emission Sources (ES)
- 5. Report Process/Emissions
- 6. Perform Data Validation
- 7. Review Summaries
- 8. Print Facility Report
- 9. Report Submission

#### 1. Print AER Payment Voucher and instructions

 The AER Payment Voucher and check are first received and processed by Bank of America for check deposits, return receipts for certified mails will be stamped by Bank of America rather than AQMD. Please mail the required AER Payment Voucher and check to the following address:

South Coast Air Quality Management District Annual Emission Reporting Program File No. 54493 Los Angeles, CA 90074-4493

NDTE: For any overnight delivery, example FodEx, please use the following address:

Bank of America Lockbox Services Lockbox LAC-054493 2706 Media Center Drive Los Angeles, CA. 90065

If you wish to use a messenger (or hand deliver), the package should be delivered to the cashior's booth at AQMD Headquarters at the address listed below in Diamond Bar on or before 5:00 p.m. 3/17/2022 Please note that AQMD is closed on Wondays.

A Please Note: To avoid late payment surcharges, all mails must be postmarked by the Post Office on or before 3/17/2022.

## **Option 1:**

If Option 1 is selected, the user will be granted access to the South Coast AQMD Online Payment system. The user will be required to enter credit card information and accept the conditions for online payment.

| ĂĊ                 | MD SCAQMD Online Payment                                                                       |
|--------------------|------------------------------------------------------------------------------------------------|
| On                 | line Invoice Payment >>> Payment Method                                                        |
| Plea               | ise select the payment method you would like to use and click "Next" to proceed with Checkout. |
| Pie:<br>The<br>Sei | ect a Payment Method:                                                                          |
|                    | Credit card (convenience fee will be charged)                                                  |
| 0                  | E-Check / Checking or savings account (no charge)                                              |
|                    | Next>>>                                                                                        |

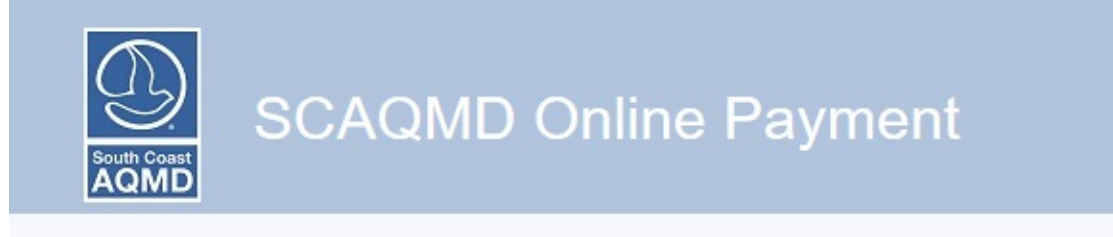

# Online Invoice Payment >>> Confirmation

Please review the list of Invoice(s) you have selected for payment.

Click the "Checkout" button below to pay.

| nvoice Number | Invoice Type             | Invoice Balance                          |
|---------------|--------------------------|------------------------------------------|
| 2220616       | Emissions                | \$1597.07                                |
|               | Invoice(s) Total:        | \$1597.07                                |
|               | Payment Method:          | Credit Card                              |
| <<< Back      |                          | Checkout                                 |
|               |                          |                                          |
|               |                          |                                          |
|               | For questions or informa | tion, please click <u>Here</u> for help. |

| yment Details<br>mplete the information below an | d click "Contin     | ue."                               |
|--------------------------------------------------|---------------------|------------------------------------|
| ryment. Method: Credit or Debit Card V           |                     |                                    |
| ard Information                                  | Billing Infor       | mation                             |
| Card Number                                      | *Name               |                                    |
| Re-enter Card Number                             | *Address            |                                    |
| Expiration Date Month Vear w                     | *City               |                                    |
| Card Identification Code                         | *State              | (F-14-14)                          |
|                                                  |                     |                                    |
|                                                  | 7400                |                                    |
|                                                  | Phone               |                                    |
| STAR Pulse Willed                                | *Email              |                                    |
|                                                  | "Required fields.   | on must match account information. |
|                                                  | Entropy Information | an mana manan majaran milannakaan. |

|                                                                                                    | SCAQMD Online Payment                                                                                                    |
|----------------------------------------------------------------------------------------------------|----------------------------------------------------------------------------------------------------|
| Terms of Pay                                                                                                    | yment                                                                                                    |
|                                                                                                    | TERMS OF PAYMENT                                                                                                    |
|                                                                                                    | PLEASE READ THESE TERMS OF PAYMENT CAREFULLY.                                                                                                    |
| IT CONTAINS VE                                                                                                    | RY INPORTANT INFORMATION ABOUT YOUR RIGHTS AND OBLIGATIONS, AS WELL AS LIMITATIONS AND<br>EXCLUSIONS THAT MAY APPLY TO YOU.                                                                                                    |
| Conditions of Payment<br>These Terms of Payment set<br>AQMU's website. These Ter                                                                                | forth apply between you and the South Coset Air Quality Management (District ("South Coset ADMD") with respect to your payment from South Cose<br>na of Payment shall apply and may not be allaned, supplemented, or amended by the use of any other document.                                                                                                    |
| Peymente made to this Intern<br>exporting a minimum of 128<br>Innough this veloate, you cert                                                                    | al Site are limited to customers who are at least 18 years of age and who are residents of either the United States of America or foreign countries<br>bit encryption. South Casel AGMU with NOT accept payments through this website from parties who are underage. By submitting your payment<br>fy that you meet all of the requirements ast forth in these Terms of Payment.                                                                                                 |
| Credit/Debit Candle-check IP<br>Payments are limited to e-che<br>payments received by South (                                                                   | aymenta<br>dos, American Express, Dacover Cand, Vise & Meeter Cand and see the only methods of payment that will be accepted through this website. All<br>Cased ACMD are subject to acceptence at South Casel ACMC's sole discretion.                                                                                                    |
| Other Payment Wethoda<br>Passe note that in addition to<br>made in person Tuesday thro                                                                          | The vestable, payments can be mailed to South Cosed ACMO, P.O. Box 4043, Diamond Bar, CA 91765. South Cosed ACMO payments may also be<br>gigh Priday, balaesen the fours of 8.00em and 5.00pm Pacific Standard Time at 21885 Copiey Dine, Diamond Bar, CA 91785.                                                                                                    |
| Payment Date                                                                                                    |                                                                                                    |
| Your payment is deemed reco                                                                                                    | eved at the time you select the "Submit" button for a payment if we confirm the transaction and provide you with a confirmation number.                                                                                                    |
| Four Hapmanntations<br>in addition to the representation<br>asyment from the account designated accounts                                                        | ans in the Terms of Use, you represent to us their. (i) the Information you provide to us will be accurate; (ii) you have the right to authorite us to obtain<br>signaled in your instruction; and (iii) no other personic authoritation or action is needed to approve our creation and processing of the payment<br>unit.                                                                                                    |
| Electronic Communications<br>In order to use our South Cos<br>Secure Socketa Layer (SSL),<br>alther a printer connected to y<br>provider (ISIP), as we do not p | el ACMD veitade, you will need a working connection to the Internet from a personal computer device. Your Internet browser must support the<br>128-bit encryption protocol. Mustline Findus 2.X or higher and Microsoft Internet Explorer 5.X or higher will support this feature. You also will need<br>our computer to print Communications or sufficient herd drive space available to serve the information. You must have your own Internet service<br>exvide ISP services. |
| Refunda                                                                                                    |                                                                                                    |
| All refunds will be processed i                                                                                                    | trough South Cosel ADMD's Billing Santoss Department. They may be contacted at <u>UV01 328-2010</u> for further seatalence.                                                                                                    |
| Declement; Limitation of L<br>In addition to the limitation of<br>Angeles is liable for any arros                                                               | abrity<br>ability included in the Terms of Use, you agree that for any liability related to the payment, neither South Coast AQMD nor the County of Los<br>nf of damages above the aggregate dollar amount paid by you under this Terms of Payment.                                                                                                    |
| Arrendmental lemmation<br>We reserve the right to arren                                                                                                    | (jadd Io, deiele or change) these Terms of Payment.                                                                                                    |
| inthe Agreement<br>These Terms of Payment, the                                                                                                    | Terms of Use, and the Privacy & Security Policy constitute the entire agreement between South Coast ADMD and you                                                                                                    |
| dy dicking(preasing the "Age<br>at forth above; (3) you are at<br>he Terms of Use and Privac                                                                    | er button below, you are confirming that; (1) you agree to receive Communications electronically; (2) your computer system meets the requirements<br>te to access and print or store information presented at this Site; and (4) you agree to this Terms of Phyment, which will be deemed to supplement<br>& Security Policy found elevenhere at this Site.                                                                                                    |
| Last Updated: 08/29/2012                                                                                                    |                                                                                                    |
| 🗆 I agree that I ha                                                                                                    | ve read fully and accept the above terms and conditions                                                                                                    |
|                                                                                                    |                                                                                                    |

| Payment Confirmatio  | n<br>ant" to proceed. |                |                           |            |
|----------------------|-----------------------|----------------|---------------------------|------------|
| Facility ID : 999001 |                       |                |                           |            |
| Facility Name : ABC  |                       |                |                           |            |
|                      |                       |                |                           |            |
| Invoice Amount       | tavoice Type          |                |                           | Amount Due |
| 2220616              | Emissions             |                |                           | \$1,597.07 |
|                      |                       |                | Payment Amount:           | \$1.597.07 |
|                      |                       |                | Convenience Fee:          | \$35.93    |
|                      |                       |                | Total Payment Amount:     | \$1,633.00 |
| Card Information     |                       | Billing Inform | nation                    |            |
| Card Number *5454    |                       | *Bame          | Jane Doe                  |            |
| Expiration Date 1/21 |                       | Country        | 05                        |            |
|                      |                       | *Address       | 123 Main                  |            |
| Payment Type         |                       | *City          | Anywhere                  |            |
|                      |                       | *State         | CA                        |            |
|                      |                       | *Zip           | 90000                     |            |
|                      |                       | Phone          |                           |            |
|                      |                       |                | A standard and a standard |            |

| Thank you f       | or your payment.            |                          |                      |
|-------------------|-----------------------------|--------------------------|----------------------|
|                   |                             |                          |                      |
| Please print      | this receipt and l          | eep it for your records. |                      |
| Fecility ID :     | 999001                      |                          |                      |
| Facility Name :   | ABC                         |                          |                      |
| 1090-1079-001     |                             |                          |                      |
| Invoice Amount    |                             | Involte Type             | Amount Dos           |
| 2220616           |                             | Emissions                | \$1,597.07           |
|                   |                             | Paymer                   | t Amount: \$1,597.07 |
|                   |                             | Conver                   | tience Fee: \$35.93  |
|                   |                             | Total Payment            | Amount: \$1,633.00   |
|                   |                             |                          |                      |
| Beceipt Number:   | 4000309604                  |                          |                      |
| Francisco Parte   |                             |                          |                      |
| Cransaction Date. | Construction and the second |                          |                      |
| Payment Type:     |                             |                          |                      |
|                   |                             |                          |                      |

## **Option 2:**

If Option 2 is chosen, by clicking on the link "Print AER Payment Voucher and instructions," the AER Reporting Tool will generate a pdf version of the AER Payment Voucher. The user will need to include the AER Payment Voucher with the check to one of the three addresses provided on the "AER Submittal Confirmation" page included with the pdf version of the AER Payment Voucher. To avoid late payment surcharges, the AER Payment Voucher and check for the 2020 emissions reporting year must be postmarked by the Post Office on or before March 17, 2021.

| South C                                                                             | ow17                                  | AE                                           | R Payme                           | nt Vouche                | er                                        |                        |
|-------------------------------------------------------------------------------------|---------------------------------------|----------------------------------------------|-----------------------------------|--------------------------|-------------------------------------------|------------------------|
| AQM                                                                                 | ID                                    |                                              |                                   |                          | Reporting Year                            | 2019                   |
| Pacity id 9990<br>Pacity Name ABC<br>Foolty Type<br>Invocent 2220<br>Total Emission | 01<br>616<br>hs and Fees              |                                              |                                   |                          | Part Date                                 | 01/02/2020             |
| Submitted Date<br>No. later than March 1<br>2023                                    | Total Permitted<br>7 Environm<br>Dona | Tatal Non-Permitted<br>Environment<br>Bornei | Total RECLAM<br>Oninecros<br>dama | Total Emission<br>(Itoma | Tata Ensimona<br>Subject To Fee<br>Opnici | Executions<br>Due Free |
| Organic Gasses                                                                      | 0.35                                  | 0.00                                         |                                   | 0.35                     | 0.00                                      | \$0.00                 |
| Specific Organics                                                                   | 0.00                                  | 0.00                                         |                                   | 0.00                     | 0.00                                      | \$0.00                 |
| Nitrogen Oxides                                                                     | 6.50                                  | 0.00                                         | 0.00                              | 8.52                     | 7.00                                      | \$1,514.30             |
| Sufur Cristes                                                                       | 0.03                                  | 0.00                                         | 0.00                              | 6.03                     | 0.00                                      | 30.00                  |
| Carbon Monoxide                                                                     | 1.25                                  | 0.00                                         |                                   | 1.75                     | 0.00                                      | 30.00                  |
| Particulate Matter                                                                  | 0.56                                  | 0.00                                         |                                   | 0.38                     | 0.00                                      | \$0.00                 |
| L TOTAL EMOSION PE                                                                  | ET FOR ALL ORITERA                    | POLLUTIANTE                                  |                                   |                          |                                           | \$1,514,20             |
| 2 TOAK AM DONTAM                                                                    | NANTS GOING DEPLE                     | TEM PRES (Total Amount)                      | from Floren TACS of 5             | c)                       |                                           | \$82.87                |
| 8. TOTAL HEED DUE                                                                   |                                       |                                              |                                   |                          |                                           | \$1,597.07             |
| 4 INSTALLARINTS FAD                                                                 | 0.POR2519 - (Fary) - A                | Criteria Politikarite                        |                                   |                          |                                           | \$5.00                 |
| 5. INSTALLMENTS FAG                                                                 | 0 POR 2016 - (Famp) - 7:              | ore Ar Contaminanta/Opp                      | ne Depleters                      |                          |                                           | \$0.00                 |
| 5 BALANCE DUE (LINK                                                                 | 1-Lite 4-Lite 7)                      |                                              |                                   |                          |                                           | \$1,597.07             |
| 1. LATE PAYMENT OUR                                                                 | ICHARDE.                              |                                              |                                   |                          |                                           | 90.00                  |
| A AMOUNT DOE                                                                        | AMEGUNET DUM                          |                                              |                                   |                          | \$1,597.07                                |                        |

# **Exporting Data to Excel**

Once any amount of emission data is entered, users can access export to Excel. Click on **"Excel Reports"** as seen in the following screenshot. The following screen pops up.

|                                                                                                    | Submitted + Facility ID: 999001 + SOUTH COAST AIR QUALITY INGT DIST(SCAQMD) + Reporting period: 202                                                                                                 |  |  |  |  |  |
|----------------------------------------------------------------------------------------------------|----------------------------------------------------------------------------------------------------|--|--|--|--|--|
| Facility ID: 999001                                                                                   | 01 Facility Report                                                                                                    |  |  |  |  |  |
| Facility Deshboard<br>Reported Summaries<br>1. Facility Information                                   | Summary:         This section provides pdf/excel prints of their AER report.           Instruction:         South Coast AQMD advise facility to download a copy of their AER for their own records. |  |  |  |  |  |
| 2. Status Opdate<br>3. Combustion Fuels                                                               | Print Full AER PDF Report (all listed below)                                                                                                    |  |  |  |  |  |
| 4. Emission Sources (ES)<br>5. Report Process/Emissions                                               | Print Individual PDF Sections                                                                                                    |  |  |  |  |  |
| 6. Perform Data Validation<br>7. Review Summaries<br>8. Print Facility Report<br>9. Report Submission | General Signature Sheet Status Update Confirmation                                                                                                    |  |  |  |  |  |
|                                                                                                    | Worksheets Overview                                                                                                    |  |  |  |  |  |
|                                                                                                    | External Combustion Process List Overview     Internal Combustion Process List Overview                                                                                                    |  |  |  |  |  |
|                                                                                                    | Storage Tanks Process List Overview     Other Processes Process List Overview                                                                                                    |  |  |  |  |  |
|                                                                                                    | Upsets, Shutdown/ Startup/ Turnaround and Spill Process List Overview                                                                                                    |  |  |  |  |  |
|                                                                                                    | Summaries                                                                                                    |  |  |  |  |  |
|                                                                                                    | Criteria Pollutants Summaries Tracic Pollutants Summaries                                                                                                    |  |  |  |  |  |
|                                                                                                    | Total Emissions and Fees                                                                                                    |  |  |  |  |  |
|                                                                                                    | Print Selected Pages                                                                                                    |  |  |  |  |  |
|                                                                                                    | Print Excel Reports                                                                                                    |  |  |  |  |  |
|                                                                                                    | Download Report                                                                                                    |  |  |  |  |  |
|                                                                                                    | Dewnload TAC Report                                                                                                    |  |  |  |  |  |
|                                                                                                    |                                                                                                    |  |  |  |  |  |

**Download Report**: After clicking on this button, an Excel file will be created. The Excel report contains all the text and numerical data the user has entered on the data entry screens and is a convenient recordkeeping alternative to printing copies of the individual data entry screens.

Save these Excel files on your computer's hard drive by clicking the "Save As" option in Excel and select a location to store the files on your hard drive.

# **FACTORS**

# **Common Conversion Factors**

1 therm = 100.000 Btu 1 therm = 0.0000973 mmscf based on default HHV for natural gas (1,028 Btu/scf). 1 pound = 454 grams 1 gallon = 3.785 liters 1 lb/gal = 120 grams/liter VOC (lbs/gal) = Weight Fraction (lbs/lb) x Density (lbs/ gal) Density = Specific Gravity x 8.34 lbs/gal 1 boiler MW (megawatt) =  $10.5 \times 10^6$  Btu/hr =  $8 \times 10^3$  steam/hr 1 boiler HP (horsepower) =  $45 \times 10^3$  Btu/hr  $^{\circ}R = (^{\circ}F + 460)$ 1 gallon = 7.48 cubic foot1 Mgal = 1,000 gallon1 MMscf = 1,000,000 scf1 atmosphere = 14.7 psi = 760 mm Hg = 29.92 in. Hg = 1,013.2 mbars

# REFERENCES

# List of TACs and ODCs for Form TACS

Table 1 provides the complete list of toxic air contaminants and ozone depleters from Form TACS including TAC Code, TAC group name, CAS#, and the name of each specific substance classified under each TAC group. The last column "Type of TAC/ODC" identifies each of the listed components as VOC or PM.

Table 1 lists the family name and the individual species within the family for the following toxic air contaminants (TACs):

- Chlorinated dioxins and dibenzofurans (TAC code #7)
- Fluorocarbons (chlorinated and brominated) (TAC code #22)
- PAHs (TAC code #19)

It is important when reporting emissions for these families of compounds that emissions are not double counted thus adversely affecting the facility's emissions and/or fees. Emissions reported for the overall family and each of the species within the family are summed for the purpose of calculating total facility emissions and/or assigning fees and prioritizing facility risks. Therefore, it is important that you either report emissions by individual species or overall emissions for the toxic family. It is always preferable to report emissions by individual species if that information is available. Table 2 considers each toxic family and several other toxics such as, arsenic (CAS #7440382), asbestos (CAS #1332214), hexavalent chromium (CAS #18540299), lead (CAS #7439921), and nickel (CAS #7440020), and provides recommendations for emissions reporting. All TAC emissions must be reported on Form TAC as well as on Form TACS. It is important that the directions provided in Table 2 be read carefully before calculating TAC emissions.

| TAC<br>Code | Group                         | CAS No. | Substance                                     | Type of<br>TAC/ODC |
|-------------|-------------------------------|---------|-----------------------------------------------|--------------------|
| 32          | Ammonia                       | 7664417 | Ammonia                                       | Only TAC           |
| 22          | Chlorofluorocarbons<br>(CFCs) | 1104    | Fluorocarbons (chlorinated)                   | TAC, ODC           |
|             |                               | 75718   | Dichlorodifluoromethan (Freon 12)             | TAC, ODC           |
|             |                               | 75694   | Trichlorofluoromethane (Freon 11)             | TAC, ODC           |
|             |                               | 76131   | Trichlorotrifluoroethane (Freon - 113)        | TAC, ODC           |
| 23          | 1,1,1-trichloroethane         | 71556   | Methyl chloroform (1,1,1-<br>Trichloroethane) | TAC, ODC           |

# Table 1: Ammonia & Ozone Depleting Compounds (ODC)

# Table 2: Form TACS Toxic Air Contaminants and Ozone Depleters

| TAC<br>Code | Group                                    | CAS No.  | Substance                                                   | Type of<br>TAC/ODC |
|-------------|------------------------------------------|----------|-------------------------------------------------------------|--------------------|
| 1           | Asbestos                                 | 1332214  | Asbestos                                                    | TAC and PM         |
| 2           | Benzene                                  | 71432    | Benzene                                                     | TAC and VOC        |
| 3           | Beryllium                                | 7440417  | Beryllium                                                   | TAC and PM         |
| 4           | 1,3-Butadiene                            | 106990   | 1,3-Butadiene                                               | TAC and VOC        |
| 5           | Cadmium                                  | 7440439  | Cadmium                                                     | TAC and PM         |
| 6           | Carbon tetrachloride                     | 56235    | Carbon tetrachloride                                        | TAC and VOC        |
|             |                                          | 1080     | Dibenzofurans (Polychlorinated dibenzofurans) {PCDFs} [POM] | TAC and VOC        |
|             |                                          | 1086     | Chlorinated dioxins, without individual isomers reported    | TAC and<br>VOC     |
|             |                                          | 1746016  | 2,3,7,8-Tetrachlorodibenzo-p-dioxin<br>{TCDD} [POM]         | TAC and VOC        |
|             | Chlorinated dioxins<br>and dibenzofurans | 3268879  | 1,2,3,4,5,6,7,8-Octachlorodibenzo-p-<br>dioxin [POM]        | TAC and VOC        |
|             |                                          | 19408743 | 1,2,3,7,8,9-Hexachlorodibenzo-p-<br>dioxin [POM]            | TAC and VOC        |
|             |                                          | 35822469 | 1,2,3,4,6,7,8-Heptachlorodibenzo-p-<br>dioxin [POM]         | TAC and<br>VOC     |
| 7           |                                          | 39001020 | 1,2,3,4,5,6,7,8-<br>Octachlorodibenzofuran [POM]            | TAC and<br>VOC     |
|             |                                          | 39227286 | 1,2,3,4,7,8-Hexachlorodibenzo-p-<br>dioxin [POM]            | TAC and<br>VOC     |
|             |                                          | 40321764 | 1,2,3,7,8-Pentachlorodibenzo-p-<br>dioxin [POM]             | TAC and<br>VOC     |
|             |                                          | 51207319 | 2,3,7,8-Tetrachlorodibenzofuran<br>[POM]                    | TAC and VOC        |
|             |                                          | 55673897 | 1,2,3,4,7,8,9-<br>Heptachlorodibenzofuran [POM]             | TAC and VOC        |
|             |                                          | 57117314 | 2,3,4,7,8-Pentachlorodibenzofuran<br>[POM]                  | TAC and VOC        |
|             |                                          | 57117416 | 1,2,3,7,8-Pentachlorodibenzofuran<br>[POM]                  | TAC and<br>VOC     |

| TAC<br>Code | Group                                             | CAS No.  | Substance                                                | Type of<br>TAC/ODC |
|-------------|---------------------------------------------------|----------|----------------------------------------------------------|--------------------|
|             |                                                   | 57117449 | 1,2,3,6,7,8-Hexachlorodibenzofuran<br>[POM]              | TAC and VOC        |
|             |                                                   | 57653857 | 1,2,3,6,7,8-Hexachlorodibenzo-p-<br>dioxin [POM]         | TAC and VOC        |
|             |                                                   | 60851345 | 2,3,4,6,7,8-Hexachlorodibenzofuran<br>[POM]              | TAC and VOC        |
|             |                                                   | 67562394 | 1,2,3,4,6,7,8-<br>Heptachlorodibenzofuran [POM]          | TAC and VOC        |
|             |                                                   | 70648269 | 1,2,3,4,7,8-Hexachlorodibenzofuran<br>[POM]              | TAC and VOC        |
|             |                                                   | 72918219 | 1,2,3,7,8,9-Hexachlorodibenzofuran<br>[POM]              | TAC and VOC        |
| 8           | 1,4-Dioxane                                       | 123911   | 1,4-Dioxane                                              | TAC and VOC        |
| 9           | Ethylene dibromide                                | 106934   | Ethylene dibromide {1,2-<br>Dibromoethane}               | TAC and VOC        |
| 10          | Ethylene dichloride                               | 107062   | Ethylene dichloride {1,2-<br>Dichloroethane}             | TAC and VOC        |
| 11          | Ethylene oxide                                    | 75218    | Ethylene oxide                                           | TAC and VOC        |
| 12          | Formaldehyde                                      | 50000    | Formaldehyde                                             | TAC and VOC        |
| 13          | Hexavalent<br>chromium                            | 18540299 | Chromium, hexavalent (and compounds)                     | TAC and PM         |
| 14          | Inorganic arsenic                                 | 7440382  | Arsenic                                                  | TAC and PM         |
| 15          | Lead                                              | 7439921  | Lead compounds (inorganic)                               | TAC and PM         |
| 16          | Methylene chloride                                | 75092    | Methylene chloride<br>{Dichloromethane}                  | Only TAC           |
| 17          | Nickel                                            | 7440020  | Nickel                                                   | TAC and PM         |
| 18          | Perchloroethylene                                 | 127184   | Perchloroethylene<br>{Tetrachloroethene}                 | Only TAC           |
|             | 19 Polynuclear aromatic<br>hydrocarbons<br>(PAHs) | 1151     | PAHs, total, w/o individ. components reported [PAH, POM] | TAC and VOC        |
|             |                                                   | 50328    | Benzo[a]pyrene [PAH, POM]                                | TAC and VOC        |
| 19          |                                                   | 53703    | Dibenz[a,h]anthracene [PAH, POM]                         | TAC and VOC        |
|             |                                                   | 56553    | Benz[a]anthracene [PAH, POM]                             | TAC and VOC        |
|             |                                                   | 91203    | Naphthalene [PAH, POM]                                   | TAC and VOC        |
|             |                                                   | 189559   | Dibenzo[a,i]pyrene [PAH, POM]                            | TAC and VOC        |
|             |                                                   | 189640   | Dibenzo[a,h]pyrene [PAH, POM]                            | TAC and VOC        |
|             |                                                   | 191300   | Dibenzo[a,l]pyrene [PAH, POM]                            | TAC and VOC        |
|             |                                                   | 192654   | Dibenzo[a,e]pyrene [PAH, POM]                            | TAC and VOC        |

| TAC<br>Code | Group                          | CAS No.  | Substance                                           | Type of<br>TAC/ODC |
|-------------|--------------------------------|----------|-----------------------------------------------------|--------------------|
|             |                                | 193395   | Indeno[1,2,3-cd]pyrene [PAH, POM]                   | TAC and VOC        |
|             |                                | 205823   | Benzo[j]fluoranthene [PAH, POM]                     | TAC and VOC        |
|             |                                | 205992   | Benzo[b]fluoranthene [PAH, POM]                     | TAC and VOC        |
|             |                                | 207089   | Benzo[k]fluoranthene [PAH, POM]                     | TAC and VOC        |
|             |                                | 218019   | Chrysene [PAH, POM]                                 | TAC and VOC        |
| 20          | Trichloroethylene              | 79016    | Trichloroethylene                                   | TAC and VOC        |
| 21          | Vinyl chloride                 | 75014    | Vinyl chloride                                      | TAC and VOC        |
|             | POMS and PAH<br>derivatives    | 56495    | 3-Methylcholanthrene {PAH} [POM]                    | TAC and<br>VOC     |
|             |                                | 194592   | 2,3,7,8-Tetrachlorodibenzo-p-dioxin<br>{TCDD} [POM] | TAC and VOC        |
|             |                                | 224420   | Dibenz[a,j]acridiene [POM]                          | TAC and VOC        |
|             |                                | 226368   | Dibenz[a,h]acridiene [POM]                          | TAC and VOC        |
|             |                                | 602879   | 5-Nitroacenaphthene [POM]                           | TAC and<br>VOC     |
| 61          |                                | 607578   | 2-Nitrofluorene [PAH-Derivative,<br>POM]            | TAC and<br>VOC     |
| 61          |                                | 3697243  | 5-Methylchrysene [PAH-Derivative,<br>POM]           | TAC and VOC        |
|             |                                | 5522430  | 1-Nitropyrene [PAH-Derivative,<br>POM]              | TAC and<br>VOC     |
|             |                                | 7496028  | 6-Nitrochrysene [PAH-Derivative,<br>POM]            | TAC and<br>VOC     |
|             |                                | 42397648 | 1,6-Dinitropyrene [PAH-Derivative,<br>POM]          | TAC and<br>VOC     |
|             |                                | 42397659 | 1,8-Dinitropyrene [PAH-Derivative,<br>POM]          | TAC and VOC        |
|             |                                | 57835924 | 4-Nitropyrene [POM]                                 | TAC and VOC        |
| 72          | Diesel Exhaust<br>Particulates | 9901     | Diesel Exhaust Particulates                         | TAC and PM         |

| TAC<br>code | Substance                                        | Reporting recommendations                                                                                                    |  |  |
|-------------|--------------------------------------------------|----------------------------------------------------------------------------------------------------|--|--|
| 14          | Arsenic and compounds                            | Be sure to consider the inorganic arsenic weight fraction in<br>inorganic arsenic containing materials such as arsine when<br>calculating the inorganic arsenic emissions. The arsenic weight<br>fraction for arsine (CAS# 7784421) is 0.9612.                                                                                                    |  |  |
| 1           | Asbestos                                         | Be sure to consider the asbestos weight fraction in mineral fibers<br>such as erionite, talc, etc. when calculating the asbestos<br>emissions.                                                                                                    |  |  |
| 5           | Cadmium                                          | Be sure to consider the cadmium weight fraction in cadmium<br>containing materials such as cadmium oxide when calculating<br>the cadmium emissions. The cadmium weight fraction for<br>cadmium oxide is as follows:                                                                                                    |  |  |
| 13          | Hexavalent chromium<br>and compounds             | Be sure to consider the hexavalent chromium weight fraction in<br>coating materials such as barium chromate, calcium chromate,<br>lead chromate, sodium chromate, strontium chromate, and<br>chromium trioxide (as chromic acid mist) when calculating the<br>hexavalent chromium emissions. The hexavalent chromium<br>weight fractions for these compounds are as follows:<br>barium chromate (CAS# 10294403) 0.2053;<br>calcium chromate (CAS# 13765190) 0.3332;<br>lead chromate (CAS# 1758976) 0.1609;<br>sodium dichromate (CAS# 10588019) 0.397;<br>strontium chromate (CAS# 7789062) 0.2554;<br>chromium trioxide (as chromic acid mist) (CAS# 1333820)<br>0.52;<br>zinc chromate (CAS # 13530659) 0.2867. |  |  |
| 7           | Chlorinated dioxins<br>and dibenzofurans         | Report emissions as either a family total or by individual species<br>on Form TAC. Do not double count the same emissions.<br>Emissions from individual species with the same TAC code are<br>added together on Form TACS or TACSO to calculate the family<br>total emissions.                                                                                                    |  |  |
| 22          | Fluorocarbons<br>(chlorinated and<br>brominated) | Report emissions as either a family total or by individual species<br>on Form TAC. Do not double count the same emissions.<br>Emissions from individual species with the same TAC code are<br>added together on Form TACS or TACSO to calculate the family<br>total emissions.                                                                                                    |  |  |
| 41          | Glycol ethers and their acetates                 | Report emissions by individual species whenever that information is<br>available. Only report emissions as a group total if the individual<br>species emissions are unknown. Do not double count the same<br>emissions. Emissions from individual species with the same TAC code<br>are added together to calculate the family total emissions.                                                                                                    |  |  |
| 43          | Hexachlorocyclohexanes                           | Report emissions by individual species whenever that information is<br>available. Only report emissions as a group total if the individual<br>species emissions are unknown. Do not double count the same<br>emissions. Emissions from individual species with the same TAC code<br>are added together to calculate the family total emissions.                                                                                                    |  |  |
| 48          | Isocyanates and diisocyanates                    | Report emissions for each individual isocyanate or diisocyanate compound on form TAC. Do not double count the same                                                                                                    |  |  |

 Table 3. Special Instructions for Reporting Select Toxic Air Contaminants

| TAC<br>code | Substance                     | Reporting recommendations                                                                                                    |  |
|-------------|-------------------------------|----------------------------------------------------------------------------------------------------|--|
|             |                               | emissions. Emissions from individual species with the same TAC                                                                                                    |  |
| 15          | Lead compounds<br>(inorganic) | Be sure to consider the lead weight fraction in lead containing<br>materials such as lead oxide, lead acetate, lead phosphate, lead<br>subacetate, and lead chromate, when calculating the lead<br>emissions. The lead weight fractions for these materials are as<br>follows:<br>lead oxide (CAS# 1314-41-6)0.9066;<br>lead acetate (CAS# 301042) 0.637;<br>lead phosphate (CAS# 7446277) 0.7659; lead subacetate<br>(CAS# 1335326) 0.7696;                                                                                                    |  |
| 50          | Mercury and mercury compounds | and lead chromate (CAS# 7/58976) 0.6411.<br>Report emissions for each individual mercury compound on form<br>TAC. Do not double count the same emissions. Emissions from<br>individual species with the same TAC code are added together to<br>calculate the family total emissions.                                                                                                    |  |
| 17          | Nickel                        | Be sure to consider the nickel weight fraction in nickel<br>containing materials such as nickel acetate, nickel carbonate,<br>nickel carbonyl, nickel hydroxide, nickelocene, nickel oxide,<br>nickel subsulfide and refinery dust when calculating the nickel<br>emissions. The nickel weight fractions for these materials are as<br>follows:<br>nickel acetate (CAS# 373024) 0.3321;<br>nickel acetate (CAS# 373024) 0.3321;<br>nickel carbonate (CAS# 3333673) 0.4945;<br>nickel carbonyl (CAS# 13463393) 0.3438;<br>nickel hydroxide (CAS# 12054487) 0.6332;<br>nickelocene (CAS# 1271289) 0.4937;<br>nickel oxide (CAS# 1313991) 0.7859;<br>nickel chloride (CAS# 7718549) - 0.453;<br>nickel sulfate (CAS # 7786814) - 0.379;<br>nickel sulfate (CAS# 12035722) - 0.2443 |  |
| 19          | PAHs                          | Report emissions as either a family total or by individual species<br>on Form TAC. Do not double count the same emissions.<br>Emissions from individual species with the same TAC code are<br>added together on Form TACS or TACSO to calculate the family<br>total emissions.                                                                                                    |  |
| 60          | Phosphorous compounds         | Report emissions for each individual phosphorous compound on form TAC. Do not double count the same emissions. Emissions from individual species with the same TAC code are added together to calculate the family total emissions.                                                                                                    |  |
| 61          | POMs and PAH-<br>derivatives  | Report emissions by individual species whenever that information is<br>available. Only report emissions as a group total if the individual<br>species emissions are unknown. Do not double count the same<br>emissions. Emissions from individual species with the same TAC<br>code are added together to calculate the family total emissions.                                                                                                    |  |
| 64          | Selenium and<br>compounds     | Report emissions for each individual selenium compound on form TAC. Do not double count the same emissions. Emissions from individual species with the same TAC code are added together to calculate the family total emissions.                                                                                                    |  |
| 67          | Sulfuric acid and oleum       | Report emissions for each individual sulfur compound on form TAC. Do not double count the same emissions. Emissions from                                                                                                    |  |

| TAC<br>code | Substance | Reporting recommendations                                                                                                    |  |
|-------------|-----------|----------------------------------------------------------------------------------------------------|--|
|             |           | individual species with the same TAC code are added together to calculate the family total emissions.                                                                                                    |  |
| 70          | Xylenes   | Report emissions by individual species whenever that information is<br>available. Only report emissions as a group total if the individual<br>species emissions are unknown. Do not double count the same<br>emissions. Emissions from individual species with the same TAC<br>code are added together to calculate the family total emissions. |  |